# **Projet 1**

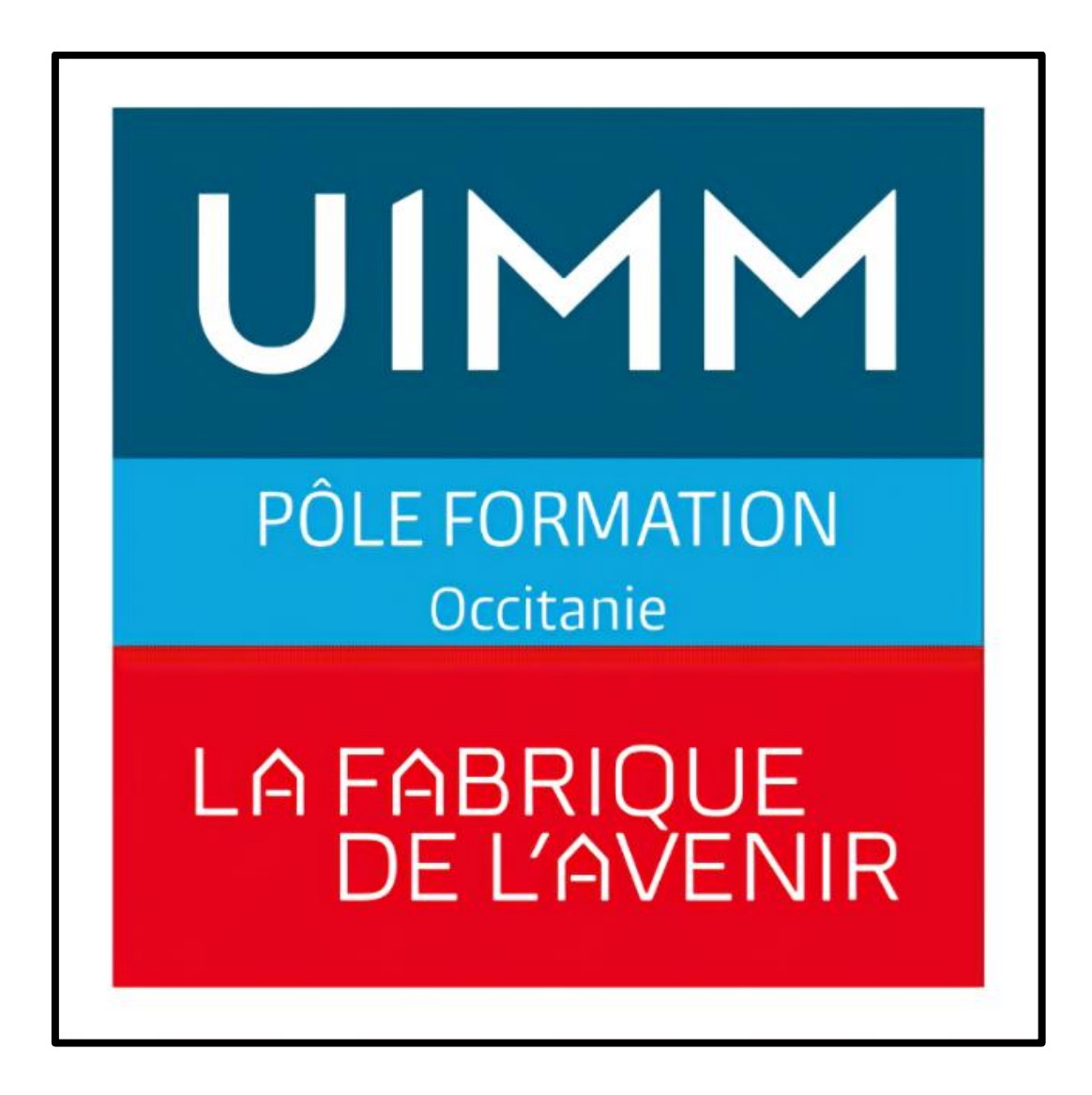

# SOMMAIRE

# Table des matières

| Baie de   | brassage4                                        |   |
|-----------|--------------------------------------------------|---|
| Introd    | luction4                                         | ļ |
| a-        | Contexte :                                       | ļ |
| b-        | Besoin :                                         | ļ |
| с-        | Infrastructure de la classe :                    | ļ |
| Mise      | en place5                                        | ; |
| a-        | Installation :5                                  | ; |
| b-        | Montage de la baie :6                            | ; |
| C-        | Configuration de la baie :                       | • |
| Infras    | cture réseau                                     | • |
| a-        | Schéma réseau :                                  | ) |
| Esxi – F  | Pfsense13                                        |   |
| Introd    | luction Esxi / Pfsense                           | } |
| a-        | Besoin :                                         | } |
| b-        | Infrastructure réseau :                          | } |
| Esxi.     |                                                  | ļ |
| a-        | La raison :                                      | ļ |
| b-        | Pré-Installation :14                             | ļ |
| C-        | Désactiver le secure boot :                      | ; |
| Instal    | lation Esxi                                      | ; |
| Confi     | guration web                                     | ) |
| Pfser     | se                                               | } |
| a-        | La raison :                                      | } |
| b-        | Pré-Installation :23                             | } |
| с-        | Créer une banque de données :23                  | } |
| <b>d-</b> | Téléverser Pfsense :                             | ; |
| e-        | Configuration commutateur virtuel Wan et Lan :27 | • |
| f-        | Créer une machine virtuelle Pfsense :            | ) |
| Instal    | lation Pfsense                                   | ļ |
| a-        | Pfsense installer                                | ļ |
| a-        | Configuration des interfaces vmx0 et vmx1 :      | } |
| Confi     | guration web                                     | 2 |

| a-        | Connexion à l'interface web :                 | 42        |
|-----------|-----------------------------------------------|-----------|
| b-        | Changement mot de passe :                     | 42        |
| C-        | Configuration des règles de NAT :             | 43        |
| d-        | Sécurisation de la connexion au Pfsense :     | 45        |
| Hyper-V   | / – AD                                        | 47        |
| Introc    | luction Hyper-V / AD                          | 47        |
| a-        | Besoin :                                      | 47        |
| b-        | Choix d'installation :                        | 47        |
| Hype      | r-V                                           | <b>48</b> |
| a-        | La raison :                                   | 48        |
| b-        | Pré-Installation :                            | 48        |
| Confi     | guration du raid                              | <b>49</b> |
| Wind      | ows Serveur 2019                              | <b>53</b> |
| a-        | Installation Windows Serveur 2019 :           | 53        |
| b-        | Configuration TCP/IPV4 :                      | 57        |
| с-        | Installation du rôle Hyper-V :                | <b>59</b> |
| d-        | Configuration de l'ordinateur virtuel :       | 63        |
| Activ     | e Directory                                   | <b>69</b> |
| a-        | La raison :                                   | 69        |
| b-        | Pré-Installation :                            | 69        |
| <b>C-</b> | Installation du rôle AD DS :                  | 70        |
| с-        | Création Unités d'organisation / Utilisateurs | 74        |
| d-        | GPO                                           | 77        |

#### Baie de brassage

#### Introduction

#### a- Contexte :

Nous sommes en 2022. À notre arrivée, aucune installation informatique n'était présente pour notre classe BTS SIO SISR. Nous avons donc dû monter et installer notre baie informatique. Un technicien a tiré la rocade, et câblé les 24 prises réseau de la salle de classe ainsi que le panneau de brassage. Pour administrer le réseau de la classe, la mise en place d'un sous-réseau est nécessaire. Avec un délai de livraison du matériel plutôt long (4 mois).

#### b- Besoin :

Une connexion internet à tous les postes informatiques de la salle de classe, un domaine pour gérer les utilisateurs et un stockage partagé en local sécurisé.

#### c- Infrastructure de la classe :

En octobre 2022 nous avons reçu une baie de brassage (42u). Puis, petit à petit, nous avons installé et amélioré la baie pour une installation optimisée.

Aujourd'hui la baie de brassage se compose de deux serveurs, un Terra de 2022 et un Dell plus ancien, d'un switch Cisco 48 ports ainsi que d'un panneau de brassage de 24 noyaux connectés aux prises rj45 de la salle de classe.

# Mise en place

a- Installation :

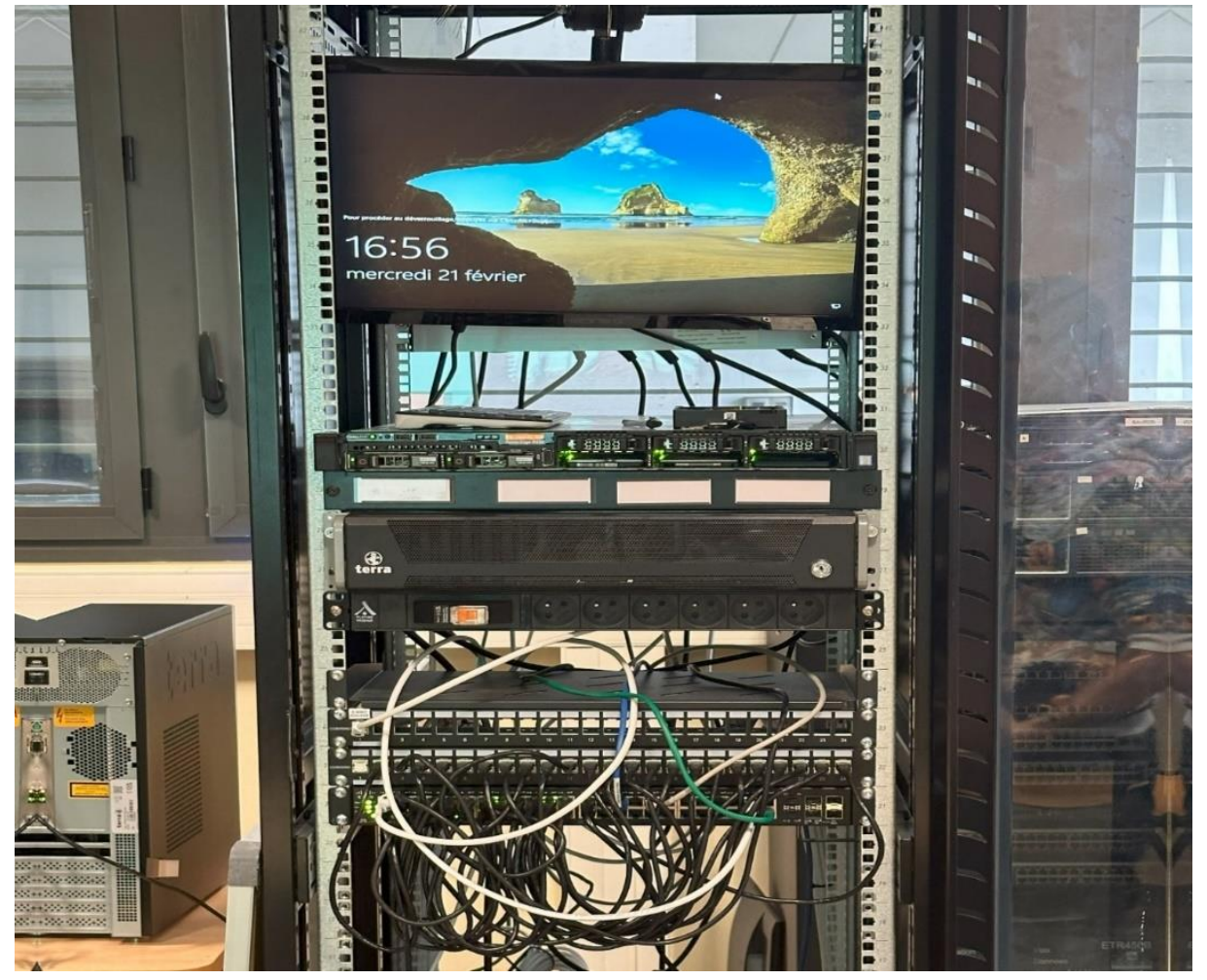

#### b- Montage de la baie :

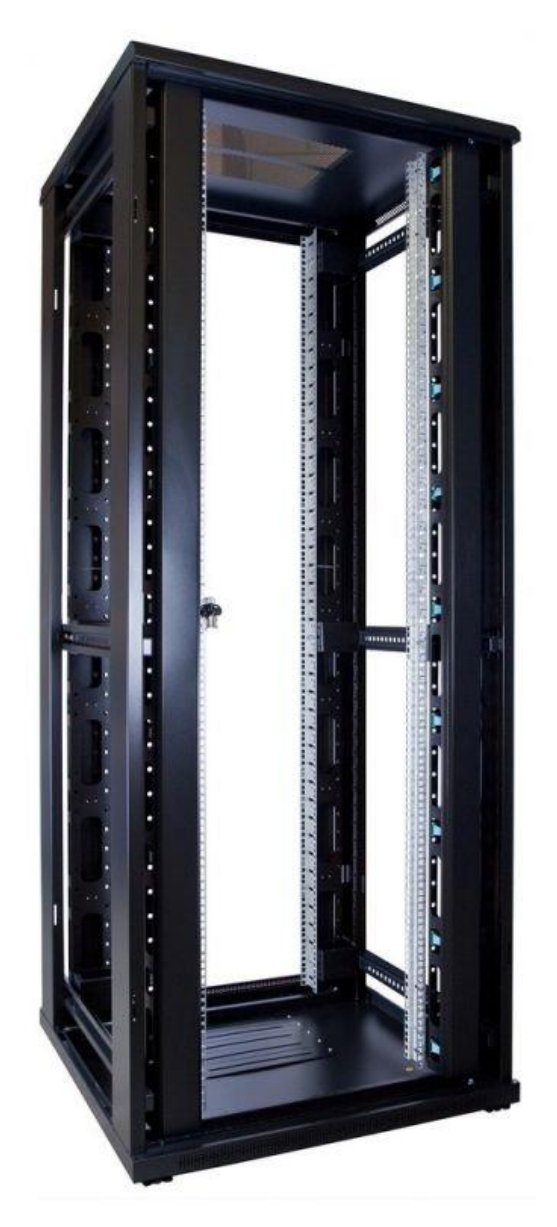

Nous avons reçu la baie montée, il nous a fallu monter les portes, multiprises électriques, et le pied pour positionner l'écran.

Un technicien est passée pour installer la rocade et le panneau de brassage. Il a ainsi pu brancher les noyaux aux prises rj45 de la salle. *c*- Configuration de la baie :

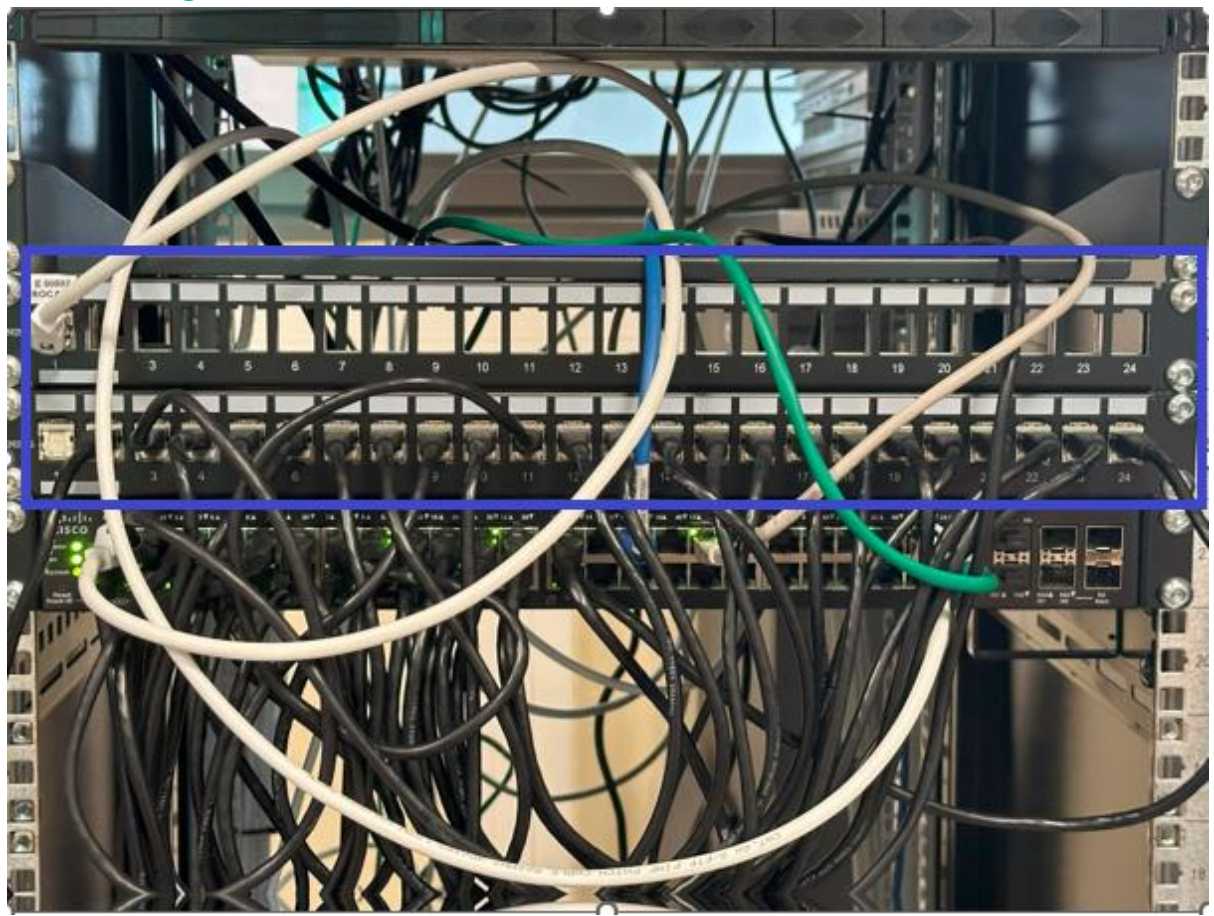

Ici nous avons le panneau de brassage 24 ports, correspondants aux prises de la salle de classe.

La rocade est connectée sur notre serveur Dell sur le port configurer (Wan), la machine tourne sur Esxi et possède une machine virtuelle Pfsense.

Ce serveur fait donc office de routeur, malheureusement nous ne possédons pas notre propre réseau.

Nous sommes connectés sur le rooter / firewall Cisco de l'établissement qui nous redirige la connexion internet (sous réseau).

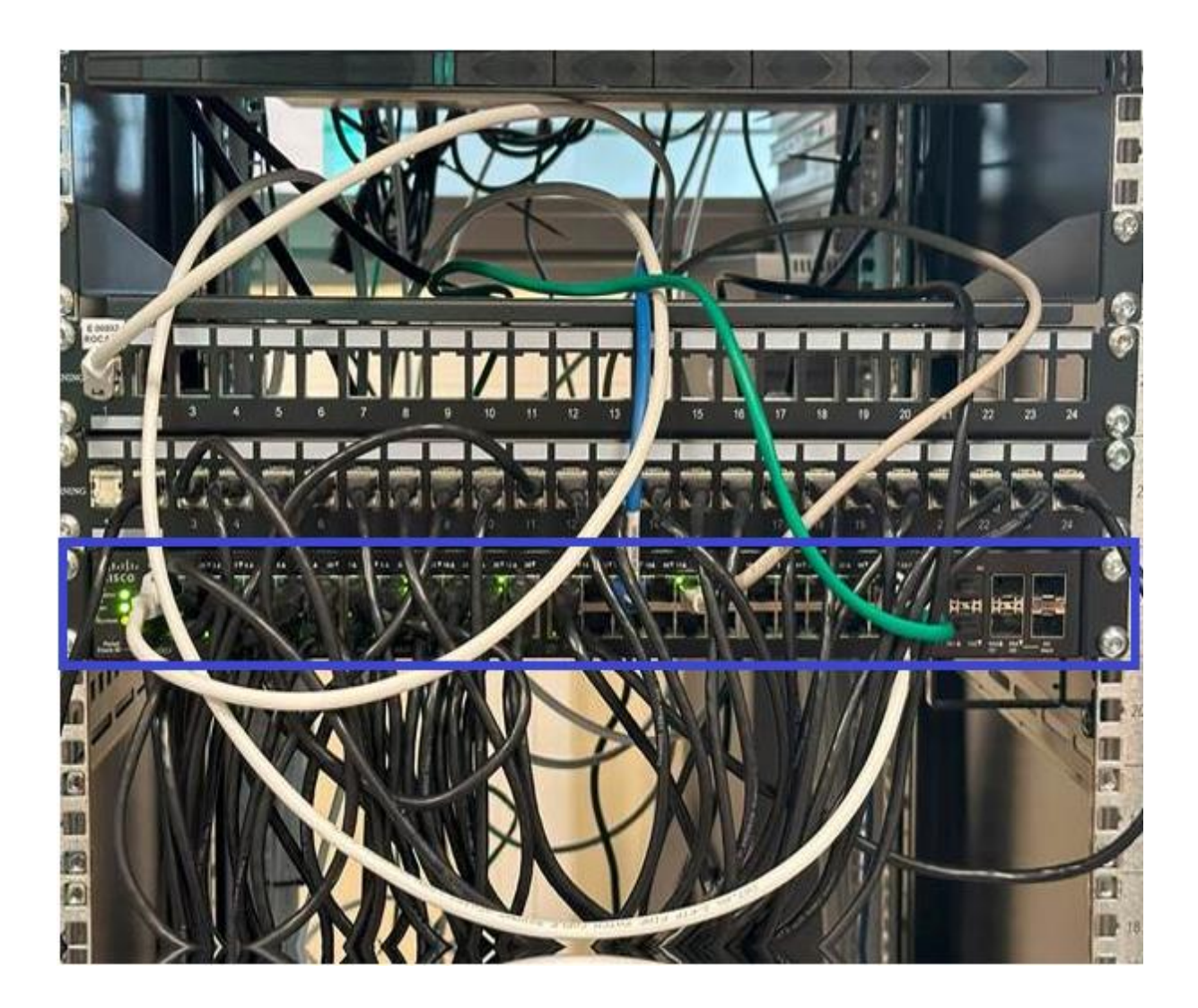

Ci-dessus un switch Cisco SG500X 48 ports 10 Giga SFP+.

Pour le switch pas de vlan il est branché directement derrière le serveur Dell (router) sur le port configuré (Lan).

Et les 24 noyaux du panneau de brassage sont connectées sur 24 ports du switch en bleu.

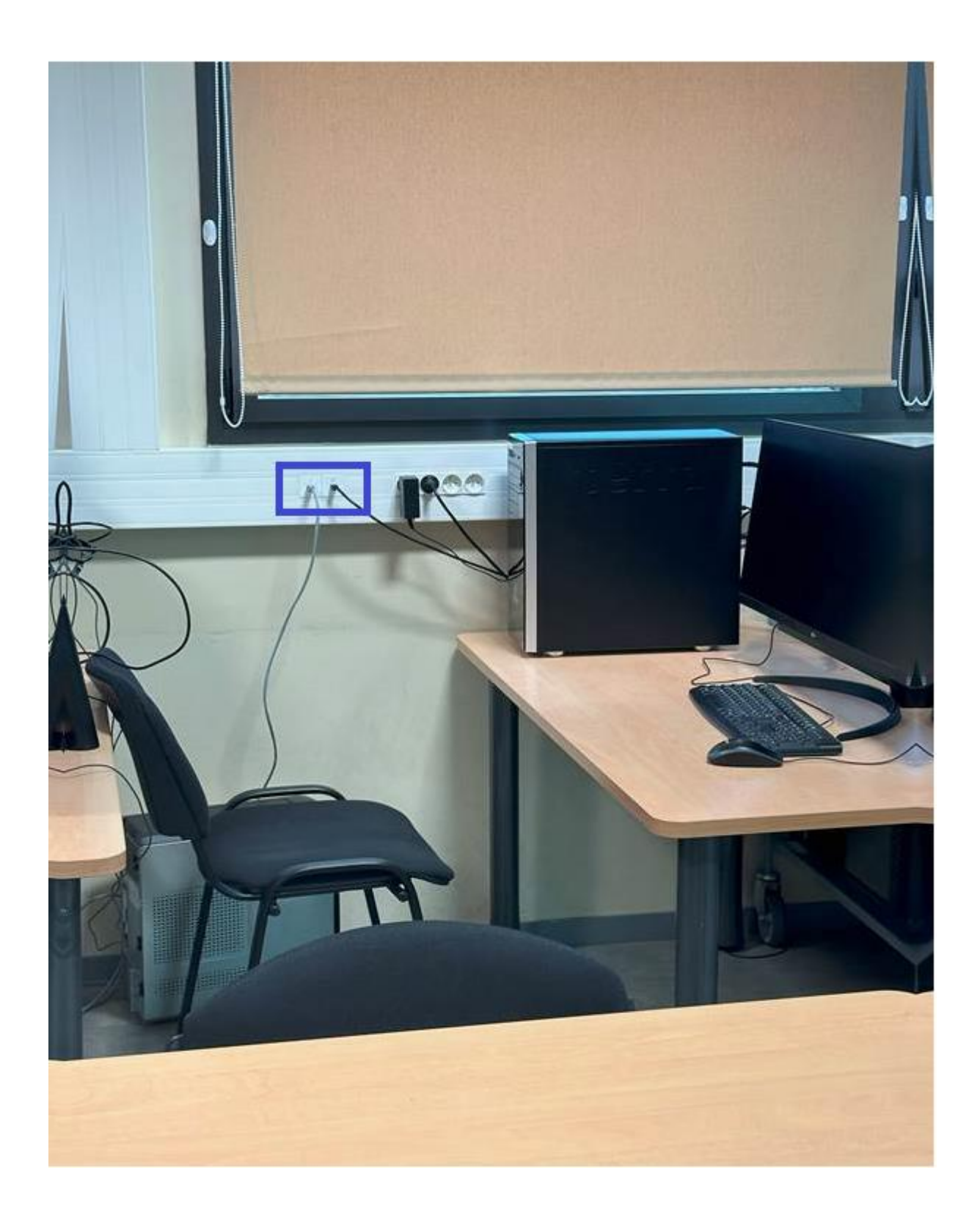

Au niveau du mur, placées sur la goulotte, se trouvent deux prises réseaux reliées à la baie de brassage 21 et 22.

Elles permettront de connecter à l'aide d'un câble rj45 une machine sur le réseau.

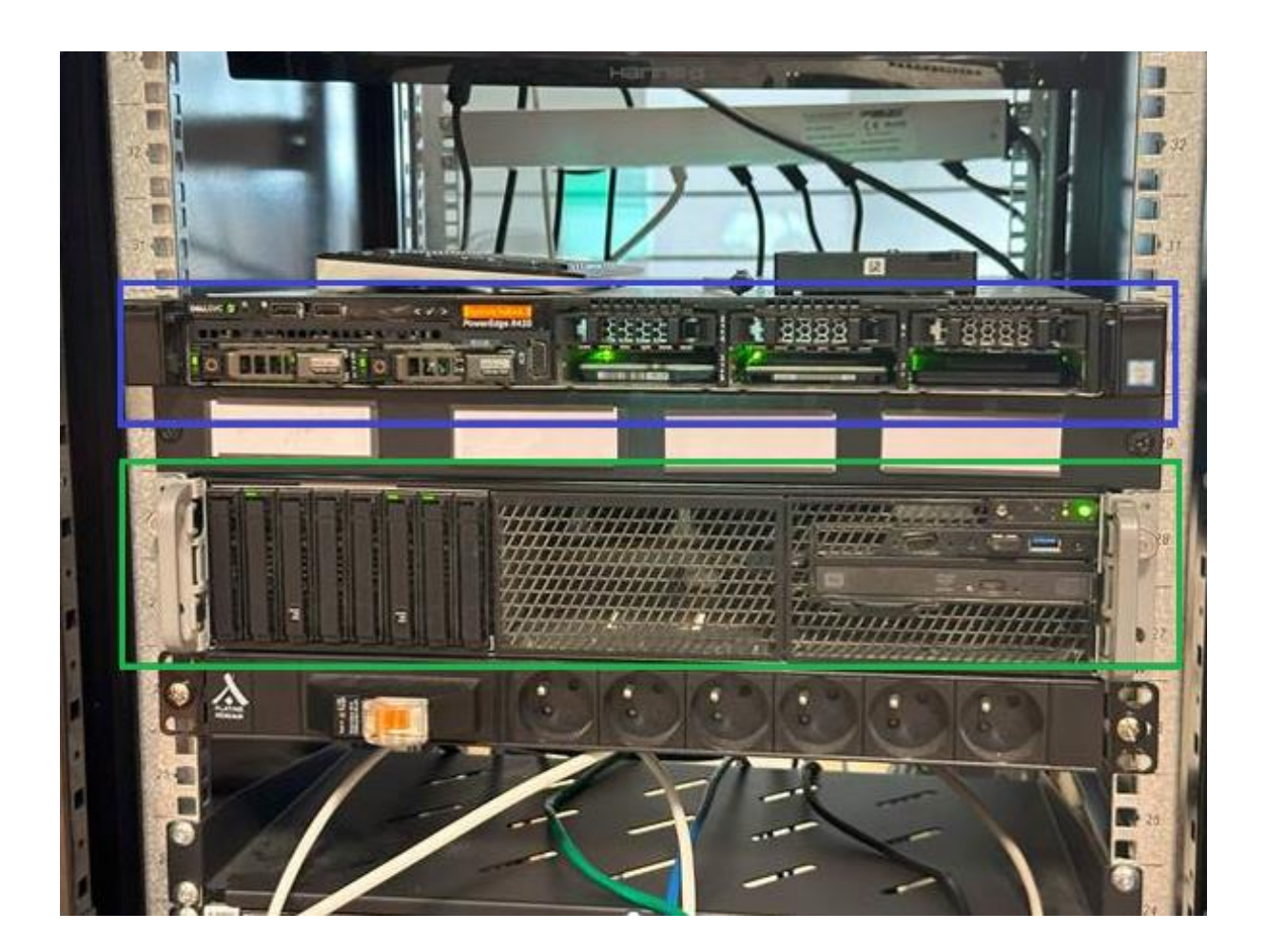

En bleu nous pouvons retrouver notre Esxi avec notre Pfsense (router).

Cette configuration tourne sur Dell PowerEdge R430 avec un Intel Xeon E5-22609 v4, 8 cœurs cadencés à 1.70 GHz, et 80Go de RAM

Actuellement nous ne possédons qu'un ssd de 120 Go fonctionnel.

En vert notre Hyper-V qui virtualise notre AD, cette configuration possède deux Intel Xeon Silver 4210R CPU cadencés 2.40 GHz et 2.39 GHz ainsi que 128Go de RAM

Côté stockage, il dispose de 2 To montés sur un raid 5 qui permettent de préserver les données en cas de dysfonctionnement sur l'un des disques.

Sur cette même photo sous le serveur indiqué en vert nous pouvons retrouver une multiprise pouvant alimenter les différentes machines.

Sachant que nous en possédons 3 dans la baie montée en série, la première se situe en bas de la baie, la deuxième sous le serveur terra et la troisième derrière l'écran.

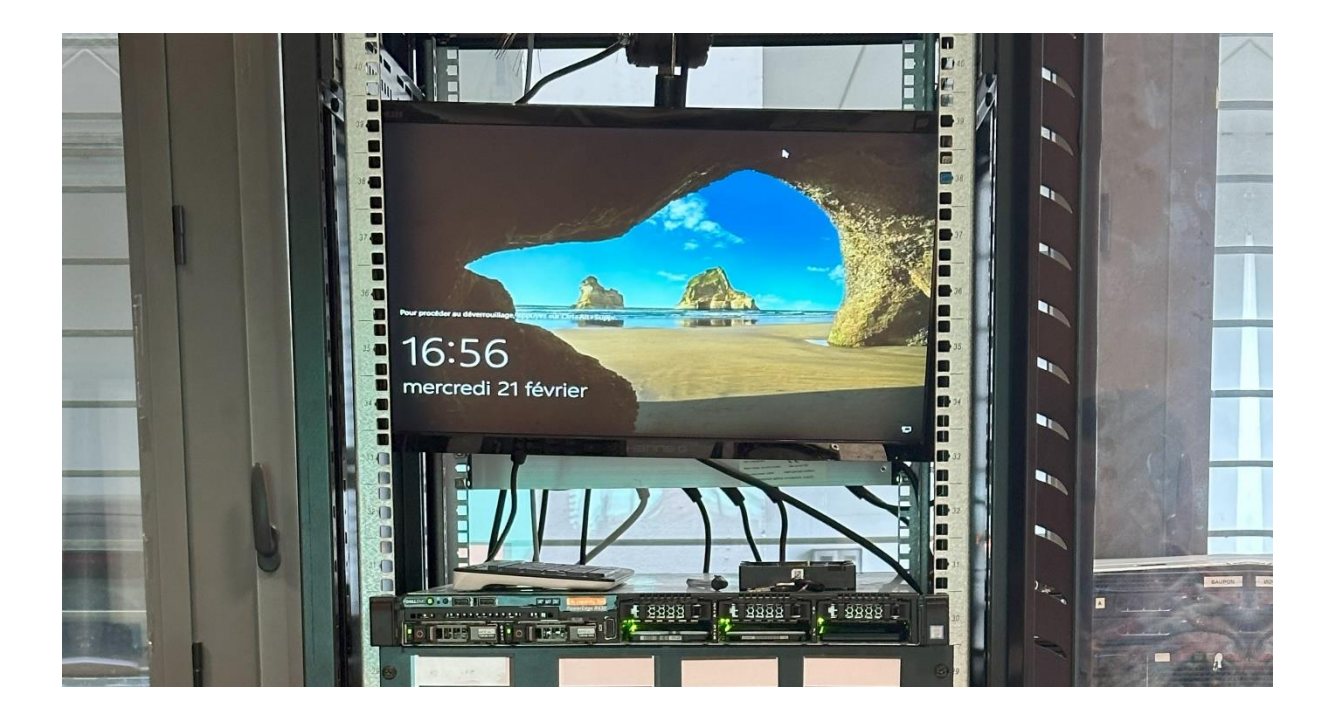

Le monitor nous permet de surveiller nos différents serveurs à l'aide d'un clavier possédant un trackpad avec lequel nous pouvons contrôler et administrer nos machines.

## Infrascture réseau

a- Schéma réseau :

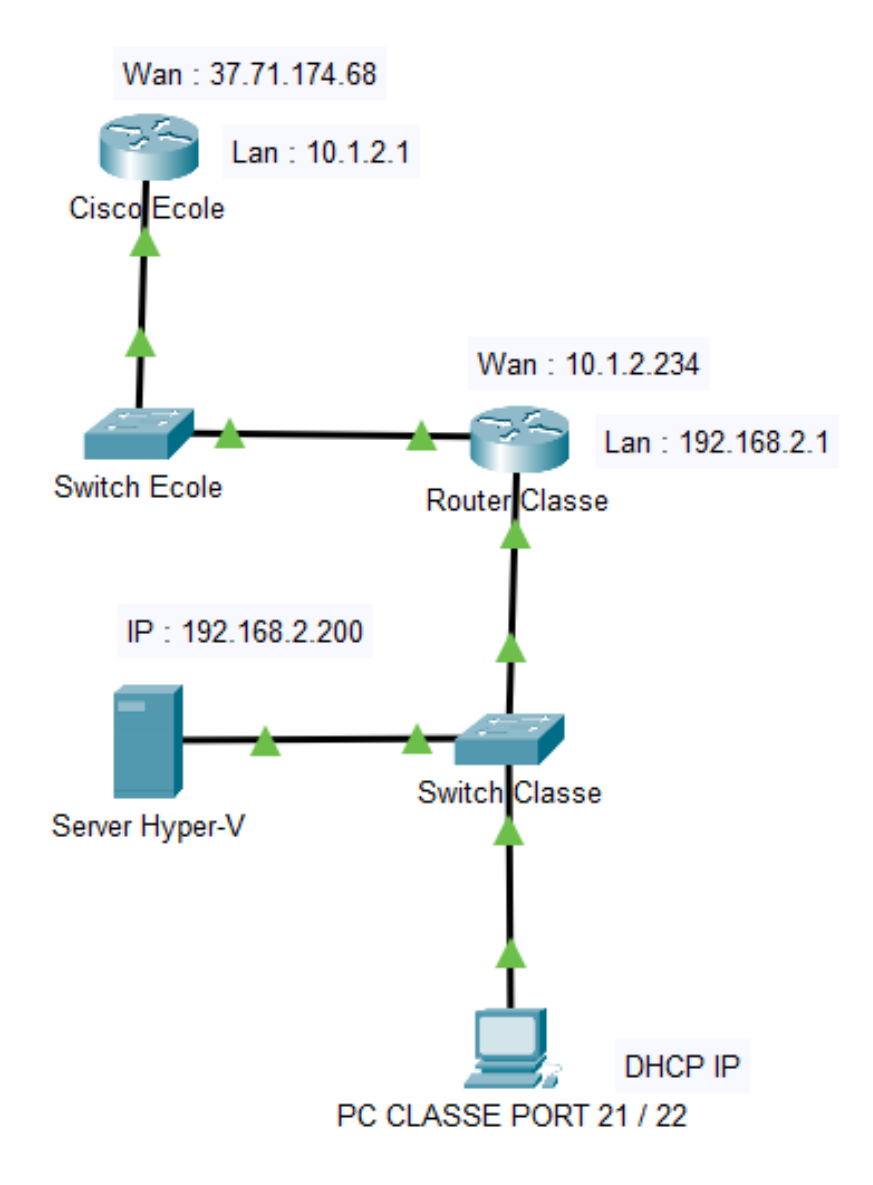

Voici le schéma de l'infrastructure réseau de la classe BTS SIO relié au switch et au routeur / firewall de l'école.

#### Esxi – Pfsense

### Introduction Esxi / Pfsense

#### a- Besoin :

Administrer le réseau de la classe.

#### b- Infrastructure réseau :

Après réflexion nous avons décidé de mettre en place un Pfsense en virtuel sur un hyperviseur de type 1, afin d'avoir la possibilité de faire des snapshots pour remonter la vm en l'état en cas de problèmes.

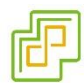

Esxi

#### a- La raison :

Pourquoi avoir choisi Esxi et pas Proxmox par exemple ?

Nous avons choisi cette solution car nous l'utilisons en entreprise et qu'il est donc plus facile pour nous de manipuler l'interface Vmware Esxi.

#### **b- Pré-Installation** :

Comme expliqué dans le projet baie de brassage, le serveur Dell PowerEdge R430 nous servira pour installer notre Esxi.

La version utilisée sera la 7.0 custom Dell, nous pouvons la retrouver en nous connectant directement sur le site de Vmware.

https://customerconnect.vmware.com/downloads/details?downloadGroup=OEM-ESXI70U3-DELLEMC&productId=974/

Il ne nous restera plus qu'à télécharger l'ISO et l'installer sur une clef usb avec un Ventoy ou un Rufus par exemple :

#### Ventoy : <a href="https://www.ventoy.net/en/download/">https://www.ventoy.net/en/download/</a>

Il faudra dézipper le fichier et lancer l'exécutable, sélectionner sa clef, puis lancer le programme.

PS : Les iso devront être glissés dans le fichier Ventoy.

Rufus : <u>https://rufus.ie/</u>

Pour Rufus il faudra installer le logiciel sur le pc en exécutant l'installateur téléchargé sur le site. Une fois sur Rufus sélectionner la clef puis l'iso désiré.

#### c- Désactiver le secure boot :

| System Setup                                     | Help                                           | About   Ex |
|--------------------------------------------------|------------------------------------------------|------------|
| System BIOS                                      |                                                |            |
| System BIOS Settings • System Securit            | У                                              |            |
| Power Button                                     | enabled      O Disabled                        |            |
| NMI Button                                       | Enabled O Disabled                             |            |
| AC Power Recovery                                | ● Last ○ On ○ Off                              |            |
| AC Power Recovery Delay                          | Immediate O Random O User Defined              |            |
| User Defined Delay (60s to 240s)                 |                                                |            |
| UEFI Variable Access                             | Standard O Controlled                          |            |
|                                                  |                                                |            |
| Secure Boot                                      | ⊖ Enabled                                      |            |
| Secure Boot Policy                               | ⊖ Standard                                     |            |
| Secure Boot Policy Summary                       |                                                |            |
| Secure Boot Custom Policy Settings               |                                                |            |
|                                                  |                                                |            |
|                                                  |                                                |            |
| The system password is the password that         | it must be entered to allow the system to boot |            |
| 🛡 to an operating system. (Press <f1> for m</f1> | ore help)                                      |            |

Tout d'abord, nous devons désactiver le secure boot sur le serveur en allant dans le bios de la machine (F2 lors du boot puis System Bios Settings – System Security).

Une fois désactivé on insère la clef puis on appuie sur F10 pour sauvegarder les modifications.

#### Installation Esxi

Nous arrivons ensuite sur l'interface de Ventoy, pour choisir notre iso (Esxi) puis nous lançons l'installation en appuyant sur entrée. Rufus, quant à lui, lancera directement l'installation.

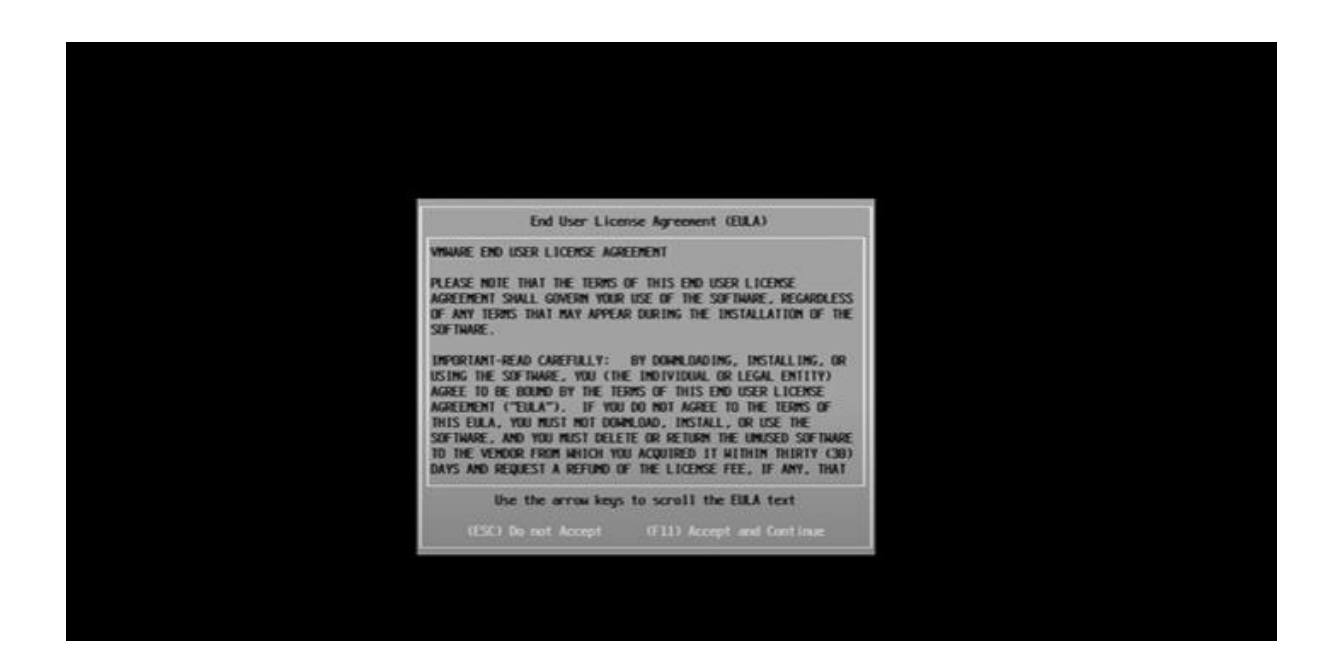

Pour poursuivre l'installation, VMware nous demande d'accepter et de continuer en appuyant sur F11.

| Storage Device Capacity<br>Local:<br>ATA KINOSTON SAMODSS (110.ATA KINOSTON SAMO) 111.79 GIB<br>Generic Mass Storage (npx.vmhba32:C0:T0:L0) 7.62 GIB<br>Remote:<br>(none) | ▪ Contains a VMFS partit<br># Claimed by VMware ∨SAM                    | on                                           |                                   |
|----------------------------------------------------------------------------------------------------|-------------------------------------------------------------------------|----------------------------------------------|-----------------------------------|
| Local:<br>ATA KINGSTON SA400S3 (LIB.ATA KINGSTON_SA40) LLL.79 GIB<br>Generic Mass Storage (npx.vnhba32:CB:TB:LB) 7.62 GIB<br>Renote:<br>(none)                            | Storage Device                                                          |                                              | Capacity                          |
|                                                                                                    | Local:<br>ATA Kineston SAM<br>Generic Mass Storage<br>Remote:<br>(none) | 053 (110,474 K18-st0<br>(npx.vnhba32:C0:T0:L | N.SA40) 111.79 G(B<br>8) 7.62 G(B |

Il faut ensuite choisir le disque où l'on installe l'Esxi. On sélectionne avec les flèches notre disque Kingston puis une pression sur la touche entrée pour continuer l'installation.

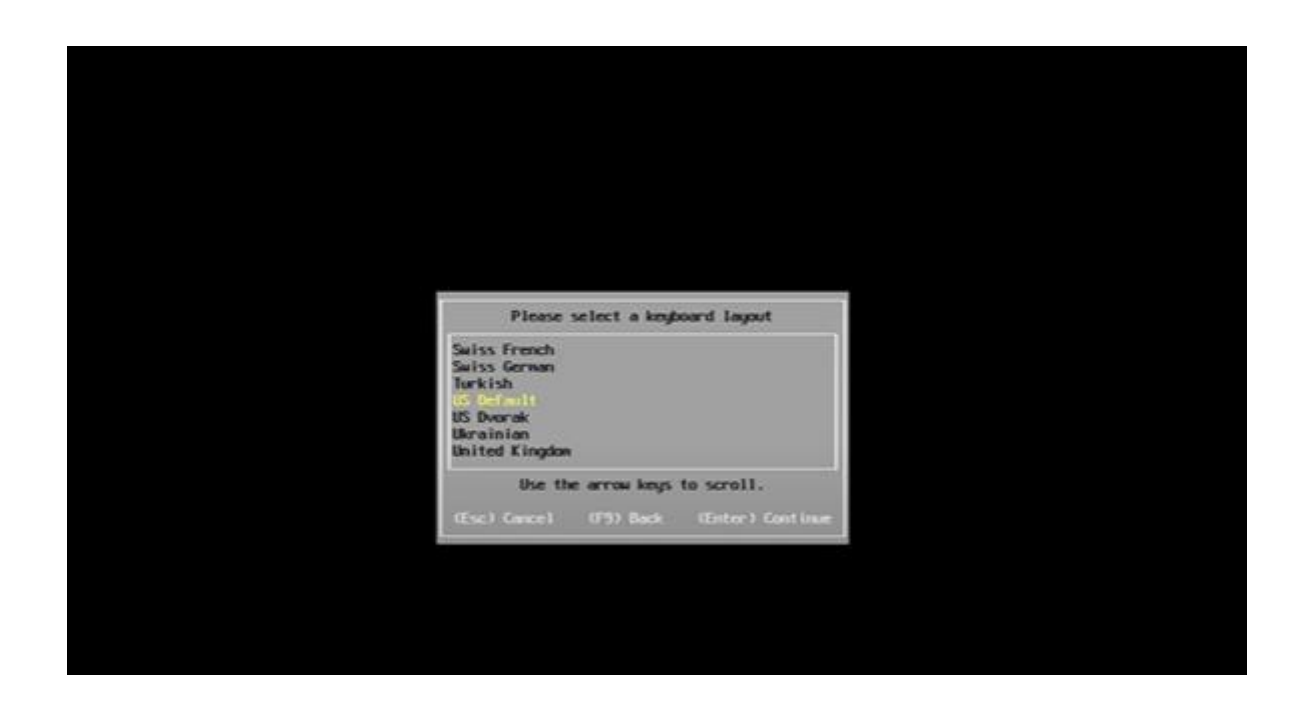

Par la suite nous choisissons la langue de notre clavier, en sélectionnant français ou autre avec les flèches puis en appuyant sur entrée pour continuer.

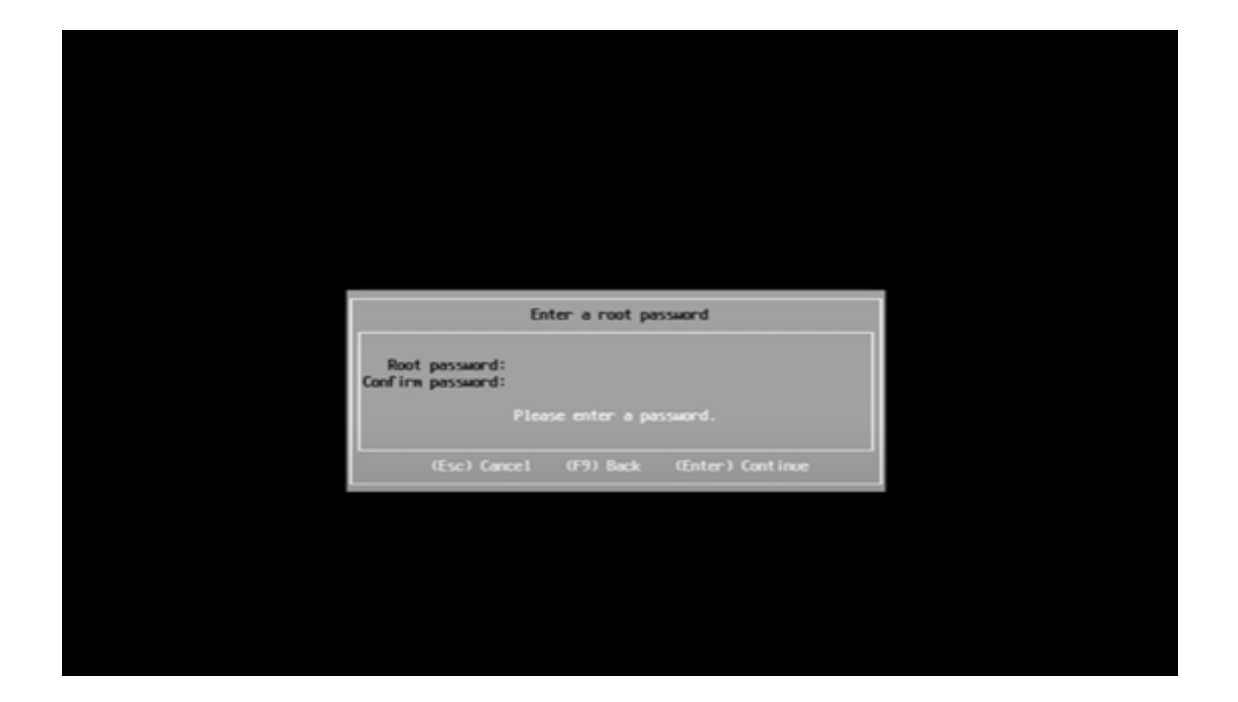

Nous arrivons sur l'interface de configuration du mot de passe root qui nous servira à nous connecter à la machine. Il faut créer le mot de passe puis appuyer sur entrée.

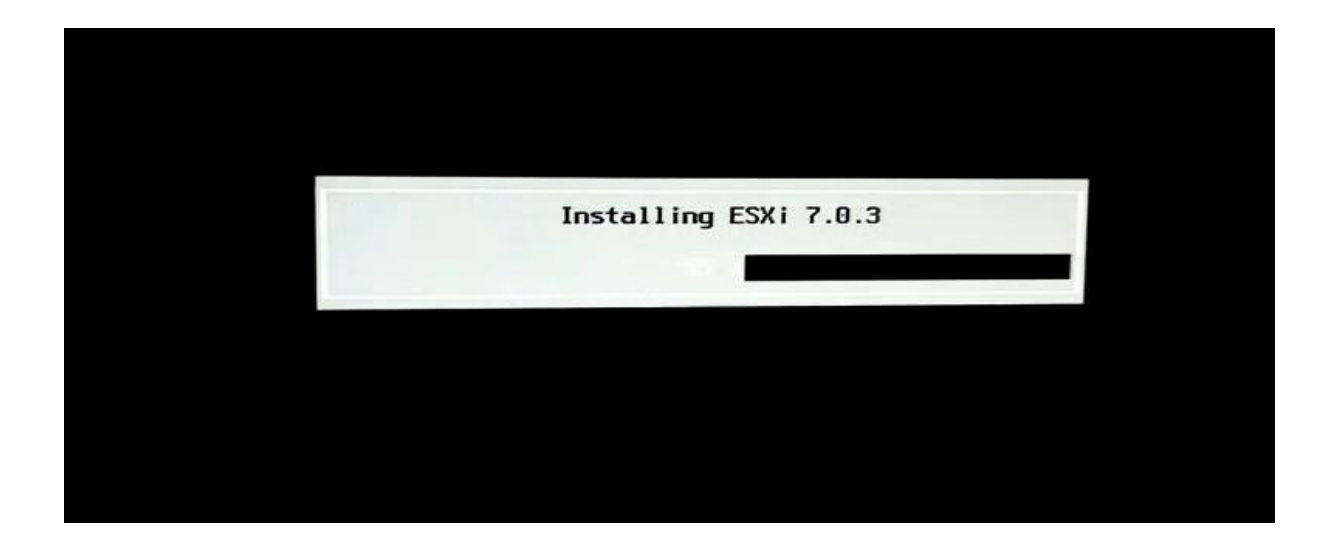

Esxi s'installe ensuite sur le disque II faut alors attendre que l'installation arrive à 100 %.

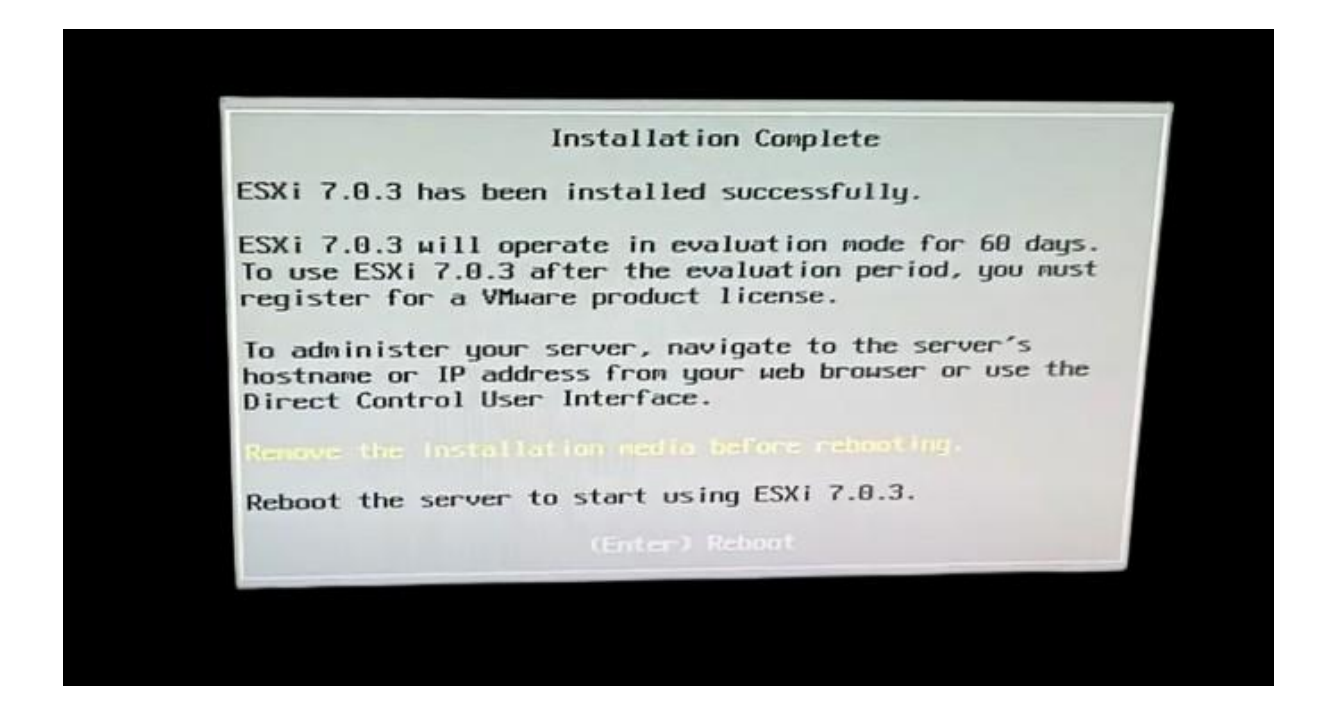

Nous cliquons sur entrée pour redémarrer le serveur, une fois fait le serveur redémarrera sur l'Esxi.

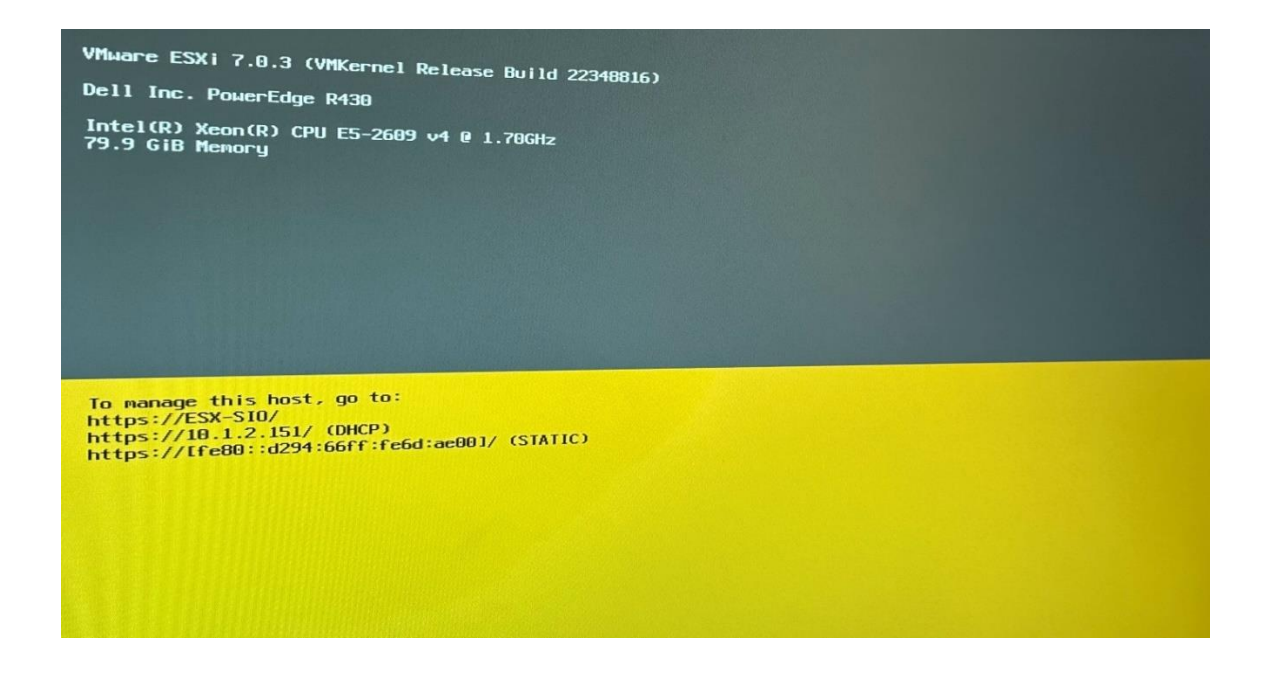

Après le redémarrage de la machine et le chargement de l'Esxi, nous nous retrouvons sur cette page. Nous pouvons y trouver l'adresse ip, qui permettra de nous connecter à l'interface web pour manager notre Esxi, ainsi que la version, le modèle du serveur et du processeur de notre machine. Pour finir, la quantité de ram dont dispose le serveur.

# **Configuration web**

| < > C :                     |  |
|-----------------------------|--|
|                             |  |
|                             |  |
| <b>vm</b> ware <sup>*</sup> |  |
| ESXi Host Client™           |  |
|                             |  |
|                             |  |
|                             |  |
|                             |  |
|                             |  |
|                             |  |
| root                        |  |
| ······                      |  |
|                             |  |
|                             |  |
| CONNEXION                   |  |
|                             |  |
|                             |  |
|                             |  |

Nous tapons https:// suivi de l'IP de la machine puis renseignons l'utilisateur root. Nous poursuivons en tapant le mot de passe rentré précédemment puis finissons par cliquer sur connexion.

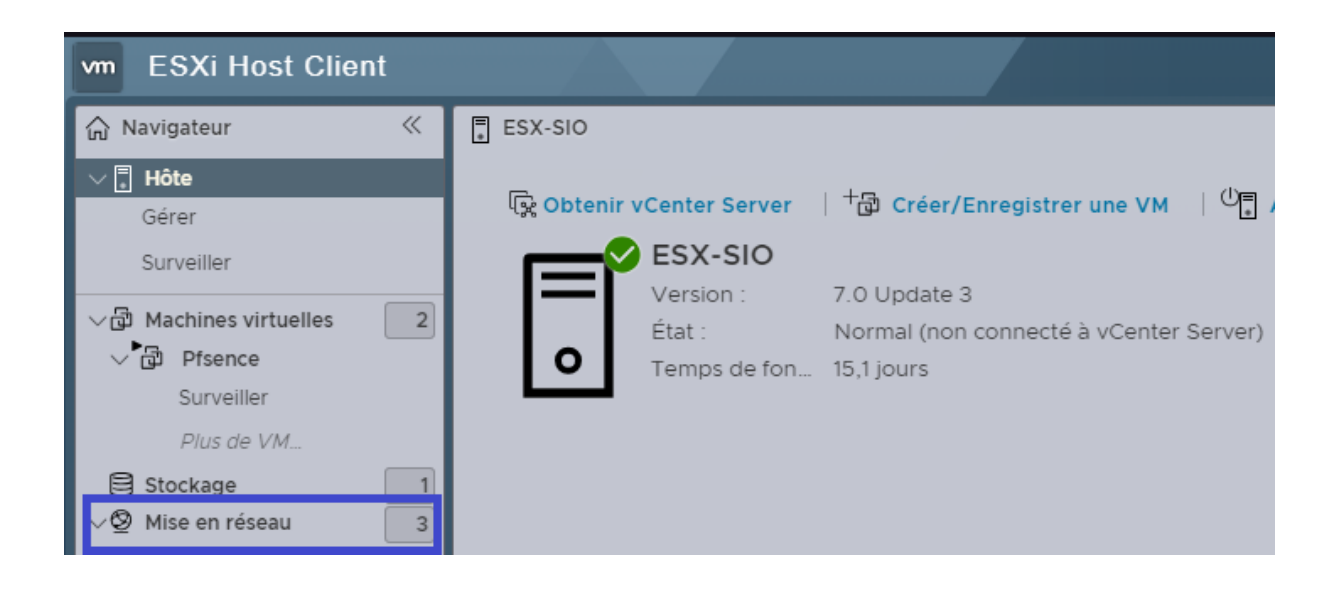

Nous arrivons ensuite sur l'interface qui nous permet d'administrer l'Esxi. Nous allons dans un premier temps changer le nom de la machine dans les paramètres de "mise en réseau" (La machine a déjà été configurée en amont).

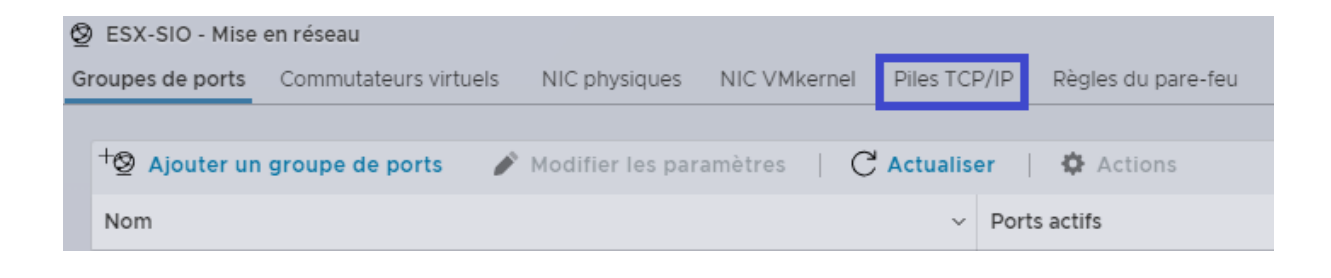

Dans les paramètres de mise en réseau nous choisissons "Piles TCP/IP".

| ➢ Pile TCP/IP par défaut                 |                                                      |                       |  |  |  |
|------------------------------------------|------------------------------------------------------|-----------------------|--|--|--|
| 🖋 Modifier les paramètres                | 🖋 Modifier les paramètres 📔 Ċ Actualiser 🔰 🌣 Actions |                       |  |  |  |
| $\bigotimes$                             | Pile TCI<br>Clé :                                    | P/IP par défaut       |  |  |  |
| - Configuration                          |                                                      |                       |  |  |  |
| IPv6                                     |                                                      | Activé                |  |  |  |
| Algorithme de contrôle<br>d'encombrement |                                                      | NewReno               |  |  |  |
| Connexions maximales                     |                                                      | 11000                 |  |  |  |
| NIC VMkernel                             |                                                      | 😇 vmk0                |  |  |  |
| DHCP                                     |                                                      | Désactivé             |  |  |  |
| ✓ Configuration DNS                      |                                                      |                       |  |  |  |
| Nom d'hôte                               |                                                      | ESX-SIO               |  |  |  |
| Adresses                                 |                                                      | 10.13.0.13,10.13.0.10 |  |  |  |
| Nom de domaine                           |                                                      |                       |  |  |  |
| Domaines de recherche                    |                                                      |                       |  |  |  |
|                                          |                                                      |                       |  |  |  |

Ensuite nous devons cliquer sur "modifier les paramètres" pour pouvoir modifier le nom.

| Nom d'hôte             | ESX-SIO                              |
|------------------------|--------------------------------------|
| Nom de domaine         |                                      |
| Serveur DNS principal  | 10.13.0.13                           |
| Serveur DNS secondaire | 10.13.0.10                           |
| Domaines de recherche  | Un domaine de recherche par<br>ligne |
| Passerelle IPv4        | 10.1.0.253                           |
| Passerelle IPv6        |                                      |
| Algorithme de contrôle |                                      |

Il ne manquera plus qu'à modifier le nom puis à enregistrer.

Voilà l'Esxi est configuré !

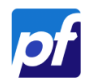

#### Pfsense

#### a- La raison :

Nous avons choisi d'utiliser Pfsense, d'une part car il s'agit d'une solution open source, et d'autre part car c'est la solution open source la plus utilisée dans le monde.

#### **b- Pré-Installation** :

Il faudra au préalable télécharger Pfsense au format ISO pour ensuite le téléverser dans l'Esxi.

Pfsense : <u>https://www.pfsense.org/download/</u>

Pour cela, il faut cliquer sur download puis sur le premier lien de la liste. Ensuite il faut dézipper le fichier tar.gz pour obtenir notre iso en utilisant un logiciel comme Winrar par exemple.

#### c- Créer une banque de données :

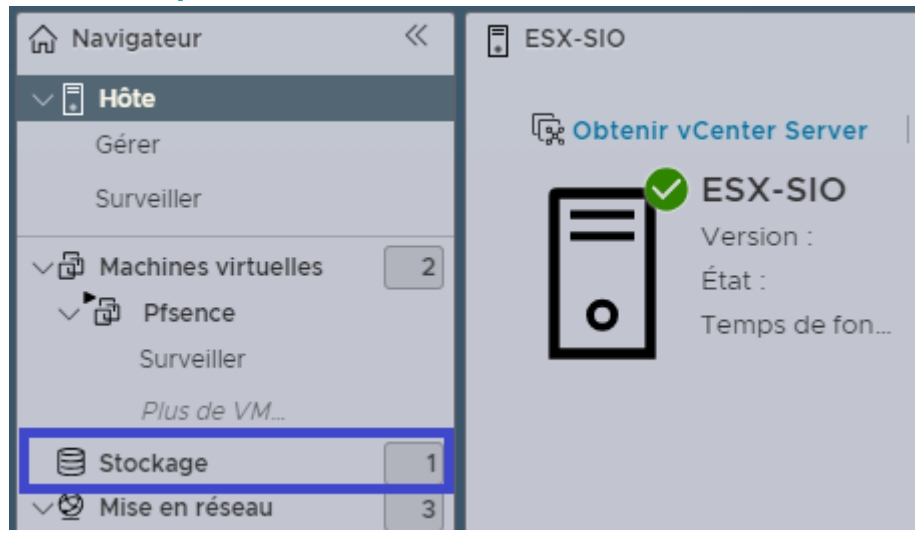

Ensuite nous retournons sur l'interface de l'Esxi, et allons dans l'onglet stockage pour créer un disque ou se trouverons notre ISO et notre Pfsense.

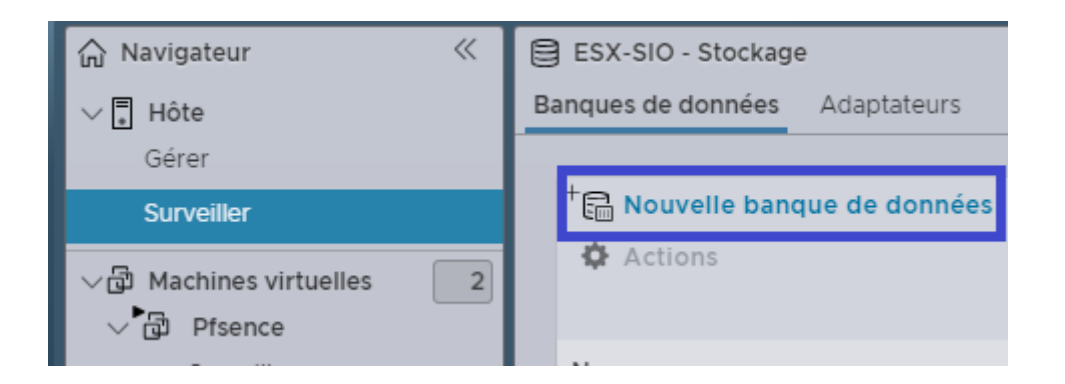

Nous nous rendons dans "Banques de données", puis "Nouvelle banque de données".

| Sélectionner un type de création<br>Comment voulez-vous créer une banque de donne                                                                                | ées ?                                                                   |
|----------------------------------------------------------------------------------------------------|-------------------------------------------------------------------------|
| Créer une banque de données VMFS<br>Ajouter une extension à une banque de donné<br>Développer une extension de banque de donn<br>Monter la banque de données NFS | Créer une banque de données VMFS sur un<br>périphérique de disque local |
| ANNULER                                                                                                    | PRÉCÉDENT SUIVANT TERMIN                                                |

Nous cliquons sur suivant pour continuer la création.

| Sélectionner le périphérique<br>Sélectionner un périphérique sur lequel créer une partition VMFS                  |
|----------------------------------------------------------------------------------------------------|
| Nom<br>DATA<br>Les périphériques suivants no cont pas réclamés et pouvent être utilisés pour créer une banque de  |
| Les peripheriques suivants ne sont pas reclames et peuvent être utilises pour créer une banque de<br>données VMFS |

On nomme notre disque virtuel Data puis on clique sur suivant puis suivant, et enfin terminer.

| <ul> <li>Nouvelle banque de données</li> <li>Actions</li> </ul> | + 🛐 Augmer | nter la capacité | ් Enreg   | gistr |
|-----------------------------------------------------------------|------------|------------------|-----------|-------|
| Nom                                                             | ~          | Type de lecteur  | Capacité  | ~     |
| DATA                                                            |            | SSD              | 111,75 Go |       |

Notre banque de données est maintenant créée, il ne nous reste qu'à rajouter l'ISO du Pfsense.

# d- Téléverser Pfsense : D ESX-SIO - Stockage Banques de données Adaptateurs Périphériques Mémoire persistante + → Augmenter la capacité | → Enregistrer une VM C Explorateur de banque de données

Nous allons sur "Explorateur de banque de données" puis nous créons un dossier, nommé ISO.

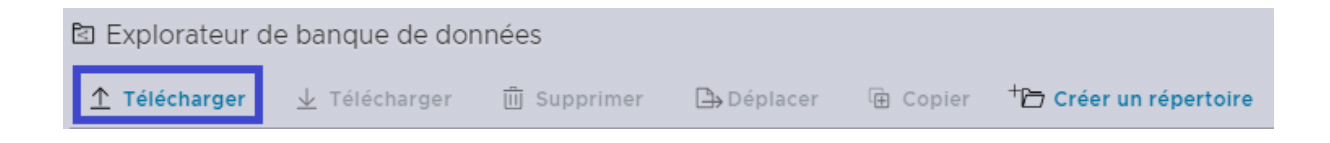

Il ne nous manque plus qu'à téléverser notre iso Pfsense.

| Ouvrir                                                                                                    |                                          |                                |                            |                      |                |                             |
|----------------------------------------------------------------------------------------------------|------------------------------------------|--------------------------------|----------------------------|----------------------|----------------|-----------------------------|
| $\leftarrow$ $\rightarrow$ $\checkmark$ $\uparrow$ $\bigcirc$ $\land$ Ce PC $\Rightarrow$ Do                                       | cuments > Projet Site Web > Esxi - Ro    | outeur > Pfsense iso           |                            |                      | ٽ <sup>ب</sup> | Rechercher dans :           |
| Organiser 👻 Nouveau dossier                                                                                                    |                                          |                                |                            |                      |                | ==:                         |
| Accès rapide Bureau Téléchargements Documents Diages Baie De Brassage Esxi - Routeur Photo Baie Projet Site Web CFAI Midi-Pyrénées | <pre>^ ense-CE-2.7.2-RELEASE-amd64</pre> | Modifié le<br>06/12/2023 22:11 | Type<br>Fichier d'image di | Taille<br>854 172 Ko |                |                             |
| Réseau Nom du fichier :                                                                                                    |                                          |                                |                            |                      | ~              | Tous les fichiers<br>Ouvrir |

On sélectionne l'iso du Pfsense précédemment téléchargé puis on clique sur ouvrir.

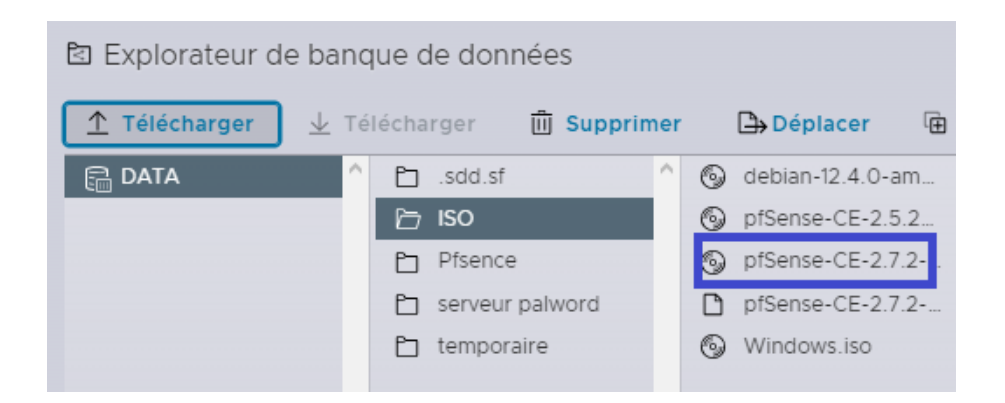

Attendre la fin du chargement en haut à droite. Une fois fait, l'ISO est bien remonté et nous pourrons l'utiliser pour créer notre VM.

Mais avant ça, il reste à créer nos deux ports "Lan" et "Wan" afin de pouvoir configurer notre Pfsense lorsqu'il sera installé.

e- Configuration commutateur virtuel Wan et Lan :

© ESX-SIO - Mise en réseau

Groupes de ports Commutateurs virtuels NIC phy

+
Ajouter un commutateur virtuel standard

Pour créer nos deux ports, nous devons d'abord ajouter nos commutateurs virtuels (lan et wan) sachant que le wan est déjà configurer sur le vmnic0 qui a pour nom vSwitch0. Nous allons donc configurer le commutateur lan.

| 🛱 Ajouter un commutateur virtuel standard - Lan |                         |         |  |  |  |  |
|-------------------------------------------------|-------------------------|---------|--|--|--|--|
| 🚡 Ajouter une liaison montante                  |                         |         |  |  |  |  |
| Nom du vSwitch                                  | Lan                     |         |  |  |  |  |
| MTU                                             | 1500                    |         |  |  |  |  |
| Liaison montante 1                              | vmnici - Inactif        | ×       |  |  |  |  |
| > Découverte de liaison                         | Cliquez pour développer |         |  |  |  |  |
| > Sécurité                                      | Cliquez pour développer | П       |  |  |  |  |
|                                                 |                         | ۲۶      |  |  |  |  |
|                                                 |                         | ANNULER |  |  |  |  |

Nous configurons la liaison sur celle désirée vmnic1 en le nommant Lan puis cliquons sur ajouter.

| Ø  | ESX-SIO - Mise  | en réseau               |
|----|-----------------|-------------------------|
| Gr | roupes de ports | Commutateurs virtuels   |
|    |                 |                         |
|    | + Ajouter un    | commutateur virtuel sta |
|    | Nom             |                         |
|    |                 |                         |
|    | Switch0         |                         |
|    |                 |                         |

Les commutateurs virtuels apparaissent avec vSwitch0 qui correspond donc au wan et le lan.

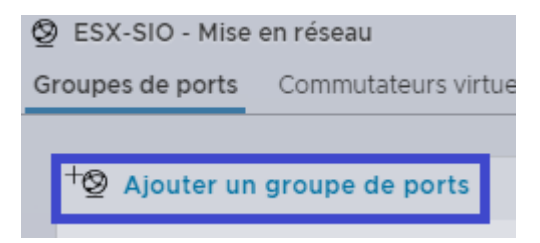

Nous retournons ensuite sur groupes de ports, puis nous cliquons sur ajouter un groupe de ports.

| WAN                |                |
|--------------------|----------------|
| 0                  |                |
| vSwitch0           | <u> </u>       |
| Cliquez pour dével | opper <b>J</b> |
| ANNULER            | AJOUTER        |

On donne un nom WAN au groupe de ports, puis on le rattache au commutateur et on l'ajoute en cliquant sur ajouter. Par la suite nous rajouterons le Pfsense à l'intérieur du groupe.

| LAN                    |            |
|------------------------|------------|
| 0                      |            |
| LAN                    | <b>_</b> ~ |
| -<br>Cliquez pour déve | lopper     |
| ANNULER                | AJOUTER    |

Pareil pour le Lan même processus que pour le Wan. Nous ajouterons aussi le Pfsense à l'intérieur du groupe.

| ۲  | Pil | e TCP/IP par défaut               |
|----|-----|-----------------------------------|
| Gr | oup | es de ports Commutateurs virtuels |
|    |     |                                   |
|    | +®  | Ajouter un groupe de ports        |
|    | No  | m                                 |
|    | R   | LAN                               |
|    | 2   | LAN                               |
|    | Ø   | VM Network                        |
|    | Ø   | WAN                               |
|    | Ø   | Management Network                |
|    |     |                                   |

Nous avons fini la pré-installation (les groupes LAN et WAN sont bien créés), nous allons donc passer à l'installation du Pfsense en elle-même.

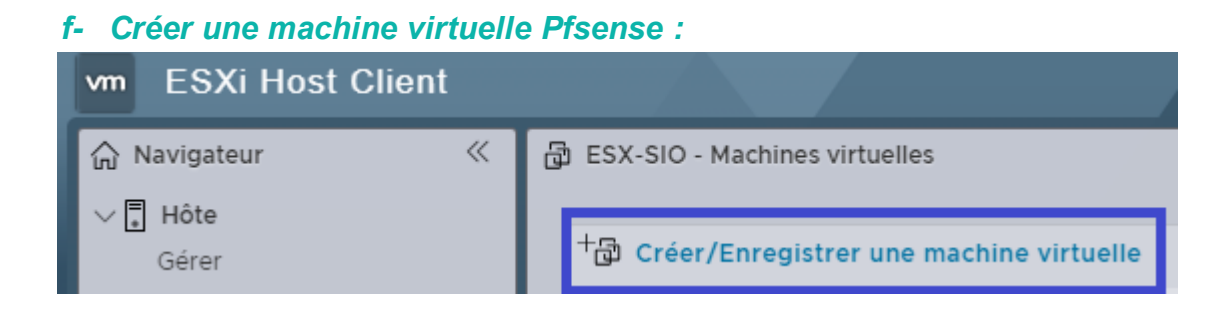

Nous retournons sur l'onglet Machines Virtuelles, où nous allons créer notre VM en cliquant sur "Créer / Enregistrer une machine virtuelle".

| Sélectionner un type de créati              | on                                                            |
|---------------------------------------------|---------------------------------------------------------------|
| Comment voulez-vous créer une machine virtu | Jelle ?                                                       |
|                                             |                                                               |
| Créer une machine virtuelle                 | Cette option vous aide pas<br>une nouvelle machine virtue     |
| Déployer une machine virtuelle à partir d'  | pouvoir personnaliser les pr                                  |
| Enregistrer une machine virtuelle existante | stockage. Vous devrez insta<br>d'exploitation invité à la fin |
|                                             |                                                               |
|                                             |                                                               |
|                                             |                                                               |
|                                             |                                                               |
|                                             |                                                               |
|                                             |                                                               |
|                                             | Д                                                             |
|                                             |                                                               |
| ANNULER PRÉC                                | CEDENT SUIVANT                                                |

Nous cliquons ensuite sur suivant pour procéder à la suite de l'installation.

| Sélectionner un nor                                               | n et un système d'exploitation invité                                                                      |
|-------------------------------------------------------------------|----------------------------------------------------------------------------------------------------|
| Spécifier un nom unique et un                                     | système d'exploitation                                                                                     |
| Nom                                                               |                                                                                                    |
| Pfsense                                                           |                                                                                                    |
| Les noms des machines virtue<br>uniques dans chaque instance      | lles peuvent comporter jusqu'à 80 caractères et doivent être<br>ESXI.                                      |
| L'identification du système d'e<br>par défaut appropriées pour l' | exploitation invité permet à l'assistant de fournir les valeurs<br>installation du système d'exploitation. |
| Compatibilité                                                     | Machine virtuelle ESXi 7.0 U2                                                                              |
| Famille de systèmes<br>d'exploitation invités                     | Autre                                                                                                    |
| Version du SE invité                                              | FreeBSD 13 ou versions ultérieures (64 bits)                                                               |
|                                                                   | С<br>л                                                                                                    |
| <                                                                 | ,                                                                                                    |
| ANNULE                                                            | R PRÉCÉDENT SUIVANT TERMINER                                                                               |

Sur cette page il faut nommer la machine "Pfsense", puis modifier la famille de système d'exploitation et mettre Autre. Pour finir, mettre la version en FreeBSD 13 ou version ultérieures (64 bits) et cliquer sur suivant.

| Sélectionner un stock                                                                      | age                                        |              |            |              |            |
|--------------------------------------------------------------------------------------------|--------------------------------------------|--------------|------------|--------------|------------|
| Sélectionnez le type de stockage                                                           | et la banq                                 | ue de donr   | nées       |              |            |
| Standard Mémoire per<br>Sélectionnez la banque de don<br>virtuelle et tous ses disques vir | r <b>sistante</b><br>nées pour l<br>tuels. | les fichiers | de configu | ration de la | ı machine  |
| Nom ~                                                                                      | Capacité                                   | Libre $\sim$ | Type 🗸     | Provisiør    | Accès ~    |
| DATA                                                                                       | 111,75                                     | 17,71 Go     | VMFS6      | Pris e       | Simple     |
|                                                                                            |                                            |              |            |              | 1 éléments |
|                                                                                            |                                            |              |            |              |            |
|                                                                                            |                                            |              |            |              |            |
|                                                                                            |                                            |              |            |              |            |
|                                                                                            |                                            |              |            |              |            |
|                                                                                            |                                            |              |            |              |            |
|                                                                                            |                                            |              |            |              |            |
|                                                                                            |                                            |              |            |              |            |
| ANNULER                                                                                    | PRÉ                                        | CÉDENT       | SUI        | VANT         |            |

On nous propose ensuite de choisir le disque de stockage de la machine virtuelle (dans notre cas , nous n'avons qu'un seul disque), on clique sur suivant.

| 🖨 Ajouter un disque dur 🗎 Ajo<br>🗊 Ajouter un autre périphérique | uter un adaptateur réseau |
|------------------------------------------------------------------|---------------------------|
| > 💭 CPU                                                          | 1 ~ 0                     |
| >  Mémoire                                                       | 1024 Mo ~                 |
| > 👝 Disque dur 1                                                 | 8 Go ~                    |
|                                                                  | VMware Paravirtual        |
| > 🔆 Contrôleur SCSI 0                                            |                           |
| 🖾 Contrôleur SATA 0                                              |                           |
| 😽 Contrôleur USB 1                                               | USB 2.0                   |
|                                                                  | WAN                       |
| > 🛱 Adaptateur réseau 1                                          | Connecter                 |
|                                                                  | Périphérique hôte         |
| ANNULER PRÉC                                                     | ÉDENT SUIVANT TERMINER    |

## Il faut après cela ajouter un adapteur réseau :

|                              | WAN       |
|------------------------------|-----------|
| > 🖳 Adaptateur réseau 1      | Connecter |
|                              | LAN       |
| > 🚊 Nouvel adaptateur réseau | Connecter |

À la suite de l'ajout de l'adaptateur réseau, notre wan et lan sont connectés à la machine virtuelle. Il ne reste qu'à sélectionner l'ISO pfSense :

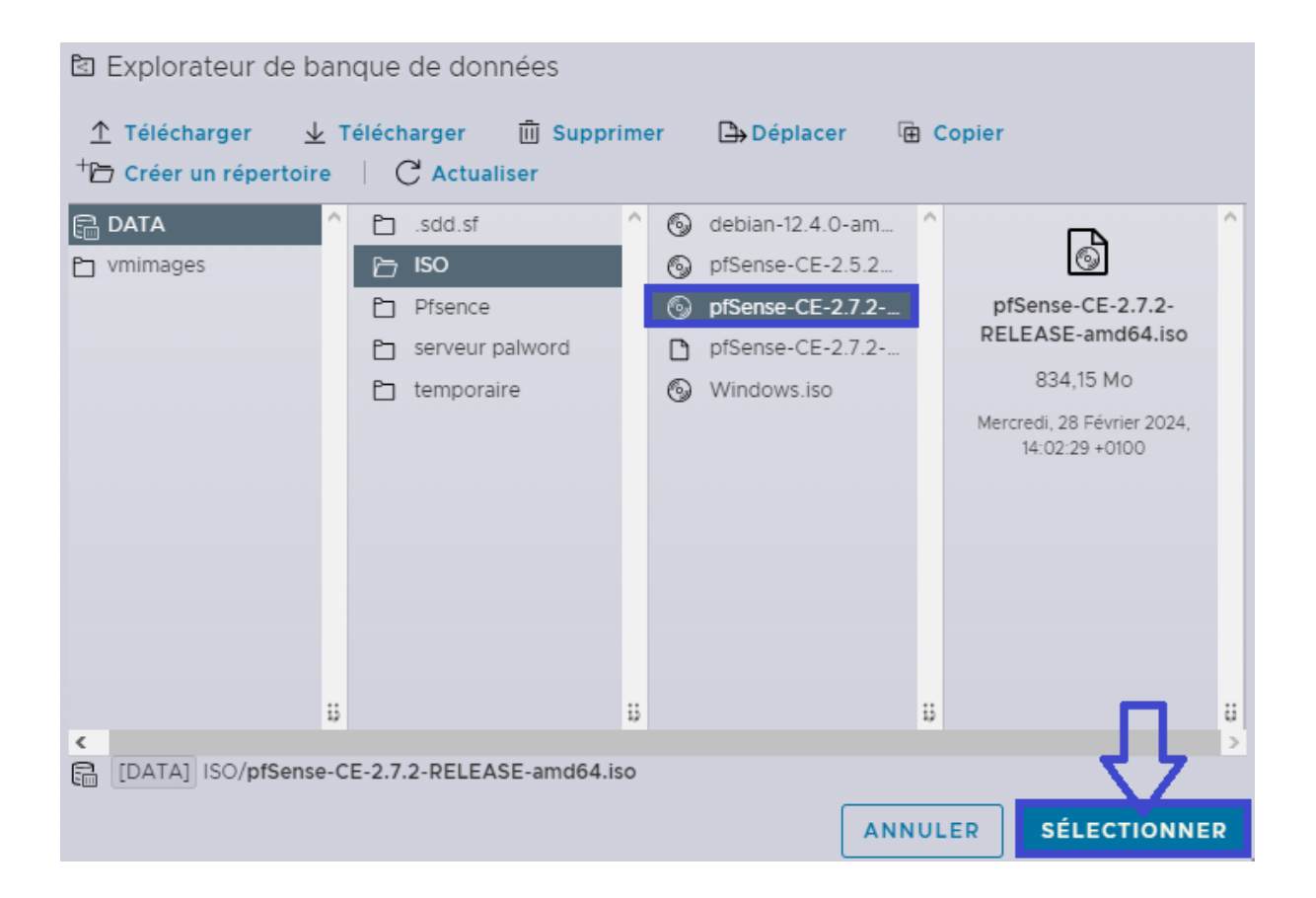

Une fois l'ISO choisi, et après avoir cliqué sur le bouton "sélectionner", nous pouvons faire suivant puis terminer.

| ✓ D Pfsense     |                | 🔗 Nor     | 00                      | FreeBSD 13 ou versions |
|-----------------|----------------|-----------|-------------------------|------------------------|
| Filtres rappler | ~              |           |                         |                        |
|                 |                |           |                         |                        |
|                 | Pfsense        |           |                         |                        |
|                 | SE invité      | FreeBS    | SD 13 ou versions ultér | ieures                 |
|                 | Compatibilité  |           |                         |                        |
|                 | VMware Tools   | Non       |                         |                        |
|                 | CPU            | 1         |                         |                        |
|                 | Mémoire        | 1 Go      |                         |                        |
|                 | CPU<br>Mémoire | 1<br>1 Go |                         |                        |

La machine apparait dans machine virtuelle, il faut cliquer sur Pfsense puis sur le bouton play encadré par le carré bleu.

#### **Installation Pfsense**

#### a- Pfsense installer

pfSense Installer Copyright and distribution notice — Copyright and Trademark Notices. Copyright 2004-2016. Electric Sheep Fencing, LLC ("ESF"). All Rights Reserved. Copyright 2014-2023. Rubicon Communications, LLC d/b/a Netgate ("Netgate"). All Rights Reserved. All logos, text, and content of ESF and/or Netgate, including underlying HTML code, designs, and graphics used and/or depicted herein are protected under United States and international copyright and trademark laws and treaties, and may not be used or reproduced without the prior express written permission of ESF and/or Netgate. "pfSense" is a registered trademark of ESF, exclusively licensed to Netgate, and may not be used without the prior express written permission of ESF and/or Netgate. All other trademarks shown herein are 26% [Accept]

Sur l'interface d'installation de Pfsense, on appuie sur entrée pour passer à la suite de l'installation.

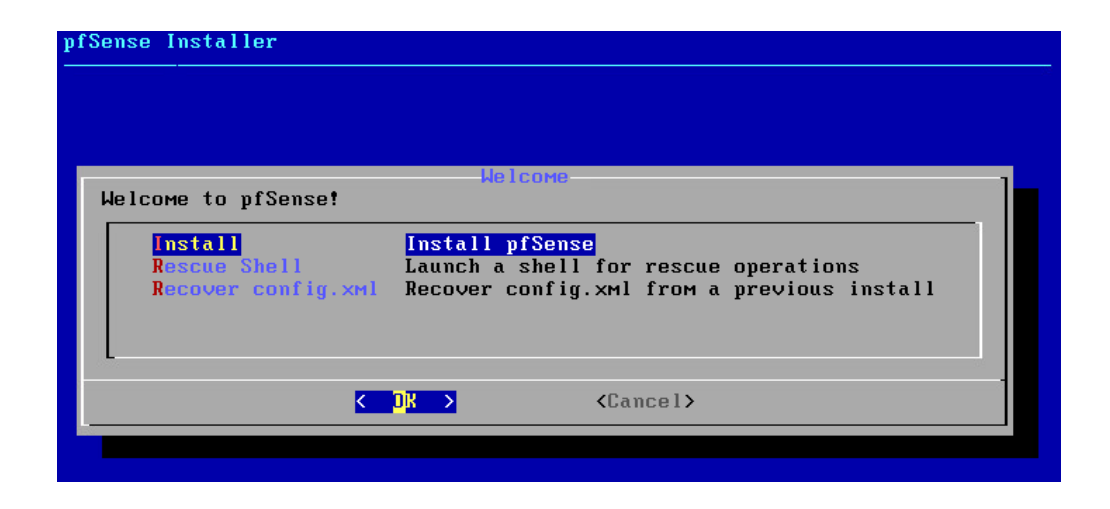

| How would you like to partition your disk?                                                                                          |
|----------------------------------------------------------------------------------------------------|
| Into (2FS)Guided Root-on-2FSAuto (UFS)Guided UFS Disk SetupManualManual Disk Setup (experts)ShellOpen a shell and partition by hand |
| <pre>Cancel&gt;</pre>                                                                                                    |
|                                                                                                    |

| >>> InstallProceed with InstallationT Pool Type/Disks:stripe: 0 disks- Rescan Devices*- Disk Info*N Pool NamepfSense4 Force 4K Sectors?YESE Encrypt Disks?NOP Partition SchemeGPT (BIOS)S Swap Size1g | Configure Options:                                                                                                    | iguration                                                                                                    |
|----------------------------------------------------------------------------------------------------|----------------------------------------------------------------------------------------------------|----------------------------------------------------------------------------------------------------|
| M Mirror Swap? NO<br>W Encrypt Swap? NO                                                                                                    | <pre>&gt;&gt; Install T Pool Type/Disks: - Rescan Devices - Disk Info N Pool Name 4 Force 4K Sectors? E Encrypt Disks? P Partition Scheme S Swap Size M Mirror Swap? W Encrypt Swap?</pre> | Proceed with Installation<br>stripe: 0 disks<br>*<br>*<br>pfSense<br>YES<br>NO<br>GPT (BIOS)<br>1g<br>NO<br>NO |

Create ZFS boot pool with displayed options

|                | ZFS Configuration                                                                                                    |
|----------------|----------------------------------------------------------------------------------------------------|
|                | Select Virtual Device type:<br>Stripe<br>Mirror Mirror - n-Way Mirroring<br>raid10 RAID 1+0 - n × 2-Way Mirrors<br>raid21 RAID-21 - Single Redundant RAID<br>raid22 RAID-22 - Double Redundant RAID<br>raid23 RAID-23 - Triple Redundant RAID |
|                | Cancel><br>[Press arrows, TAB or ENTER]                                                                                                    |
| [1+ Nisks] Str | ining provides maximum storage but no redundan <del>cu.</del>                                                                                                    |

Sur les quatre images précédentes, appuyer sur la touche entrée pour continuer.

| pfSense Installer |                                                                     |
|-------------------|---------------------------------------------------------------------|
|                   | ZFS Configuration<br>[*] 1a8 UMware Virtual disk<br>C DK > < Back > |
|                   |                                                                     |
|                   |                                                                     |

Sur celle-ci, avant de faire entrée, il faut valider à l'aide de la barre espace de notre clavier pour sélectionner notre disque et poursuivre l'installation.
| pfSense Instal | ler                                                                                                    |
|----------------|----------------------------------------------------------------------------------------------------|
|                |                                                                                                    |
|                |                                                                                                    |
|                | ZFS Configuration         Last Chance! Are you sure you want to destroy         the current contents of the following disks:         da0         XES >         K |
|                | LPress arrows, THB or ENTERJ                                                                                                    |
|                |                                                                                                    |
|                |                                                                                                    |
|                |                                                                                                    |
|                |                                                                                                    |

À ce niveau-là de l'installation, il faut déplacer notre entrée sur yes avec les flèches pour continuer l'installation du Pfsense.

| Archive Extraction<br>base.txz [ 32% ]<br>Extracting distribution files |
|-------------------------------------------------------------------------|
| Overall Progress<br>32%                                                 |
|                                                                         |
|                                                                         |

L'installation sur le disque s'effectue, notre Pfsense sera bientôt installé sur la machine virtuelle.

| pfSense Installer |                                                                                                    |
|-------------------|----------------------------------------------------------------------------------------------------|
|                   |                                                                                                    |
|                   |                                                                                                    |
|                   |                                                                                                    |
|                   |                                                                                                    |
|                   | Complete<br>Installation of pfSense complete!<br>Would you like to reboot into the<br>installed system now? |
|                   | [Reboot] [Shell]                                                                                            |
|                   |                                                                                                    |
|                   |                                                                                                    |
|                   |                                                                                                    |
|                   |                                                                                                    |
|                   |                                                                                                    |
|                   |                                                                                                    |
|                   |                                                                                                    |

Il ne manque plus qu'à reboot la machine en appuyant sur entrée et la machine redémarre sur notre Pfsense.

| a- Configuration des interfaces vmx0 et vmx1 :                                                                                                    |
|----------------------------------------------------------------------------------------------------|
| If the names of the interfaces are not known, auto-detection can<br>be used instead. To use auto-detection, please disconnect all<br>interfaces before pressing 'a' to begin the process.                                                                         |
| Enter the WAN interface name or 'a' for auto-detection<br>(vмх0 vмх1 or a):<br>Configuring loopback interfacedone.<br>Configuring LAN interfacedone.<br>Configuring WAN interfacedone.<br>Warning: Configuration references interfaces that do not exist: ем0 ем1 |
| Network interface mismatch Running interface assignment option.                                                                                                    |
| Jalid interfaces are:                                                                                                    |
| имх0 — 00:0c:29:94:f0:90 (down) VMware VMXNET3 Ethernet Adapter<br>имх1 — 00:0c:29:94:f0:9a (down) VMware VMXNET3 Ethernet Adapter                                                                                                    |
| Do VLANs need to be set up first?<br>If VLANs will not be used, or only for optional interfaces, it is typical to<br>say no here and use the webConfigurator to configure VLANs later, if required.<br>                                                           |
| Should VLANs be set up now Ly:n]? n                                                                                                    |

Une fois la machine relancée, on nous demande de configurer ou non les vlans. On choisit non "n" puis entrée, car pour l'infrastructure réseau actuelle il ne sont pas utiles.

(vmx0 vmx1 or a): Configuring loopback interface...done. Configuring LAN interface...done. Configuring WAN interface...done. Warning: Configuration references interfaces that do not exist: em0 em1 Network interface mismatch -- Running interface assignment option. Valid interfaces are: имх0 00:0c:29:94:f0:90 (down) VMware VMXNET3 Ethernet Adapter 00:0c:29:94:f0:9a (down) VMware VMXNET3 Ethernet Adapter VMX1 Do VLANs need to be set up first? If VLANs will not be used, or only for optional interfaces, it is typical to say no here and use the webConfigurator to configure VLANs later, if required. Should VLANs be set up now [yin]? n If the names of the interfaces are not known, auto-detection can be used instead. To use auto-detection, please disconnect all interfaces before pressing 'a' to begin the process. Enter the WAN interface name or 'a' for auto-detection (vmx0 vmx1 or a): vmx0

On nous demande de choisir l'interface de notre wan nous choisissons vmx0, comme précédemment configuré.

Warning: Configuration references interfaces that do not exist: em0 em1 Network interface mismatch -- Running interface assignment option. Valid interfaces are: vмх0 00:0c:29:94:f0:90 (down) VMware VMXNET3 Ethernet Adapter 00:0c:29:94:f0:9a (down) VMware VMXNET3 Ethernet Adapter VMX1 Do VLANs need to be set up first? If VLANs will not be used, or only for optional interfaces, it is typical to say no here and use the webConfigurator to configure VLANs later, if required. Should VLANs be set up now [y:n]? n If the names of the interfaces are not known, auto-detection can be used instead. To use auto-detection, please disconnect all interfaces before pressing 'a' to begin the process. Enter the WAN interface name or 'a' for auto-detection (VMX0 VMX1 or a): VMX0 Enter the LAN interface name or 'a' for auto-detection NOTE: this enables full Firewalling/NAT mode. (VMx1 a or nothing if finished): VMx1

Ensuite ce sera notre lan et on choisira vmx1, lui aussi configuré en amont.

6) Halt systeм 15) Restore recent configuration 7) Ping host 16) Restart PHP-FPM 8) Shell Enter an option: 2 Available interfaces: 1 – WAN (чмх0 – dhcp, dhcp6) 2 – LAN (умх1 – dhcp) Enter the number of the interface you wish to configure: 2 <<=== Configure IPv4 address LAN interface via DHCP? (y/n) n < 💳 Enter the new LAN IPv4 address. Press <ENTER> for none: 192.168.2.1 < Subnet masks are entered as bit counts (as in CIDR notation) in pfSense. e.g. 255.255.255.0 = 24 255.255.0.0 = 16 255.0.0.0 = 8 Enter the new LAN IPv4 subnet bit count (1 to 32): 24

Une fois cela fait, nous entrons l'option 2 pour configurer l'adresse ip de notre interface lan. Nous ne choisissons pas de configurer notre interface en dhcp donc on entre "n" puis entrée. Il faut ensuite renseigner l'ip du Pfsense en 192.168.2.1 qui a pour masque 255.255.255.0 donc 24 et appuyer sur entrée.

| For a WAN, enter the new LAN IP∨4 upstream gateway address.<br>For a LAN, press <enter> for none:<br/>&gt;</enter>                                                                                                    |
|----------------------------------------------------------------------------------------------------|
| Configure IPv6 address LAN interface via DHCP6? (y/n) n <                                                                                                    |
| Enter the new LAN IPv6 address. Press <enter> for none:<br/>&gt;</enter>                                                                                                    |
| Do you want to enable the DHCP server on LAN? (y/n) y <b>eacher</b><br>Enter the start address of the IPv4 client address range: 192.168.2.50<br>Enter the end address of the IPv4 client address range: 192.168.2.99 |

À la suite, nous ne configurons pas l'adresse ipv6 de notre interface lan (pas utile dans notre cas) on entre donc "n" puis on appuie sur entrée. Nous appuyons encore sur entrée puis renseignons "y" dans le champs et entrée pour activer le serveur dhcp. On nous demande ensuite de choisir l'adresse de départ pour le pool dhcp donc 192.168.2.50 et celle de fin 192.168.2.99 (puisque l'infra ne comporte pas plus de 15 machines actuellement) puis appuyer une dernière fois sur entrée (Le pool dhcp peut être défini autrement).

| 0) Logout (SSH only)9) pfTop1) Assign Interfaces10) Filter Logs2) Set interface(s) IP address11) Restart webConfigurator3) Reset webConfigurator password12) PHP shell + pfSense tools4) Reset to factory defaults13) Update from console5) Reboot system14) Enable Secure Shell (sshd)6) Halt system15) Restore recent configuration7) Ping host16) Restart PHP-FPM | WAN                                                | (wan) -> vмхØ                                                                                                    | -> v4/DHCP4: 10.1.2.234/22                                                                                                    |
|----------------------------------------------------------------------------------------------------|----------------------------------------------------|----------------------------------------------------------------------------------------------------|----------------------------------------------------------------------------------------------------|
|                                                                                                    | Lan                                                | (lan) -> vмх1                                                                                                    | -> v4: 192.168.2.1/24                                                                                                    |
|                                                                                                    | 0)<br>1)<br>2)<br>3)<br>4)<br>5)<br>6)<br>7)<br>8) | Logout (SSH only)<br>Assign Interfaces<br>Set interface(s) IP address<br>Reset webConfigurator pass<br>Reset to factory defaults<br>Reboot system<br>Halt system<br>Ping host<br>Shell | 9) pfTop<br>10) Filter Logs<br>s 11) Restart webConfigurator<br>word 12) PHP shell + pfSense tools<br>13) Update from console<br>14) Enable Secure Shell (sshd)<br>15) Restore recent configuration<br>16) Restart PHP-FPM |

Après avoir configuré nos interfaces wan et lan, nous allons ensuite nous connecter à l'interface web pour configurer un mot de passe de connexion sécurisé, configurer les règles wan et ajouter un port de connexion à notre pfsense pour plus de sécurité.

# Configuration web

a- Connexion à l'interface web :

Pour cela nous nous connectons à notre interface web en <u>https://192.168.2.1</u> ou en <u>https://10.1.2.234</u> avec comme utilisateur root et mot de passe Pfsense.

# b- Changement mot de passe :

| WARNING: The 'admin' account password is set to the default value Change the password in the User Manager. |                                                                                            |   |  |  |
|----------------------------------------------------------------------------------------------------|--------------------------------------------------------------------------------------------|---|--|--|
| Wizard / pfSense                                                                                           | e Setup /                                                                                  | 0 |  |  |
|                                                                                                    |                                                                                            |   |  |  |
| pfSense Setup                                                                                              |                                                                                            |   |  |  |
|                                                                                                    | Welcome to pfSense® software!                                                              |   |  |  |
|                                                                                                    | This wizard will provide guidance through the initial configuration of pfSense.            |   |  |  |
|                                                                                                    | The wizard may be stopped at any time by clicking the logo image at the top of the screen. |   |  |  |
|                                                                                                    | pfSense® software is developed and maintained by Netgate®                                  |   |  |  |
|                                                                                                    | Learn more                                                                                 |   |  |  |
|                                                                                                    | > Next                                                                                     |   |  |  |

Après la connexion, nous cliquons sur "Change the password in the User Manager ".

| System / User Ma | anager / Users / Edit                                                                          | 0                              |
|------------------|------------------------------------------------------------------------------------------------|--------------------------------|
| Users Groups S   | ettings Authentication Servers                                                                 |                                |
| User Properties  |                                                                                                |                                |
| Defined by       | SYSTEM                                                                                         |                                |
| Disabled         | ☐ This user cannot login                                                                       |                                |
| Username         | admin                                                                                          |                                |
| Password         | []                                                                                             | ······                         |
| Full name        | System Administrator<br>User's full name, for administrative information only                  |                                |
| Expiration date  | Leave blank if the account shouldn't expire, otherwise enter the expiration da                 | ate as MM/DD/YYYY              |
| Custom Settings  | Use individual customized GUI options and dashboard layout for this use                        | r.                             |
| Group membership | Not member of                                                                                  | admins                         |
|                  | >> Move to "Member of" list<br>Hold down CTRL (PC)/COMMAND (Mac) key to select multiple items. | K Move to "Not member of" list |

Nous modifions ensuite le mot de passe admin en choisissant un mot de passe sécurisé et nous terminons en cliquant sur le bouton "Save" en bas de la page.

### c- Configuration des règles de NAT :

| Firev               | wall / Rul                        | es/ WA              | N NA                                     | T                  |                  |            |               |          |          |                        | Liii 🗐 🗑 |
|---------------------|-----------------------------------|---------------------|------------------------------------------|--------------------|------------------|------------|---------------|----------|----------|------------------------|----------|
|                     |                                   |                     | Rul                                      | es                 | -                |            |               |          |          |                        |          |
| Floatir             | ng WAN                            | LAN                 | Sch                                      | nedules            |                  |            |               |          |          |                        |          |
|                     |                                   | -                   | Tra                                      | ffic Shaper        |                  |            |               |          |          |                        |          |
| Rules               | (Drag to C                        | hange Ord           | er) Vir                                  | ual IPs            |                  |            |               |          |          |                        |          |
|                     | States                            | Protocol            | Source                                   | Port               | Destination      | Port       | Gateway       | Queue    | Schedule | Description            | Actions  |
| ×                   | 0/197 KiB                         | *                   | RFC 1918 network                         | s *                | *                | *          | *             | *        |          | Block private networks | •        |
| ×                   | 0/8 KiB                           | *                   | Reserved<br>Not assigned by IA           | *<br>NA            | *                | *          | *             | *        |          | Block bogon networks   | ۵        |
| No rule<br>All inco | es are currently<br>oming connect | defined for this ir | his interface<br>nterface will be blocke | d until pass rules | are added. Clicl | < the butt | on to add a r | ew rule. |          |                        |          |

Nous nous rendons dans le menu "Firewall", "Nat" puis cliquons sur "Add" pour ajouter une nouvelle règle.

| Action         | Pass v                                                                                                    |
|----------------|----------------------------------------------------------------------------------------------------|
|                | Choose what to do with packets that match the criteria specified below.<br>Hint: the difference between block and reject is that with reject, a packet (TCP RST or ICMP port unreachable for UDP) is returned to the sender<br>whereas with block the packet is dropped silently. In either case, the original packet is discarded. |
| Disabled       | Disable this rule Set this option to disable this rule without removing it from the list.                                                                                                    |
| Interface      | WAN  Choose the interface from which packets must come to match this rule.                                                                                                    |
| Address Family | □Pv4                                                                                                    |
| Protocol       | TCP                                                                                                    |

La règle Pass nous permet de laisser passer la connexion venant de l'extérieur mais n'est pas sécurisé (firewall en amont qui gère la sécurité). Sans cela nous ne pouvons pas acceder à internet, depuis une machine connecté sur le réseau lan du Pfsense.

| Extra Options    |                                                                                                    |
|------------------|----------------------------------------------------------------------------------------------------|
| Log              | Log packets that are handled by this rule<br>Hint: the firewall has limited local log space. Don't turn on logging for everything. If doing a lot of logging, consider using a remote syslog server (see<br>the Status: System Logs: Settings page). |
| Description      | A description may be entered here for administrative reference. A maximum of 52 characters will be used in the ruleset and displayed in the firewall log.                                                                                            |
| Advanced Options | Clapley Advanced                                                                                                    |
|                  | a Save                                                                                                    |

Nous sauvegardons la règle en cliquant sur "Save" en bas de la page.

| Fi       | rew              | all / Rule                      | es/ WAI                          | N                                    |      |             |      |         |       |          |                        | ۵ ۱۱ ۱۱            |
|----------|------------------|---------------------------------|----------------------------------|--------------------------------------|------|-------------|------|---------|-------|----------|------------------------|--------------------|
| Th<br>Th | e firev<br>e cha | vall rule confi<br>nges must be | guration has l<br>applied for th | been changed.<br>hem to take effect. |      |             |      |         |       |          | Î                      | Apply Changes      |
| FI       | oating           | WAN                             | LAN                              |                                      |      |             |      |         |       |          |                        |                    |
| Ru       | ıles             | (Drag to Cl                     | hange Ord                        | er)                                  |      |             |      |         |       |          |                        |                    |
|          |                  | States                          | Protocol                         | Source                               | Port | Destination | Port | Gateway | Queue | Schedule | Description            | Actions            |
|          | ×                | 0/207 KiB                       | •                                | RFC 1918 networks                    |      | ÷           | *    | *       | *     |          | Block private networks | ۰.                 |
|          | ×                | 0/8 KiB                         | •                                | Reserved<br>Not assigned by IANA     | •    | •           | *    | •       | •     |          | Block bogon networks   | ٥                  |
|          | ~                | 0/0 B                           | IPv4 TCP                         | •                                    |      | •           | ٠    | *       | none  |          |                        | &∥©⊘≣×             |
|          |                  |                                 |                                  |                                      |      |             |      | 1       | uu 1  | Add 📋 🗅  | dete 🚫 Toggie 💭 Cop    | y 🔒 Save 🕂 Separat |

Pour appliquer les modifications, nous cliquons sur "Apply Changes".

PS : Ne pas oublier d'appliquer les modifications, la règle ne sera pas appliquée sinon.

| d- Sécur     | isation    | de la                    | conne      | exion      | au       | Pfsens        | e :             |             |               |                 |             |
|--------------|------------|--------------------------|------------|------------|----------|---------------|-----------------|-------------|---------------|-----------------|-------------|
|              | System -   | Interfa                  | ices -     | Firewal    | -        | Services -    | VPN -           | Status      | - Dia         | gnostics -      | Help -      |
|              | Advanced   |                          |            |            |          |               |                 |             |               |                 |             |
| System /     | Cert. Mana | ager                     | hin Ac     | cess       |          |               |                 |             |               |                 |             |
|              | General Se | etup                     |            |            |          |               |                 |             |               |                 |             |
| Admin Access | High Avail | . Sync                   | Network    | king       | Misce    | llaneous      | System Tun      | ables       | Notificatio   | ons             |             |
|              | Logout (ad | dmin)                    |            |            |          |               |                 |             |               |                 |             |
| webConfigu   | Package N  | /lanager                 |            |            |          |               |                 |             |               |                 |             |
|              | Routing    |                          |            |            |          |               |                 |             | • H           | TTPS (SSL/TL    | S)          |
|              | Setup Wiz  | ard                      | -          |            |          |               |                 |             |               |                 | -,          |
| SSL/TLS C    | Update     |                          | gurator d  | efault (65 | a923b4   | ce5c2)        |                 | ~           |               |                 |             |
|              | User Mana  | ager                     | known to   | o be incor | npatible | e with use fo | or HTTPS are n  | ot included | in this list. |                 |             |
|              | TCP port   | 4430                     |            |            |          |               |                 |             |               |                 |             |
|              |            | Enter a cu<br>after save | storn port | number fo  | or the w | vebConfigura  | ator above to o | verride the | default (80   | ) for HTTP, 443 | for HTTPS). |

Nous nous rendons dans "System", puis "Advanced", et nous modifions le port en mettant par exemple 4430. Nous cliquons sur Save en bas de la page, puis Apply pour appliquer les modifications.

La page recharge et nous nous connectons sur <u>https://192.168.2.1:4430</u> ou <u>https://10.1.2.234:4430</u>.

| Internaces |   |            |             |
|------------|---|------------|-------------|
| 🕂 WAN      | 1 | autoselect | 10.1.2.234  |
| 🕂 LAN      | 1 | autoselect | 192.168.2.1 |

Nous retournons ensuite sur la page d'accueil pour vérifier que nos interfaces wan et lan sont bien fonctionnelles (visible par une flèche verte [tout fonctionne] ou rouge [cela ne fonctionne pas]).

Le Pfsense est maintenant fonctionnel et sécurisé !

## Hyper-V – AD

# Introduction Hyper-V / AD

#### a- Besoin :

Administrer le domaine de la salle classe.

#### **b-** Choix d'installation :

Après réflexion nous avons décidé de mettre en place un serveur AD en virtuel sur un hyperviseur de type 1, afin d'avoir la possibilité de faire des snapshots pour remonter la VM en l'état en cas de problèmes.

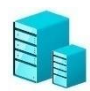

## Hyper-V

### a- La raison :

Pourquoi avoir choisi Hyper-V au lieu d'Esxi ou Proxmox par exemple ?

Car cette solution est la seule que nous avons trouvé qui était compatible RAID 5.

### **b- Pré-Installation** :

*Comme expliqué dans le projet baie de brassage, le serveur Terra 2022 nous servira pour installer nos Windows Server.* 

La version utilisée sera Windows server 2019, nous pouvons la retrouver en nous connectant directement sur le site de Microsoft.

https://info.microsoft.com/ww-landing-windows-server-2019/

Pré-requis : avoir installer Ventoy ou Rufus sur sa clef usb :

Ventoy : https://www.ventoy.net/en/download/

Il faudra dézipper le fichier, lancer l'exécutable et sélectionner sa clef, puis lancer le programme.

PS : Les iso devront être glissés dans le fichier Ventoy.

Rufus : https://rufus.ie/

Pour Rufus il faudra installer le logiciel sur le pc en exécutant le logiciel télécharger sur site. Une fois sur Rufus sélectionnée la clef puis l'iso désiré.

Pourquoi utiliser le RAID 5 ?

RAID 5 : L'équilibre entre protection des données et rapidité d'exécution.

Une machine nécessitant un système RAID 5 doit disposer de trois disques au minimum. Le RAID 5 offre le meilleur des deux en parvenant à un équilibre entre les performances et la protection des données en cas de dommage sur l'un des disques.

# **Configuration du raid**

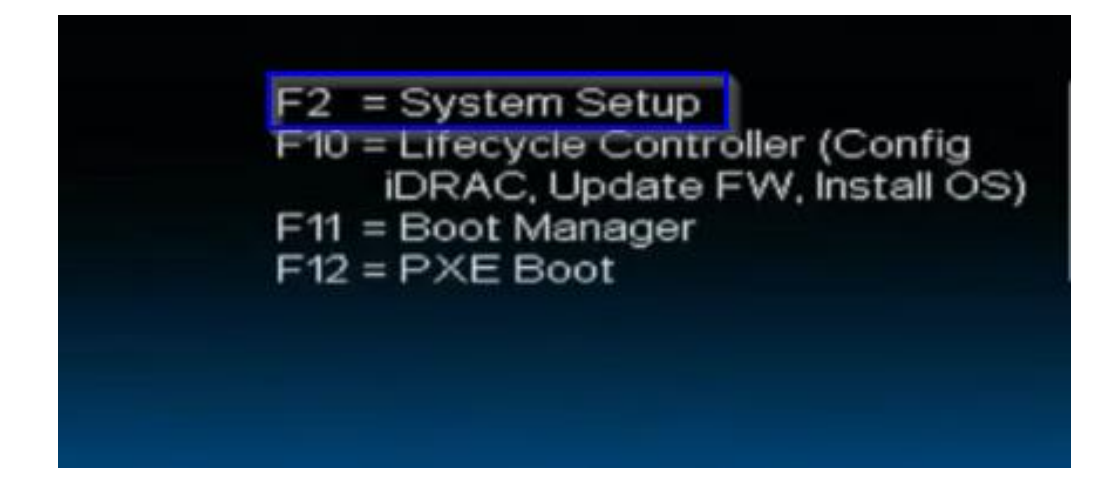

Dans un premier temps, il faut démarrer notre serveur Terra. Lors du démarrage du serveur nous appuyons sur F2 afin d'accéder aux options (encadré bleu ci-dessus).

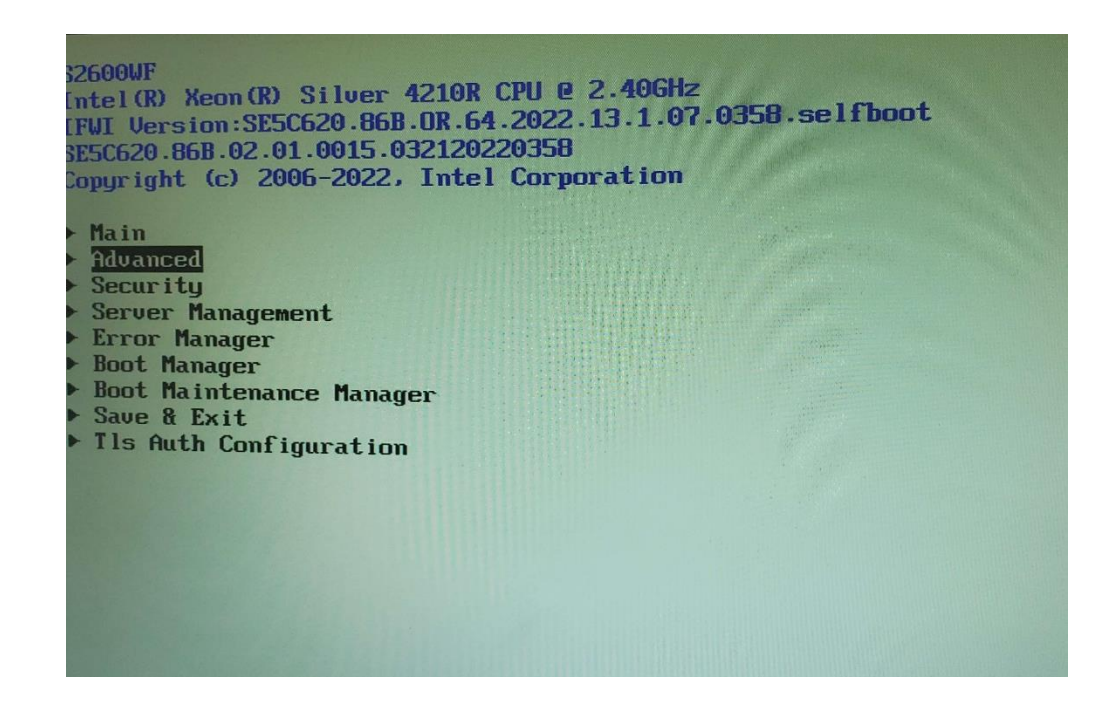

L'objectif de cette pré-installation est de désactiver le secure boot de la machine pour installer notre Windows Server.

Nous arrivons dans le bios de la machine, ensuite nous nous rendons dans "Advanced" et nous appuyons sur entrée pour aller dans le menu.

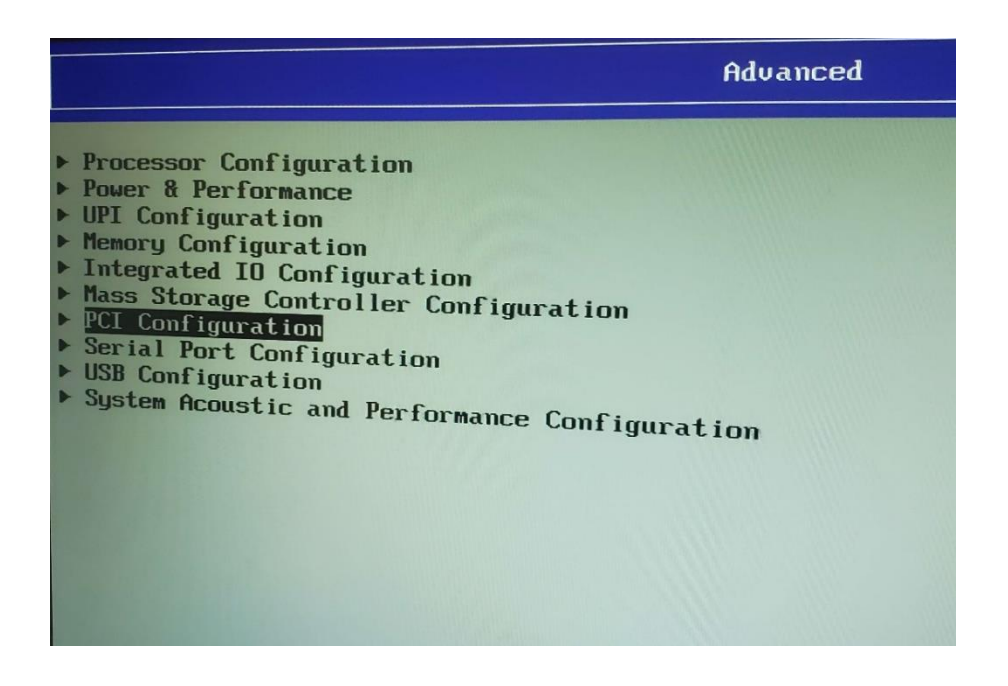

Dans les menus nous nous déplaçons avec les flèches directrices et nous appuyons sur la touche entrée au niveau de "PCI Configuration".

|                                                                                                    | PCI Configuration                                                                                                    |
|----------------------------------------------------------------------------------------------------|----------------------------------------------------------------------------------------------------|
| Memory Mapped I/O above 4 GB<br>MIIO High Base<br>Memory Mapped I/O Size<br>Add-in Video Adapter<br>Onboard Video<br>Fast Video<br>Legacy VGA Socket<br>Onboard VGA Always On<br>ARI Support<br>SR-IOV Support<br>PCIe Slot Bifurcation Setting<br>PCIe Error Maintain<br>MIC Configuration<br>UEFI Network Stack<br>IFFI Option ROM Control<br>PCIe Port Oprom Control<br>PCIe Port Oprom Control<br>Processor PCIe Link Speed<br>Volume Management Device | <pre> <enabled> &lt;56T&gt; &lt;2566&gt; <disabled> <enabled> <enabled> <cpu 1="" socket=""> <disabled> <enabled> <enabled></enabled></enabled></disabled></cpu></enabled></enabled></disabled></enabled></pre> |

Dans "PCI Configuration", nous nous déplaçons jusqu'à "UEFI Option ROM Control" et nous appuyons sur entrée.

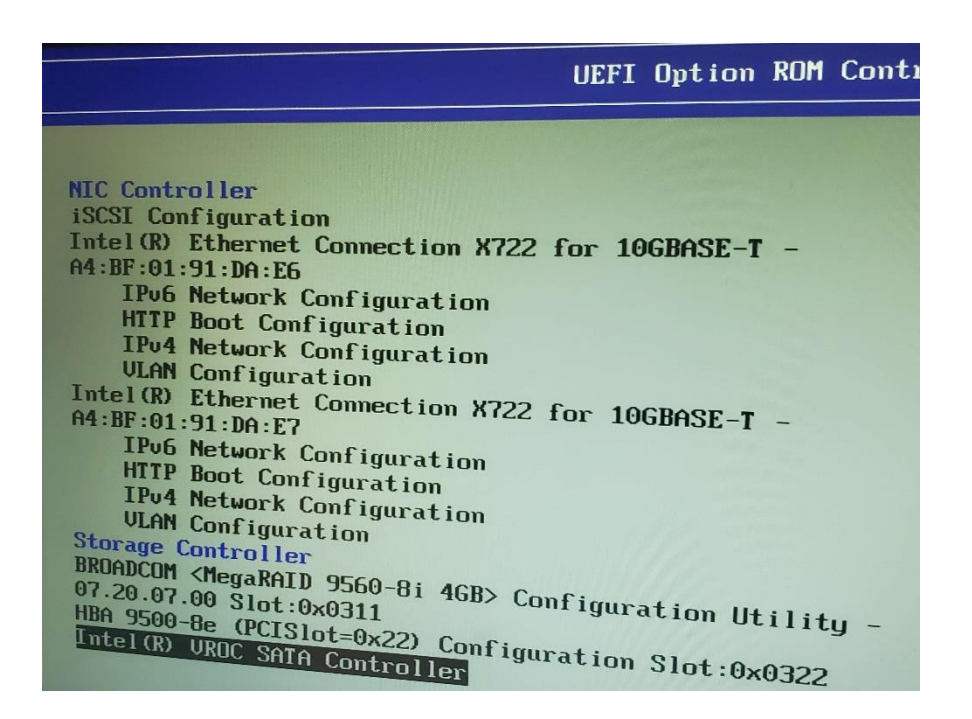

Tout en bas nous choisissons "Intel® VROC SATA Controller" en appuyant sur entrée.

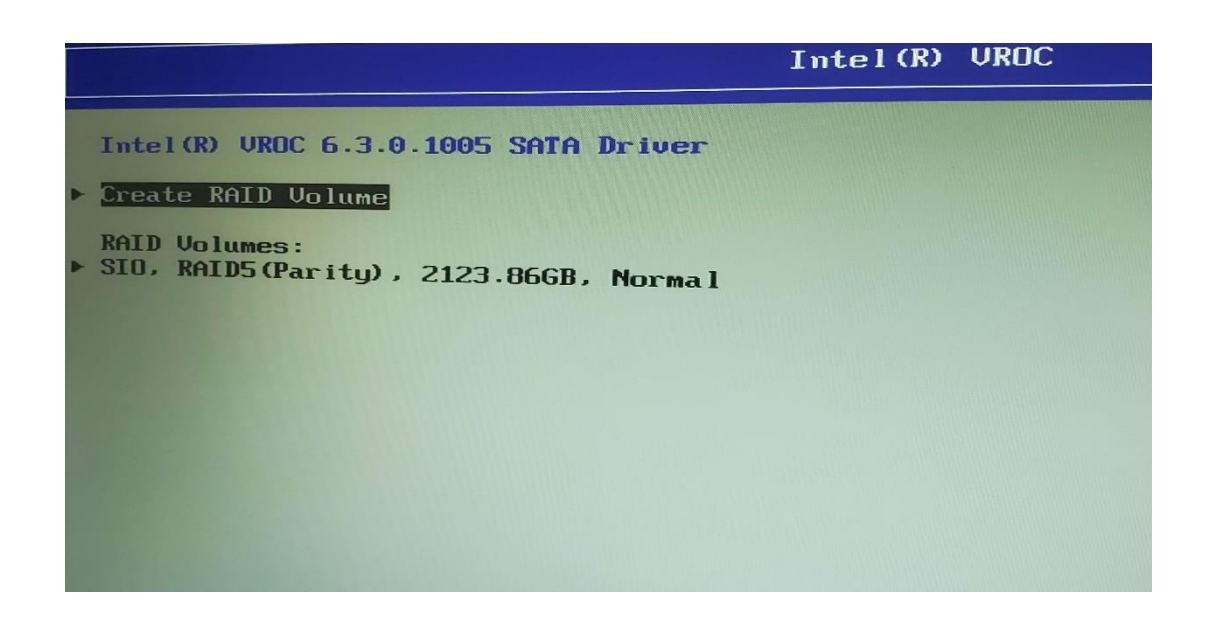

Enfin, nous avons la possibilité de créer un "RAID Volume" qui nous permettra de créer notre RAID 5 nommé « SIO » comme nous pouvons le voir sur l'image ci-dessus.

| Create RAID Volume                                                   |                                            |
|----------------------------------------------------------------------|--------------------------------------------|
| Name:<br>RAID Level:                                                 | Volume0<br><raido(stripe)></raido(stripe)> |
| Select Disks:<br>Port 1, CT480BX500SSD1<br>SN:2135E5C9601F, 447.13GB |                                            |
| Port 2, CT480BX500SSD1<br>SN:2241E678F0CF, 447.13GB                  | < >                                        |
| Port 3, CT480BX500SSD1<br>SN:1938E19DCF25, 447.13GB                  | < > X                                      |
| SN:5WR18ZZ7, 465.76GB<br>Port 5, ST950042068                         | < >                                        |
| SN:5UJF6EDA, 465.76GB<br>Port 6, ST95004236S                         | < >                                        |
| SW:6WR1A1CG, 465.76GB                                                | < >                                        |
| Capacity (GB):                                                       | <128KB>                                    |

Voici l'interface qui permet de choisir les disques que l'on veut intégrer dans notre raid. Il suffit de choisir les disques durs à l'intérieur des "< >" en appuyant sur espace pour sélectionner, et en se déplaçant avec les flèches du clavier. Ensuite il faut créer le raid en appuyant sur "Create RAID Volume", on nous demande finalement de lui donner un nom. Après quoi le RAID est créé.

Nous branchons la clef au serveur et nous sauvegardons les modifications avec F10. Le serveur redémarre sur l'installation de Windows Serveur 2019 et nous procédons à la suite de l'installation.

# Windows Serveur 2019

| Langue à installer : Français (France)                                                    |                 |
|-------------------------------------------------------------------------------------------|-----------------|
| <u>F</u> ormat horaire et monétaire : Français (France)                                   |                 |
| <u>C</u> lavier ou méthode d'entrée : Français                                            |                 |
|                                                                                           |                 |
| Entrez la langue et les préférences de votre choix et cliquez sur Suivant pour continuer. |                 |
| © 2016 Microsoft Corporation. Tous droits réservés.                                       | <u>S</u> uivant |
|                                                                                           |                 |

Une fois le serveur redémarré, l'assistant d'installation Windows Server se lance. Il faut alors sélectionner notre langue, notre horaire en fonction de l'endroit où l'on se situe et la langue du clavier en fonction du clavier que l'on possède. Ensuite nous cliquons sur suivant.

|                                           | Inst <u>a</u> ller maintenant |  |
|-------------------------------------------|-------------------------------|--|
|                                           |                               |  |
| <u>R</u> éparer l'ordinateur              |                               |  |
| © 2016 Microsoft Corporation. Tous droits | ; réservés.                   |  |

Maintenant nous cliquons sur « installer maintenant » pour poursuivre l'installation.

|                                                       | Architecture | Date de modi |
|-------------------------------------------------------|--------------|--------------|
| /indows Server 2019 Standard                          | x64          | 05/08/2021   |
| Vindows Server 2019 Standard (experience de bureau)   | x04          | 05/08/2021   |
| Vindows Server 2019 Datacenter (expérience de bureau) | ) x64        | 05/08/2021   |
| i en a besoin.                                        |              |              |
|                                                       |              |              |
|                                                       |              |              |
|                                                       |              |              |

Nous sélectionnons Windows Serveur 2019 (expérience de bureau) x64 puis nous cliquons sur suivant (puisque nous souhaitons une interface graphique).

| vis et conditions du                                                                                                    | u contrat de licence applicables                                                                                                    |
|----------------------------------------------------------------------------------------------------|----------------------------------------------------------------------------------------------------|
| Votre utilisation du pré<br>duquel vous avez acqui<br>l'utilisation de ce logicie<br>autorisé à utiliser ce lo<br>de Microsoft ou de l'un | sent logiciel est régie par les termes du contrat de licence au titre<br>is ledit logiciel. Si vous êtes un client de licence en volume,<br>el est régie par votre contrat de licence en volume. Vous n'êtes pas<br>giciel si vous n'avez pas acquis une licence valide du logiciel auprès<br>de ses distributeurs agréés. |
| EULAID:Sept2018_V_fr                                                                                                    | -fr                                                                                                    |
| í j <sup>r</sup> a <u>c</u> cepte les termes du                                                                                           | contrat de licence                                                                                                    |

Il faut maintenant cocher "J'accepte les termes du contrat de licence" et nous cliquer sur suivant pour continuer.

| <u>M</u> ise à niveau : in<br>applications                                                                | staller Windows et conserver les fichiers, les paramètres et les                                                                                                    |
|----------------------------------------------------------------------------------------------------|----------------------------------------------------------------------------------------------------|
| Avec cette option, le<br>Cette option n'est di<br>cours d'exécution su                                    | s fichiers, les paramètres et les applications sont déplacés vers Windows.<br>sponible que lorsqu'une version prise en charge de Windows est déjà en<br>r l'ordinateur.                                                                                                    |
| Personnalisé : ins<br>Avec cette option, le<br>Windows. Pour appo<br>l'aide du disque d'in:<br>continuer. | taller uniquement Windows (avancé)<br>s fichiers, les paramètres et les applications ne sont pas déplacés vers<br>rter des modifications aux partitions et aux lecteurs, démarrez l'ordinateur à<br>tallation. Nous vous recommandons de sauvegarder vos fichiers avant de |
|                                                                                                    |                                                                                                    |

On choisit ensuit l'option "Personnalisé : Installer uniquement Windows" car c'est une nouvelle installation.

|                | l aille totale | Espace libre Type      |                                |
|----------------|----------------|------------------------|--------------------------------|
| ice non alloué | 20.0 Go        | 20.0 Go                |                                |
|                |                |                        |                                |
|                |                |                        |                                |
|                |                |                        |                                |
|                |                |                        |                                |
| 24             |                |                        |                                |
| Supprimer      | Eormater       | Wouveau                |                                |
|                | ice non alloué | ice non alloué 20.0 Go | ice non alloué 20.0 Go 20.0 Go |

Cette image est un exemple. Pour notre installation nous avons choisi le lecteur contenant le RAID5. Pour continuer l'installation nous cliquerons sur le lecteur puis sur suivant.

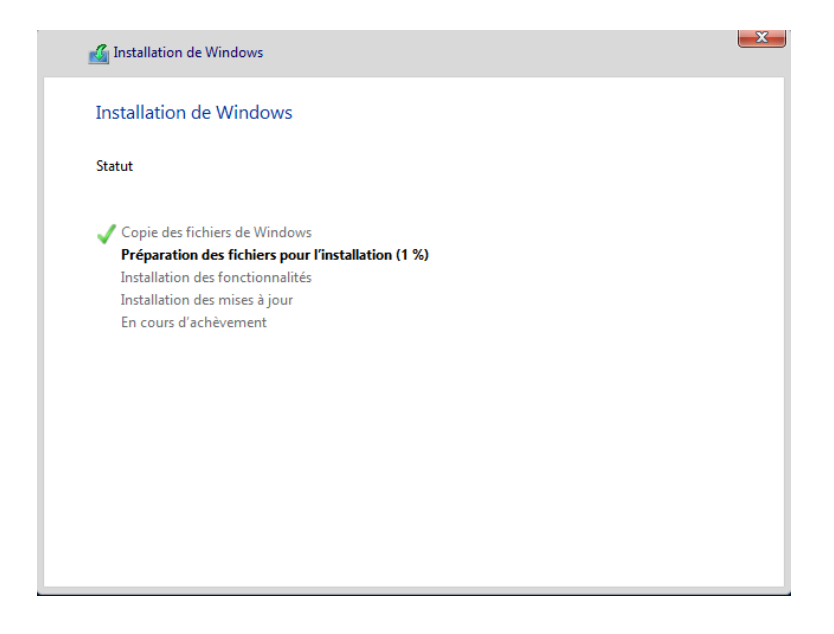

L'installation sur le raid se lance. Il reste juste à attendre la fin de l'installation et le redémarrage automatique de la VM.

Une fois le serveur redémarré, nous arrivons sur la page de configuration du mot de passe administrateur. À noter qu'il faut utiliser un mot de passe fort.

PS : Avant toute manipulation sur l'interface du serveur, il est impératif de changer l'adresse IP et le nom et de la machine avant de continuer !!!! (puisque sinon il faudra tout réinstaller pour que la nouvelle soit prise en compte)

### **b-** Configuration TCP/IPV4 :

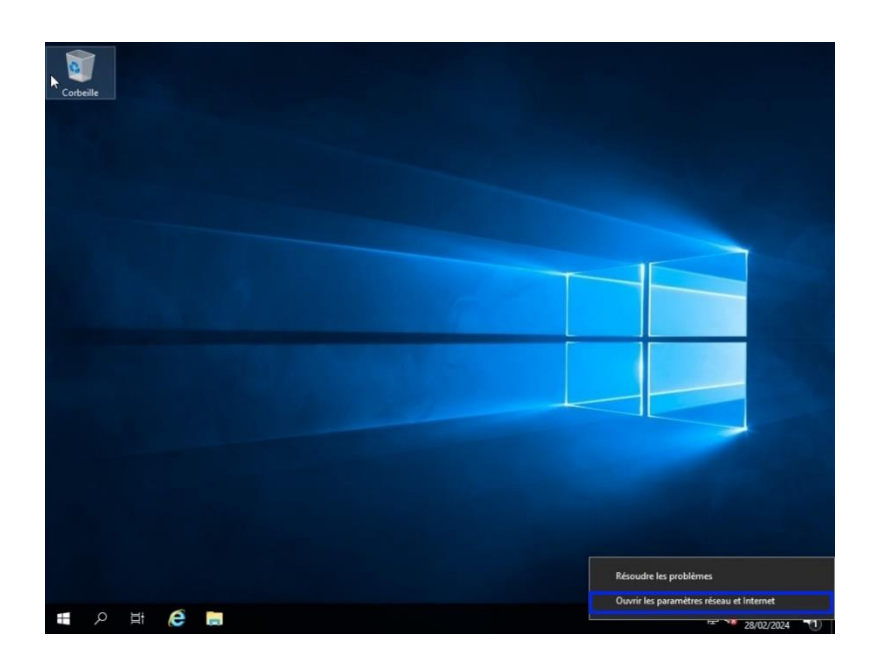

Après la configuration du mot de passe, nous arrivons sur l'interface de Windows Serveur. Nous devons maintenant modifier l'ipv4 de la machine.

En cliquant droit au niveau de l'icône réseau, puis "Ouvrir les paramètres réseau et internet".

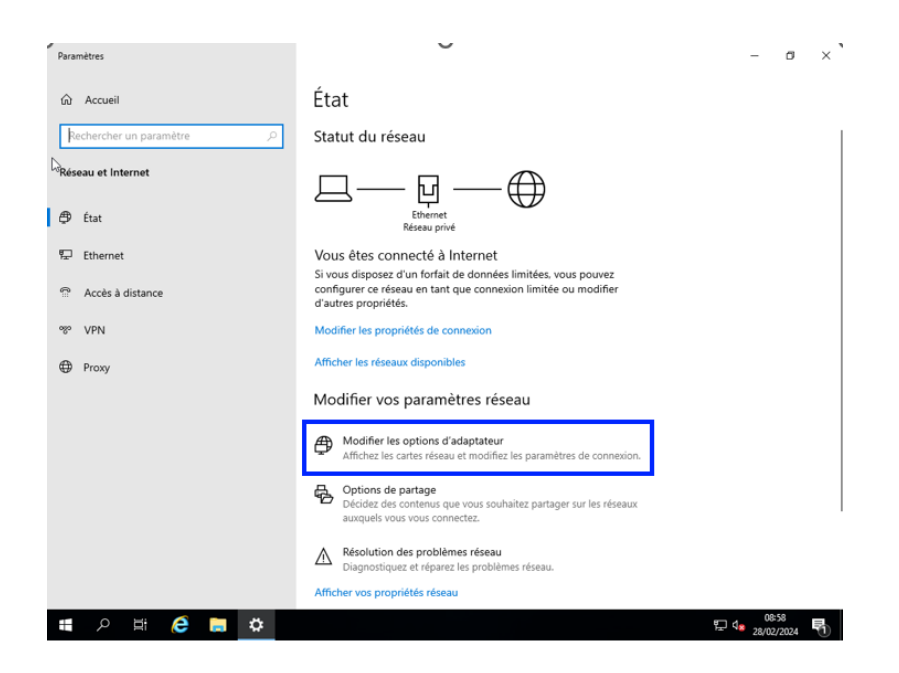

En arrivant sur les paramètres réseaux nous cliquerons sur "modifier les options d'adaptateurs".

|     |                | 👰 Connexions réseau                                                                                                    | - 🗆 X                    |
|-----|----------------|----------------------------------------------------------------------------------------------------|--------------------------|
| Re  | chercher un p  | A Section Section Sect | ther dans : Connexions 🔎 |
| se  | au et Internet | Ornanice:                                                                                                    | 8: • 🔟 🕜                 |
|     |                | Gestion de réseau                                                                                                    |                          |
| Þ   | État           | Connexion en utilisant :                                                                                                    |                          |
| _   | Ethoroot       | 👮 Intel(R) PRO/1000 MT Desktop Adapter                                                                                                    |                          |
| Τ.  | Lunemer        | Configurer                                                                                                    |                          |
| 6   | Accès à distar | Cette connexion utilise les éléments suivants :                                                                                                    |                          |
|     |                | Clent pour les réseaux Microsoft                                                                                                    |                          |
| ogo | VPN            | Planficateur de paqueta QoS     Planficateur de paqueta QoS                                                                                                    |                          |
| _   |                | Protocole de multiplexage de carte reseau Microsoft                                                                                                    |                          |
| ₽   | Proxy          | Inite de protocole LLDP Microsoft      Inite de protocole LLDP Microsoft      Inite de protocole Internet version 6 (TCP/IPv6)                                                                                                    |                          |
|     |                | < >>                                                                                                    |                          |
|     |                | Installer Désinstaller Propriétés                                                                                                    |                          |
|     |                | Protocole TCP/IP (Transmission Control Protocol/Internet Protocol). Protocole                                                                                                    |                          |
|     |                | de réseau étendu par défaut permettant la communication entre différents<br>réseaux interconnectés.                                                                                                    |                          |
|     |                |                                                                                                    |                          |
|     |                | OK Annuler                                                                                                    |                          |
|     |                |                                                                                                    |                          |
|     |                | 1 élément 1 élément célectionné                                                                                                    | B== (cm)                 |

Une fois dans les propriétés internet, il nous faudra cliquer sur "Protocole internet version 4 (TCP/IPv4). Puis sur ok pour continuer.

| Rechercher un p       ← → → ↑ ● ● ▲ ≪ Réseau et Internet → Connexions réseau       ✓ ፩)       Rechercher dans : Connexions                                                                                                    |     | Accoel         | Connexions réseau                                                                                                    | - 🗆 ×                          |
|----------------------------------------------------------------------------------------------------|-----|----------------|----------------------------------------------------------------------------------------------------|--------------------------------|
| Bekkau et Interne     Oversiter =                                                                                                    | Re  | chercher un p  |                                                                                                    | Rechercher dans : Connexions P |
| ● État       Gention de réseau         ● Ethernet       • Popriétés de l'Protocole Internet version 4 (TCP//PV4) ×         ● Ethernet       • Général         ● Accès à dista       • Général         ● YPN       • Obtern l'ense IP pauvent être détermoids automatiquament i voite responsées IP automatiquement         ● Proxy       • Obtern l'ense IP pauvent et l'a détermoids automatiquement         ● Proxy       • Obtern l'ense IP automatiquement         ● Uther Inderse IP automatiquement       • Obtern l'ense IP automatiquement         ● Uther Inderse IP automatiquement       • Obtern l'ense IP automatiquement         ● Uther Inderse IP automatiquement       • Obtern l'ense IP automatiquement         ● Uther Inderse IP automatiquement       • Obtern l'ense IP automatiquement         ● Uther Inderse IP automatiquement       • Obtern l'ense IP automatiquement         ● Uther Inderse IP automatiquement       • Obtern l'ense IP automatiquement         ● Uther Inderse IP automatiquement       • Obtern l'ense IP automatiquement         ● Uther Inderse IP automatiquement       • Obtern l'ense IP automatiquement         ● Uther Inderse IP automatiquement       • Obtern l'ense IP automatiquement         ● Uther Inderse IP automatiquement       • Othern l'ense IP automatiquement         ● Uther Inderse IP automatiquement       • Othern l'ense IP automatiquement         ● Uth      | Rés | au et Internet | Oroaniser. • Décartimer en nérinhérinue réceau Diannortinuer cette connergion »<br>Propriétés de Ethernet                                                                           | 8: • III <b>(</b> )            |
| ☑ Ethernet       Gendral         ☑ Acces à distar       Gendral         ☑ Acces à distar       Gendral         ⑧ VPN       Obtern les paramètes P automatiquement à voite apropriés à voite administration réseau.         ⑨ VPN       Obtern les adress P automatiquement         ⑨ Utern fonces P automatiquement       Image: Parameters P automatiquement         ⑨ Utern fonces P automatiquement       Image: Parameters P automatiquement         ⑨ Utern fonces P automatiquement       Image: Parameters P automatiquement         ⑨ Utern fonces P automatiquement       Image: Parameters P automatiquement         ⑨ Utern fonces P automatiquement       Image: Parameters P automatiquement         ⑨ Utern fonces P automatiquement       Image: Parameters P automatiquement         ⑨ Utern fonces P automatiquement       Image: Parameters P automatiquement         ⑨ Utern fonces de serveur DFS automatiquement       Image: Parameters P automatiquement         ⑨ Utern fonces de serveur DFS automatiquement       Image: Parameters P automatiquement         ⑨ Utern fonces de serveur DFS automatiquement       Image: Parameters P automatiquement         Image: Parameters P automatiquement       Image: Parameters P automatiquement         Image: Parameters P automatiquement       Image: Parameters P automatiquement         Image: Parameters P automatiquement       Imageterseres P automatiquement | ₽   | État           | Gestion de réseau Co Propriétés de : Protocole Internet version 4 (TCP/IPv4) X                                                                                                    |                                |
| Accès à dista     Co     Les paramètes p Pauvent être déterminés automatiquement 13 voitre     apropriés à voite permet. Sono, vois deve démainés les paramètes p     apropriés à voite administratur réseau.     Otterr une adverse P automatiquement     Otterr une adverse P automatiquement     Otterr las adverses P automatiquement     Otterr las adverses P automatiquement     Otterr las adverses P automatiquement     Otterr las adverses P automatiquement     Otterr las adverses P automatiquement     Otterr las adverses P automatiquement     Otterr las adverses P automatiquement     Otterr les adverses P automatiquement     Otterr les adverses P automatiquement                                                                                                    | ₽   | Ethernet       | Général                                                                                                    |                                |
| P VPN       ○ Obtani une advesse IP automatiquement         ● Proxy       ● Masque de sous réseau :       192 . 168 . 2 . 300         ● Masque de sous réseau :       255 . 255 . 0       Passerelle par défaut :       192 . 168 . 2 . 1         ● Obtenvi les advesses de serveur DPG automatiquement       ● Obtenvi les advesses de serveur DPG automatiquement       ● Utilier Tadresse de serveur DPG automatiquement         ● Utilier Tadresse de serveur DPG automatiquement       ● Serveur DPG automatiquement       ●         ● Serveur DPG automatiquement :       ●       ●                                                                                                    | 9   | Accès à distar | Ce Les paramètes IP peuvent être déterminés automatiquement si votre<br>réseau le permet. Siron, vous devez demander les paramètres IP<br>appropriés à votre administrateur réseau. |                                |
| Proxy     Adresse P: 192.168.2.200     Masque de sous-réseau : 255.255.0     Passerele par défaut : 192.168.2.1     Obtenir les adresses des serveur DRS automatiquement     @Utilizer Tadresse de server DRS automatiquement     @Utilizer Tadresse de serveur DRS automatiquement     @Utilizer Tadresse de serveur DRS automatiquement     @Utilizer Tadresse de serveur DRS automatiquement     @Utilizer Tadresse de serveur DRS automatiquement     @Utilizer Tadresse de serveur DRS automatiquement     @Utilizer Tadresse de serveur DRS automatiquement     @Utilizer Tadresse de serveur DRS automatiquement     @Utilizer Tadresse de serveur DRS automatiquement     @Utilizer Tadresse de serveur DRS automatiquement                                                                                                    | 8   | VPN            | Obtenir une adresse IP automatiquement                                                                                                    |                                |
| Obteni les adresses des serveurs DIS automatiquement                 ØUtilser l'adresse de serveur DIS automatiquement             Serveur DNS préfiré :              1 . 1 . 1 . 1            Serveur DNS auxiliare :         .                                                                                                    | €   | Ргоху          | Grand Hard Hard Hard Hard Hard Hard Hard Har                                                                                                    |                                |
| Server DIS préfér : 1 . 1 . 1 . 1                                                                                                    |     |                | Obtenir les adresses des serveurs DNS automatiquement     Other indexers de cesurer DNS a àvons :                                                                                   |                                |
|                                                                                                    |     |                | Serveur DNS préféré : 1 , 1 , 1 , 1 ] Serveur DNS auxiliare :                                                                                                    |                                |
| Valider les paramètres en quittant Avancé                                                                                                    |     |                | Valider les paramètres en quittant Avancé                                                                                                    |                                |

On coche "utiliser l'adresse IP suivante" et on renseigne l'IP choisie : 192.168.2.200,

Masque de sous-réseau : 255.255.255.0,

Passerelle par défaut : 192.168.2.1 (Notre Pfsense),

Pour le Dns on coche "l'adresse de serveur DNS suivant", et on renseigne en serveur DNS préféré 1.1.1.1

Pour terminer nous cliquerons sur ok.

#### c- Installation du rôle Hyper-V :

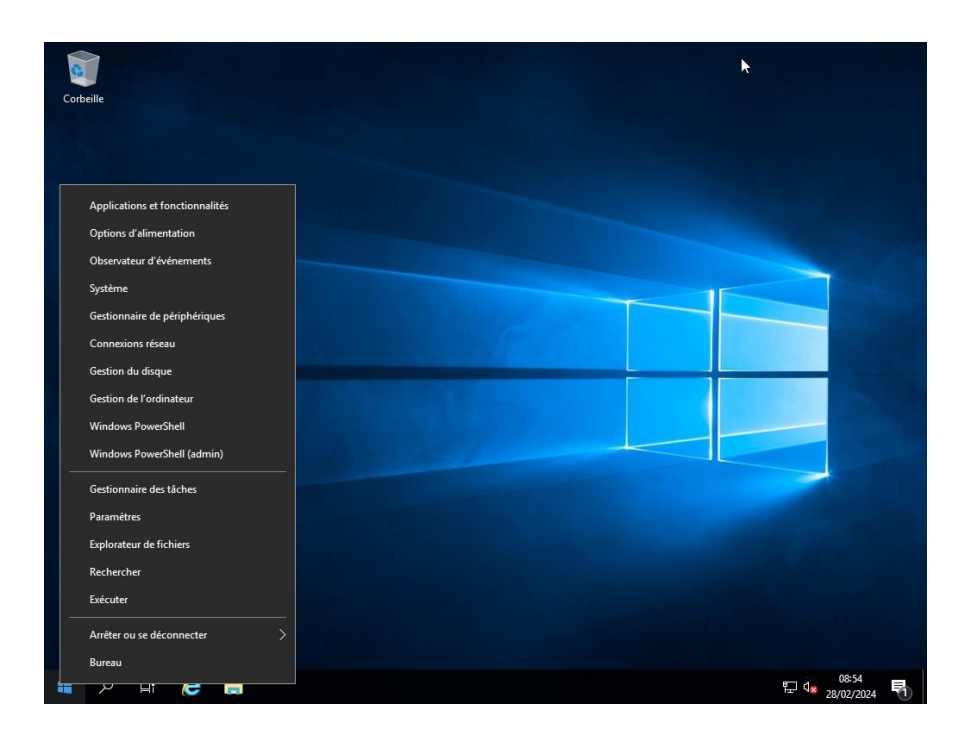

Une fois l'adresse IP configurée, nous retournons sur le bureau Windows serveur, faisons un clic droit sur le menu Windows puis sélectionnons l'onglet système, afin de changer le nom de la machine.

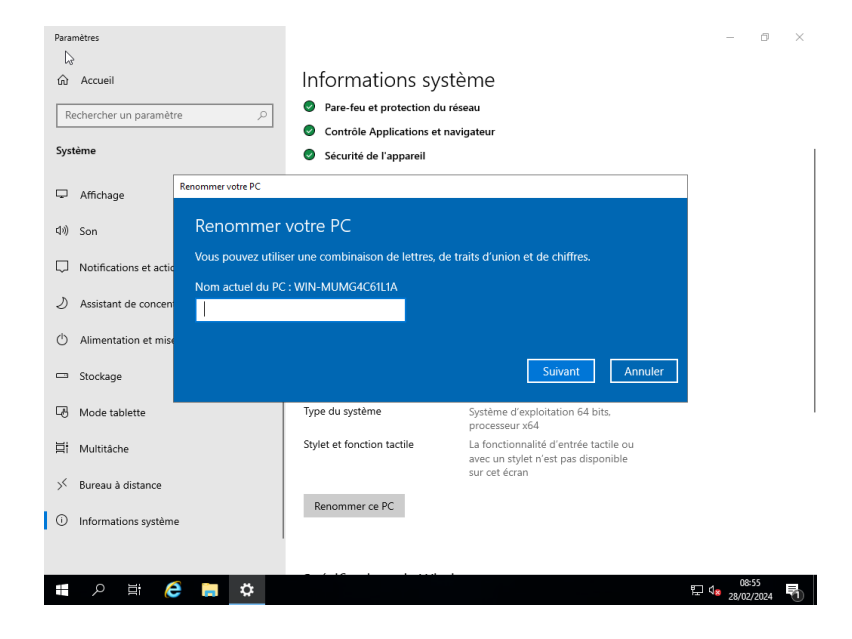

Une fois dans les paramètres système, nous cliquons sur "renommer ce PC". Nous le nommons Hyper-V-SIO puis sélectionnons suivant.

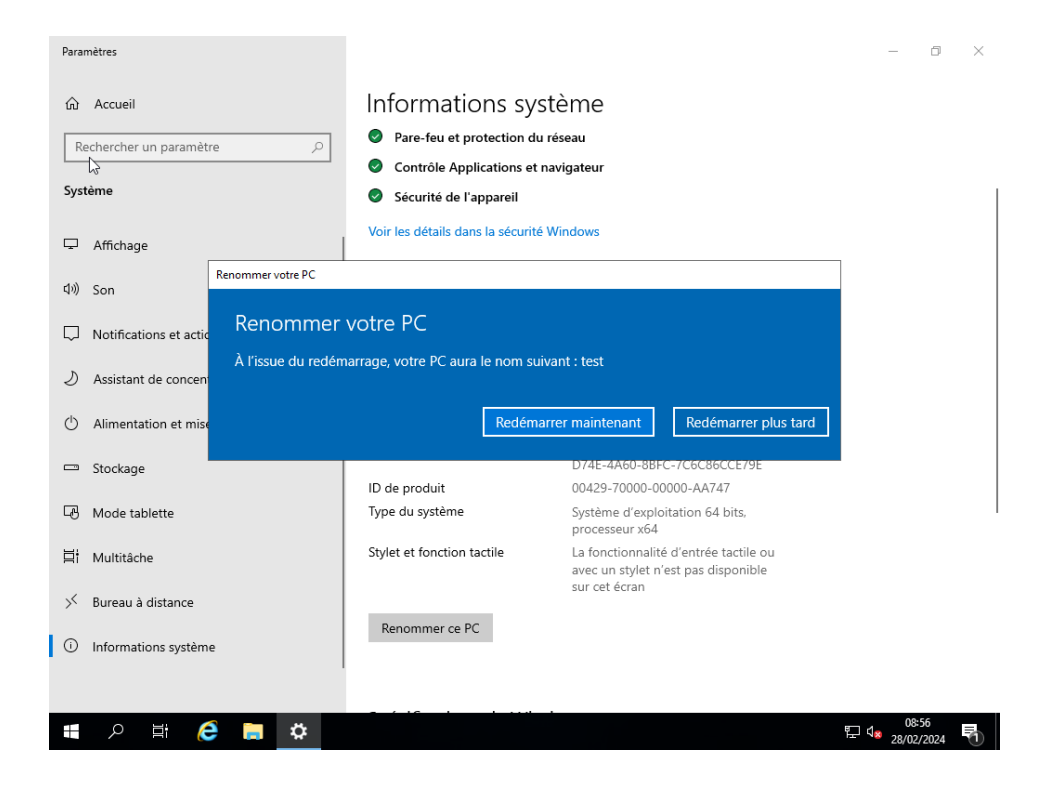

Pour valider les changements, il nous est demandé de redémarrer notre Windows Server en cliquant sur "Redémarrer maintenant".

| Gestionn                    | aire de serveur 🔸 Tableau                                                | de bord • 🗐                       | Gérer Outils Afficher Aide                          |
|-----------------------------|--------------------------------------------------------------------------|-----------------------------------|-----------------------------------------------------|
| Tableau de bord             | BIENVENUE DANS GESTIONNAIRE                                              | DE SERVEUR                        | Supprimer des rôles et fonctionnalités              |
| Serveur local               |                                                                          |                                   | Ajouter des serveurs<br>Créer un groupe de serveurs |
| Services de fichiers et d > | DÉMARRAGE<br>RADIDE                                                      | figurer ce serveur local          | Propriétés du Gestionnaire de serveur               |
|                             | 2 Aj                                                                     | outer des rôles et des fonctionna | lités                                               |
|                             | 3 Aj                                                                     | outer d'autres serveurs à gérer   |                                                     |
|                             | NOUVEAUTÉS 4 CI                                                          | éer un groupe de serveurs         |                                                     |
|                             | 5 C                                                                      | onnecter ce serveur aux services  | cloud                                               |
|                             | EN SAVOIR PLUS                                                           |                                   | Masquer                                             |
|                             | Rôles et groupes de serveurs<br>Rôles : 1   Groupes de serveurs : 1   No | mbre total de serveurs : 1        |                                                     |
|                             | de stockage                                                              | Serveur local 1                   |                                                     |
|                             | Facilité de gestion                                                      | Facilité de gestion               |                                                     |
|                             | Evénements                                                               | Evénements                        |                                                     |
|                             | Résultats BPA                                                            | Performances                      |                                                     |
|                             |                                                                          | Résultats BPA                     |                                                     |
|                             |                                                                          |                                   |                                                     |

Une fois notre Windows Serveur redémarré, la fenêtre Gestionnaire de serveur s'ouvrira. Nous cliquons alors sur "Gérer" puis dans le menu déroulant "Ajouter des rôles et fonctionnalités".

| Avant de commencer   | Cet Assistant permet d'installer des rôles, des services de rôle ou des fonctionnalités. Vous devez<br>déterminer les rôles, services de rôle ou fonctionnalités à installer en fonction des besoins informatiques |
|----------------------|----------------------------------------------------------------------------------------------------|
| Type difficulture    | de votre organisation, tels que le partage de documents ou l'hébergement d'un site Web.                                                                                                    |
| Sélection du serveur | Pour supprimer des rôles, des services de rôle ou des fonctionnalités :                                                                                                    |
|                      | Démarrer l'Assistant de Suppression de rôles et de fonctionnalités                                                                                                    |
|                      | Avant de continuer, vérifiez que les travaux suivants ont été effectués :                                                                                                    |
|                      | • Le compte d'administrateur possède un mot de passe fort                                                                                                    |
|                      | <ul> <li>Les paramètres réseau, comme les adresses IP statiques, sont configurés</li> </ul>                                                                                                    |
|                      | Les dernières mises à jour de sécurité de Windows Update sont installées                                                                                                    |
|                      | Si vous devez vérifier que l'une des conditions préalables ci-dessus a été satisfaite, fermez l'Assistant,<br>exécutez les étapes, puis relancez l'Assistant.                                                      |
|                      | Cliquez sur Suivant pour continuer.                                                                                                    |
|                      |                                                                                                    |
|                      |                                                                                                    |
|                      | Ignorer cette page par défaut                                                                                                    |
|                      | < Précédent Suivant > Installer Annuler                                                                                                    |

## Dans l'assistant d'installation des rôles, nous cliquons sur suivant.

| Avant de commencer   | Sélectionnez le type d'installation. Vous pouvez installer des rôles et des fonctionnalités sur un<br>ordinateur physique ou virtuel en fonctionnement, ou sur un disque dur virtuel hors connexion. |
|----------------------|----------------------------------------------------------------------------------------------------|
| Type d'installation  |                                                                                                    |
| Sélection du serveur | Installation basée sur un rôle ou une fonctionnalité<br>Configurat un someur unique en pieutant des rôles des conjuga de rôle et des fonctionnalités                                                 |
|                      | configurez un serveur unique en ajoutant des roles, des services de role et des fonctionnantes.                                                                                                    |
|                      | Installation des services Bureau à distance                                                                                                    |
|                      | Installez les services de role necessaires a l'infrastructure VDI (Virtual Desktop Infrastructure) pour<br>déployer des bureaux basés sur des ordinateurs virtuels ou sur des sessions.              |
|                      |                                                                                                    |
|                      |                                                                                                    |
|                      |                                                                                                    |
|                      |                                                                                                    |
|                      |                                                                                                    |
|                      |                                                                                                    |
|                      |                                                                                                    |
|                      |                                                                                                    |
|                      |                                                                                                    |
|                      |                                                                                                    |
|                      |                                                                                                    |
|                      |                                                                                                    |
|                      | < Précédent Suivant > Installer Annule                                                                                                    |

Nous sélectionnons ensuite le type d'installation : "Installation basée sur un rôle ou sur une fonctionnalité". Puis nous cliquons sur suivant pour continuer.

Il faudra ensuite sélectionner notre serveur Hyper-V-Sio, qui est le serveur sur lequel nous voulons installer les rôles et fonctionnalités, puis cliquer sur suivant.

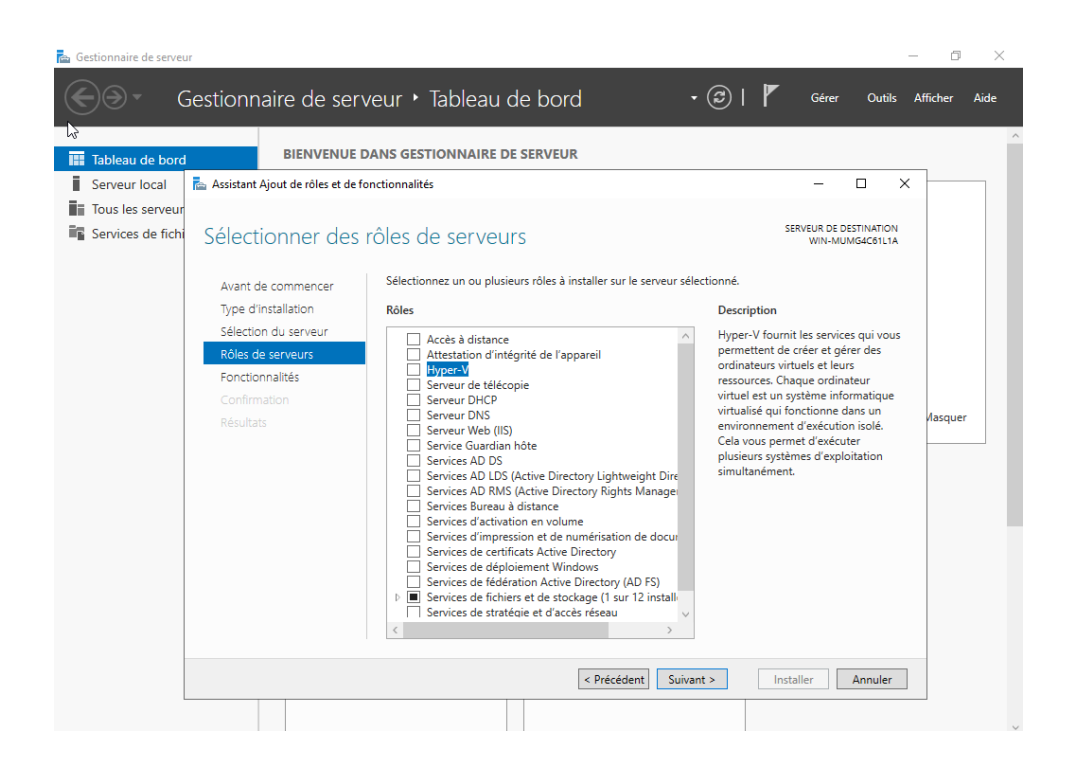

Dans la liste de fonctionnalité, nous choisissons "Hyper-V " et nous continuons en cliquant sur suivant.

| III Tableau de bord | BIENVENUE                                                                                                    | DANS GESTIONNAIRE DE SERVEUR                                                                                                    |                                                                                                    | Ĺ     |
|---------------------|----------------------------------------------------------------------------------------------------|----------------------------------------------------------------------------------------------------|----------------------------------------------------------------------------------------------------|-------|
| Serveur local       | Assistant Ajout de rôles et de<br>Sélectionner des<br>Avant de commencer<br>Type d'installation<br>Sélection du serveur<br>Rôles de serveurs<br>Fonctionnalités<br>Confirmation<br>Résultats | fonctionnalités  Asistant Ajout de rôles et de fonctionnalités  Ajouter les fonctionnalités requises pour Hyper-V ? Les outils suivants sont requis pour la gestion de cette fonctionnalité, mais ils ne doivent pas obligatoirement être installés sur le même serveur.  Outils d'administration de serveur distant Outils d'administration de rôles  Outils d'administration de rôles  Outils d'administration de rôles  Outils d'administration d'rôles  Outils Outils Outils d'administration d'interface utilisateur gr    Ioutils Outils d'administration d'interface utilisateur gr   Ioutils Outils d'administration d'interface utilisateur gr   Ioutils d'administration d'interface utilisateur gr   Ioutils de gestion (si applicable) Ajouter des fonctionnalités Annuler | SERVEUR DE DESTINATION<br>WIN-MUMGACGILTA<br>X<br>ption<br>V fournit les services qui vous<br>tent de créer et gérer des<br>teurs virtues te leurs<br>rces. Chaque ordinateur<br>est un système informatique<br>sé qui fonctionne dans un<br>nement d'exécution siolé.<br>us permet d'exécuter<br>rs systèmes d'exploitation<br>mément. | iquer |
|                     |                                                                                                    | < Précédent Suivant >                                                                                                    | Installer Annuler                                                                                                    |       |

### d- Configuration de l'ordinateur virtuel :

Nous ajoutons ensuite les fonctionnalités requises pour Hyper-V en cliquant sur "Ajouter des fonctionnalités" et "procéder à l'installation". Une fois l'installation terminé, l'appareil va redémarrer. Une fois rallumé, dans la barre de recherche nous cherchons "Hyper-V".

PS : Pour mettre en place notre Active Directory nous aurons besoin de "l'ISO" précédemment utiliser pour mettre en place l'Hyper-V.

|     | ction Affichage ?      |                  |                     |                 |                              |                      |                                       |           |                      |
|-----|------------------------|------------------|---------------------|-----------------|------------------------------|----------------------|---------------------------------------|-----------|----------------------|
|     | Nouveau                | >                | Ordinateur          | irtuel          |                              |                      |                                       |           |                      |
| i T | Importer un ordinateu  | r virtuel        | Disque dur          |                 |                              |                      |                                       |           | Actions              |
|     | Paramètres Hyper-V     |                  | Disquette           |                 |                              |                      |                                       |           | HYPER-V-SIO          |
|     | Gestionnaire de comm   | nutateur virtuel | Etat                | Utilisation d   | Mémoire affectée             | Temps d'activité     | Statut                                | Version ( | Nouveau              |
|     | Gestionnaire de réseau | SAN virtuel      | Exécution           | 0%              | 16000 Mo                     | 14.21:38:34          |                                       | 9.0       | 🖪 Importer un ordir  |
|     | Modifier le disque     |                  |                     |                 |                              |                      |                                       |           | Paramètres Hype      |
|     | Inspecter le disque    |                  |                     |                 |                              |                      |                                       |           | Gestionnaire de c    |
|     | Arrêter le service     |                  |                     |                 |                              |                      |                                       |           | Gestionnaire de n    |
|     | Supprimer le serveur   |                  |                     |                 |                              |                      |                                       |           | Modifier le disque   |
|     | Actualiser             |                  |                     |                 |                              |                      |                                       | >         | Inspecter le disqu   |
|     | Aide                   |                  |                     |                 |                              |                      |                                       | ۲         | Arrêter le service   |
|     |                        |                  |                     | Contrations     | e al a fla etta a fla da a s | la antat da anatatia |                                       |           | Supprimer le service |
|     |                        |                  |                     | L ordinateur vi | riuei selectionne n'a pas i  | e point de controle. |                                       |           | Actualiser           |
|     |                        |                  |                     |                 |                              |                      |                                       |           | Affichage            |
|     |                        |                  |                     |                 |                              |                      |                                       |           | 2 Aide               |
|     |                        |                  |                     |                 |                              |                      |                                       |           | Alue                 |
|     |                        |                  |                     |                 |                              |                      |                                       |           | AD                   |
|     |                        |                  |                     |                 |                              |                      |                                       |           | Se connecter         |
|     |                        | AD               |                     |                 |                              |                      |                                       |           | Paramètres           |
|     |                        |                  |                     |                 |                              |                      |                                       |           | Éteindre             |
|     |                        | Créé(            | e):                 | 22/01/2024 15   | 17:19                        | En                   | cluster: Non                          |           | Arrêter              |
|     |                        | Versio           | on de configuration | m: 9.0          |                              | Pu                   | Isation : OK (Aucune donnée d'applica | stion)    | Enregistrer          |
|     |                        | Gener            | ration :            | Aucun           |                              |                      |                                       |           | Suspendre            |
|     |                        |                  | iques :             | / COURT         |                              |                      |                                       |           | Réinitialiser        |
|     |                        |                  |                     |                 |                              |                      |                                       |           | Point de contrôle    |
|     |                        |                  |                     |                 |                              |                      |                                       |           | Déplacer             |

Sur notre Gestionnaire Hyper-V, nous créons notre machine virtuelle pour ensuite installer notre Windows Server et configurer notre Active Directory. Pour ce faire, nous cliquons sur "Action", "Nouveau", puis "Ordinateur virtuel".

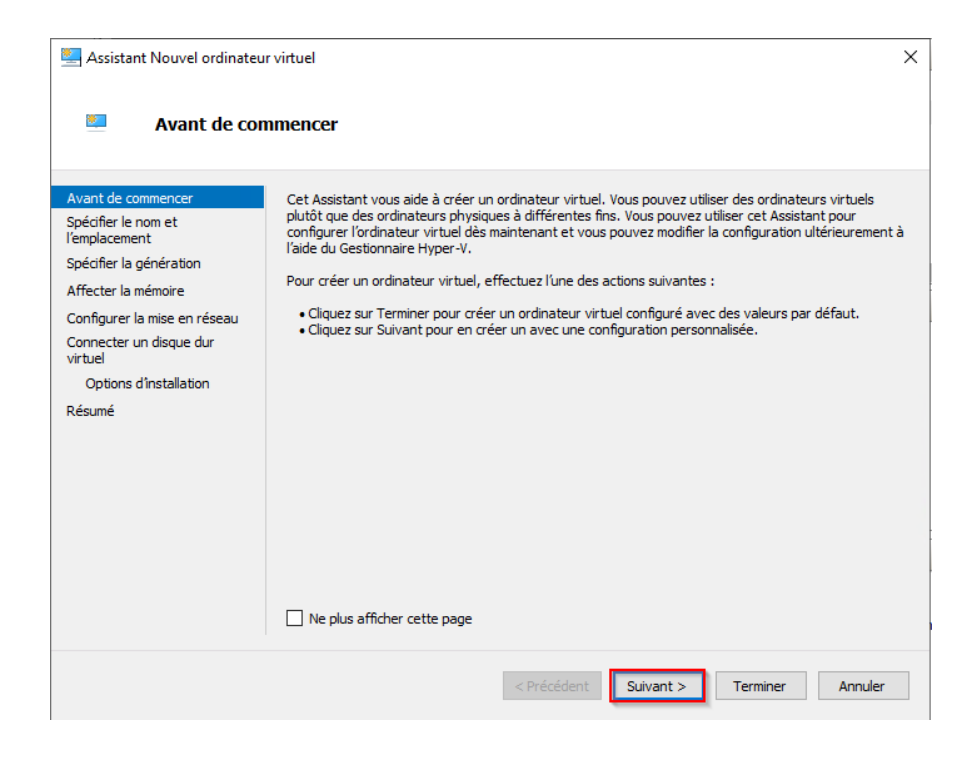

### Pour continuer la création de notre machine, nous cliquons sur suivant.

| 🖳 Assistant Nouvel ordinateu                                                                                                    | r virtuel                                                                                                    | ×                  |
|----------------------------------------------------------------------------------------------------|----------------------------------------------------------------------------------------------------|--------------------|
| Spécifier le no                                                                                                    | om et l'emplacement                                                                                                    |                    |
| Avant de commencer<br>Spécifier le nom et<br>l'emplacement<br>Spécifier la génération<br>Affecter la mémoire<br>Configurer la mise en réseau<br>Connecter un disque dur<br>virtuel<br>Options d'installation<br>Résumé | Choisissez un nom et un emplacement pour cet ordinateur virtuel. Le nom est affiché dans le Gestionnaire Hyper-V. Nous vous recommandons d'utiliser un nom qui vo permettra d'dentifier facilement cet ordinateur virtuel, tel que le nom de la charge de travail ou du système d'exploitation invité. Nom : | us<br>s ne<br>r ce |
|                                                                                                    | < Précédent Suivant > Terminer Annule                                                                                                    | r                  |

Ensuite nous configurons le nom de la machine virtuelle, à savoir AD. Après cela, nous cliquons sur suivant pour valider.

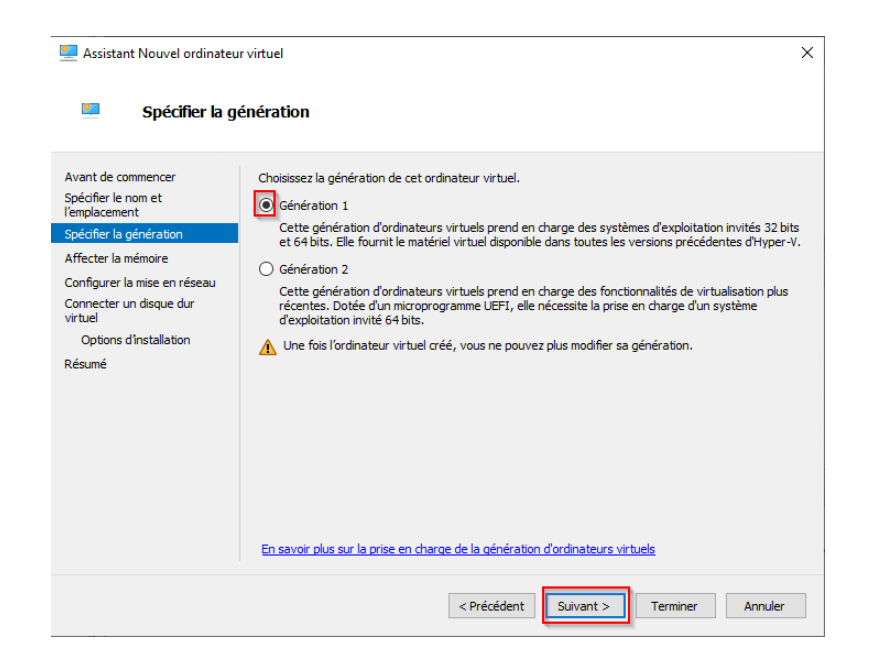

Pour la génération de notre ordinateur virtuel, nous sélectionnons la "Génération 1" qui prend en charges les systèmes 32 et 64 bits, puis nous appuyons sur suivant.

| 🖳 Assistant Nouvel ordinateur                                                                                                    | virtuel                                                                                                    | ×  |
|----------------------------------------------------------------------------------------------------|----------------------------------------------------------------------------------------------------|----|
| Affecter la mo                                                                                                    | imoire                                                                                                    |    |
| Avant de commencer<br>Spécifier le nom et<br>l'emplacement<br>Spécifier la griération<br>Affecter la mémoire<br>Configurer la mise en réseau<br>Connecter un disque dur<br>virtuel<br>Options d'installation<br>Résumé | Spécifiez la quantité de mémoire à allouer à cet ordinateur virtuel. Yous pouvez spécifier une quantiti<br>comprise entre 32 Mo et 1258/312 Mo. Pour améliorer les performances, spécifiez davantage que la<br>quantité minimale recommandée pour le système d'exploitation.<br>Mémoire de démarrage :<br>Utiliser la mémoire dynamique pour cet ordinateur virtuel.<br>I utiliser la mémoire dynamique pour cet ordinateur virtuel.<br>Four de démarrage :<br>Satisfier a durbur de de la façon dont vous envisagez d'utiliser l'ordinateur virtuel et du système d'exploitation qu'il<br>exécutera. | 10 |
|                                                                                                    | < Précédent Suivant > Terminer Annuler                                                                                                    |    |

À ce niveau, nous devons spécifier la quantité de ram attribué à notre machine virtuelle. Nous entrons 16 384 mo (16go), qui est la quantité recommandée pour la configuration d'un Active Directory. Puis, nous appuyons sur suivant pour continuer.

| 🖳 Assistant Nouvel ordinateur                                                                                                    | rvirtuel                                                                                                    | × |
|----------------------------------------------------------------------------------------------------|----------------------------------------------------------------------------------------------------|---|
| 🔤 Configurer la                                                                                                    | mise en réseau                                                                                                    |   |
| Avant de commencer<br>Spécifier le nom et<br>l'emplacement<br>Spécifier la génération<br>Affecter la mémoire<br>Configurer la mise en réseau<br>Connecter un disque dur<br>virtuel<br>Options d'installation<br>Résumé | Chaque nouvel ordinateur virtuel inclut une carte réseau. Yous pouvez configurer celle-d de façon à<br>utiliser un commutateur virtuel ou la laisser déconnectée.<br>Connexion : Intel(R) Ethernet Server Adapter I350-T4 - Virtual Switch<br>Choix de la carte réaeau |   |
|                                                                                                    | < Précédent Suivant > Terminer Annuler                                                                                                    |   |

Nous devons à présent configurer la mise en réseau de la machine, nous cliquons sur suivant en laissant les paramètres de la carte réseau par défaut.

| 🖳 Assistant Nouvel ordinated                                                                                                    | ır virtuel                                                                                                    | × |
|----------------------------------------------------------------------------------------------------|----------------------------------------------------------------------------------------------------|---|
| 🦉 Connecter u                                                                                                    | n disque dur virtuel                                                                                                    |   |
| Avant de commencer<br>Spécifier le nom et<br>l'emplacement<br>Spécifier la génération<br>Affecter la mémoire<br>Configurer la mise en réseau<br>Connecter un disque dur<br>virtuel<br>Options d'installation<br>Résumé | Un ordinateur virtuel requiert un espace de stockage pour l'installation d'un système d'exploitation.<br>Vous pouvez spécifier le stockage dès maintenant ou le configurer ultérieurement en modifiant les<br>propriétés de l'ordinateur virtuel<br>Order un disque dur virtuel<br>Utilisez cette option pour créer un disque d'ur virtuel de taille dynamique (VHDX).<br>Nom : Nom VM.vhdx<br>Emplacement : C:\Hyper-V\<br>Taille : 122 Go (Maximum : 64 To)<br>Emplacement de la<br>VM<br>Utilisez un disque dur virtuel existant<br>Utilisez cette option pour attacher un disque dur virtuel existant, au format VHD ou VHDX.<br>Emplacement : C:\Hyper-V\<br>Parcourr<br>Attacher un disque dur virtuel ultérieurement<br>Utilisez cette option pour ignorer cette étape et attacher un disque dur virtuel existant<br>Utilisez cette option pour ignorer cette étape et attacher un disque dur virtuel existant<br>Utilisez cette option pour ignorer cette étape et attacher un disque dur virtuel existant<br>Utilisez cette option pour ignorer cette étape et attacher un disque dur virtuel existant<br>Utilisez cette option pour ignorer cette étape et attacher un disque dur virtuel existant<br>Utilisez cette option pour ignorer cette étape et attacher un disque dur virtuel existant<br>Utilisez cette option pour ignorer cette étape et attacher un disque dur virtuel existant<br>ultérieurement. | ] |
|                                                                                                    | < Précédent Suivant > Terminer Annule                                                                                                    |   |

Nous laissons la configuration par défaut et nous continuons en cliquant sur suivant.

| 🖳 Assistant Nouvel ordinateu                                                                                                    | r virtuel                                                                                                    | ×       |
|----------------------------------------------------------------------------------------------------|----------------------------------------------------------------------------------------------------|---------|
| 🕮 Options d'ins                                                                                                    | stallation                                                                                                    |         |
| Avant de commencer<br>Spécifier le nom et<br>l'emplacement<br>Spécifier la génération<br>Affecter la mémoire<br>Configurer la mise en réseau<br>Connecter un disque dur<br>virtuel<br>Options d'Installation<br>Résumé | Vous pouvez installer un système d'exploitation maintenant si vous avez accès au média d'installation<br>ou vous pouvez l'installer ultérieurement.<br>Installer un système d'exploitation à partir d'un CD/DVD-ROM de démarrage Choisir l'ISO pour<br>Média<br>Lecteur CD/DVD physique : D:<br>Fichier image (.iso) : updated_aug_2021_x64_dvd_b863695e.iso Parcourir<br>Installer un système d'exploitation à partir d'une disquette de démarrage<br>Média<br>Disquette virtuelle (.vfd) : Parcourir<br>Installer un système d'exploitation à partir d'un serveur d'installation réseau | ,<br>69 |
|                                                                                                    | < Précédent Suivant > Terminer Annuler                                                                                                    |         |

Pour finir, nous choisissons notre iso "Windows Server" et nous continuons en cliquant sur suivant.

| Connecter un disque dur<br>virtuel<br>Options d'installation | Réseau :         Intel(R) Ethernet Server Adapter I350-T4 - Virtual Switch           Disque dur :         C:\Hyper-V\Nom VM.vhdx (VHDX, taille dynamique)           Système d'exploitation :         Sera installé à partir de C:\Os\fr-fr_windows_server_2019_updated_aug_2 |
|--------------------------------------------------------------|----------------------------------------------------------------------------------------------------|
| Résumé                                                       |                                                                                                    |
|                                                              | Your créer l'ordinateur virtuel et fermer l'Assistant, diquez sur Terminer.                                                                                                    |
|                                                              |                                                                                                    |
|                                                              |                                                                                                    |
|                                                              |                                                                                                    |
|                                                              | < Précédent Suivant > Terminer Annuler                                                                                                    |

Notre machine virtuelle est configurée, nous pouvons maintenant cliquer sur terminer.

| Gestionnaire Hyper-V                                                                                                    |                                              |                        |                        |                                           |             | - □ >                                  | × |
|----------------------------------------------------------------------------------------------------|----------------------------------------------|------------------------|------------------------|-------------------------------------------|-------------|----------------------------------------|---|
|                                                                                                    |                                              |                        |                        |                                           |             |                                        |   |
| Gestionnaire Hyper-V                                                                                                    | Ordinateurs virtuels                         |                        |                        |                                           |             | Actions                                |   |
| HYPER-V-SIO                                                                                                    | HYPER-V-SIO Vienaceus sur uces               |                        |                        |                                           | HYPER-V-SIO | • ^                                    |   |
|                                                                                                    | AD                                           | Exécution 0 %          | 16000 Mo               | 14.22:00:44                               | 9.0         | Nouveau 🕨                              | • |
|                                                                                                    |                                              | Se connecter           |                        |                                           |             | 🚯 Importer un ordinat                  |   |
|                                                                                                    |                                              | Paramètres             |                        |                                           |             | Paramètres Hyper                       |   |
|                                                                                                    |                                              | 6. : I                 |                        |                                           |             | Gestionnaire de co                     |   |
|                                                                                                    |                                              | Arrêtor                |                        |                                           |             | 🔒 Gestionnaire de rés                  |   |
|                                                                                                    |                                              | Enregistrer            |                        |                                           |             | 🔬 Modifier le disque                   |   |
|                                                                                                    | <                                            | Constant of the        |                        |                                           | >           | 📰 Inspecter le disque                  |   |
|                                                                                                    | Points de contrôle                           | Déinitializer          |                        |                                           | ۲           | <ul> <li>Arrêter le service</li> </ul> |   |
|                                                                                                    | Kentualser                                   |                        | sélectionné n'a pas    | sélectionné n'a pas de point de contrôle. |             | X Supprimer le serveur                 |   |
|                                                                                                    |                                              | Point de contrôle      |                        |                                           |             | 🖏 Actualiser                           |   |
|                                                                                                    |                                              | Déplacer               |                        |                                           |             | Affichage 🕨                            | , |
|                                                                                                    |                                              | Exporter               |                        |                                           |             | Aide                                   |   |
|                                                                                                    |                                              | Renommer               |                        |                                           |             |                                        |   |
|                                                                                                    |                                              | Activer la réplication |                        |                                           |             | Se connecter                           |   |
|                                                                                                    |                                              | Aide                   |                        |                                           |             | Baramètrer                             | - |
|                                                                                                    | AD                                           |                        |                        |                                           |             | Étaindra                               | - |
|                                                                                                    |                                              |                        |                        |                                           |             |                                        |   |
| Crée(e):     22/01/20/24 15:17:19     En cluster: Non       Version de configuration:     9.0     Pulsation:: OK (Aucune donnée d'application)       Génération:     1       Remarques:     Aucun |                                              |                        | Anecen     Enregistrer |                                           |             |                                        |   |
|                                                                                                    |                                              |                        | U Curregistrer         |                                           |             |                                        |   |
|                                                                                                    |                                              |                        | Suspendre              |                                           |             |                                        |   |
|                                                                                                    |                                              |                        |                        | P Reinitialiser                           | -           |                                        |   |
|                                                                                                    |                                              |                        |                        | Point de controle                         | -           |                                        |   |
|                                                                                                    | Résumé Mémoire Gestion de réseau Réplication |                        |                        | Deplacer                                  |             |                                        |   |
| Éteint l'ordinateur virtuel sélectionné.                                                                                                    |                                              |                        |                        |                                           |             | Lug Exporter                           | * |

En faisant un clic droit sur "AD" puis en cliquant sur "Se connecter" nous pouvons nous connecter à notre machine virtuelle et ainsi procéder à son installation.

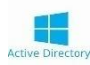

# **Active Directory**

#### a- La raison :

Pourquoi avoir choisi de créer notre Active Directory à l'intérieur de notre Hyper-V ?

De manière à renforcer la protection en cas de problème sur notre machine. Avec des snapshots régulier, il est facile et rapide de remonter une ancienne sauvegarde.

### **b- Pré-Installation** :

Cette machine utilise les mêmes étapes d'installation que l'Hyper-V. Par conséquent nous suivons la même procédure pour l'installer, jusqu'à "L'Ajout de rôle et fonctionnalité".

Donc nous faisons la même installation en lui donnant :

IP:192.168.2.250,

Masque de sous-réseau : 255.255.255.0,

Passerelle par défaut : 192.168.2.1

### c- Installation du rôle AD DS :

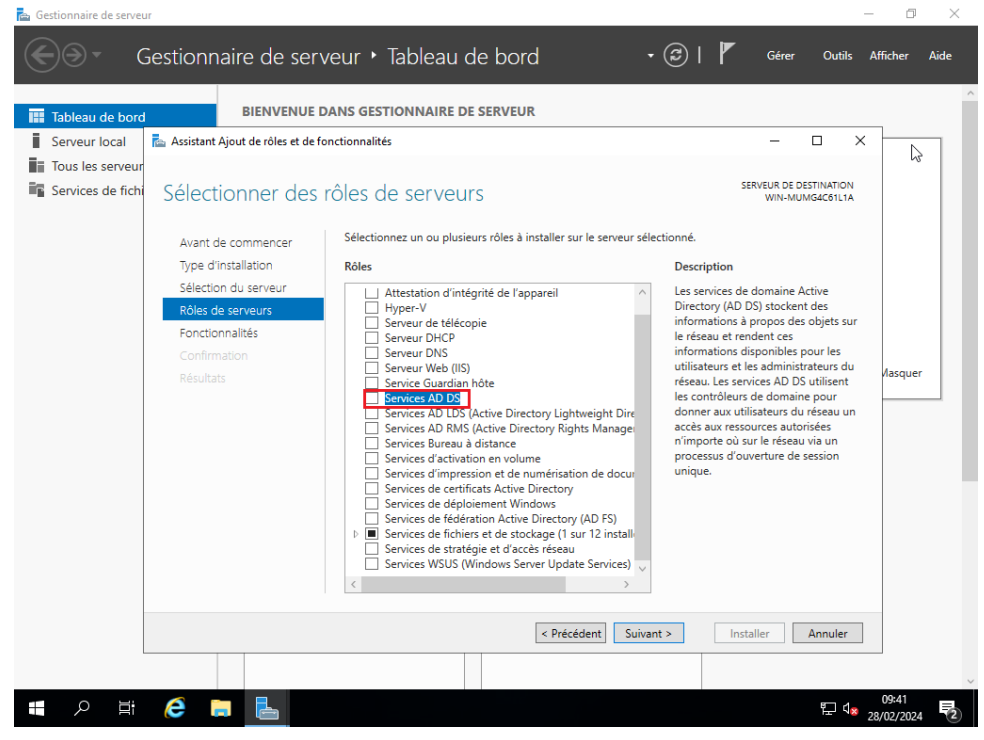

Dans la liste des « Rôles de serveurs », choisir les « Services AD DS », et procéder à l'installation.

| Gestionna                                                 | aire de serveur 🕨 Table                                                                     | eau de bord 🔹 🕫 🖌                                                                                                    | l<br>Gérer Outils Afficher Aide |
|-----------------------------------------------------------|---------------------------------------------------------------------------------------------|----------------------------------------------------------------------------------------------------|---------------------------------|
| Tableau de bord  Serveur local  Tous les serveurs  A D DS |                                                                                             | Configuration post-déploie  Configuration requise pour : Services AD DS à WIN- MUM64C611A  Promouvoir ce serveur en contrôleur de domaine                                                                          |                                 |
| THE AU US                                                 | DÉMARRAGE<br>BAPIDE 2<br>NOUVEAUTÉS 4                                                       | Installation de fonctionnalité     Configuration requise. Installation réussie sur WIN- MUMG4C6111A     Ajouter des rôles et fonctionnalités     Détails de la tâche     Connecter ce serveuir aux serv/ces clouid |                                 |
|                                                           | EN SAVOIR PLUS Rôles et groupes de serveurs Rôles : 2   Groupes de serveurs : 1             | Nombre total de serveurs : 1                                                                                                    | Masquer                         |
|                                                           | AD DS     Scilité de gestion     Événements     Services     Performances     Résultats BPA | 1         Services de fichiers et de sockage         1           ①         Facilité de gestion Événements         Performances           Résultats BPA         Résultats BPA                                       |                                 |

Pour configurer notre Windows Server en AD nous devons le promouvoir en tant que contrôleur de domaine. Pour ce faire, nous devons nous rendre en haut à droite au niveau du drapeau et cliquer sur "Promouvoir ce serveur en contrôleur de domaine".

| En savoir plus sur les configurations de déploiement | Configuration de déploie<br>Options du contrôleur de<br>Options supplémentaires<br>Chemins d'accès<br>Examiner les options<br>Vérification de la configur<br>Installation<br>Résultats | Sélectionner l'opération de déple<br>Ajouter un contrôleur de don<br>Ajouter un nouveau domaine<br>Spécifiez les informations de dor<br>Nom de domaine racine : | oiement<br>naine à un domaine existant<br>e à une forêt existante<br>maine pour cette opération<br>sio.edu |                   |
|------------------------------------------------------|----------------------------------------------------------------------------------------------------|----------------------------------------------------------------------------------------------------|----------------------------------------------------------------------------------------------------|-------------------|
| < Prérédent Suivant > Installer Annuler              |                                                                                                    |                                                                                                    | < Précédent Suivant >                                                                                      | Installer Annuler |

Ensuite nous sélectionnons "Ajouter une nouvelle forêt" et nous rentrons le nom de domaine "sio.edu" puis cliquons sur suivant.

| Configuration de déploie                                                                                                    | Sélectionner le niveau fonctionnel de                                                                                                    | la nouvelle forêt et du domaine                                       | racine            |
|----------------------------------------------------------------------------------------------------|----------------------------------------------------------------------------------------------------|-----------------------------------------------------------------------|-------------------|
| Options du contrôleur de<br>Options DNS<br>Options supplémentaires<br>Chemins d'accès<br>Examiner les options<br>Vérification de la configur<br>Installation | Niveau fonctionnel de la forêt :<br>Niveau fonctionnel du domaine :<br>Spécifier les fonctionnalités de contrê<br>Serveur DNS (Domain Name Syste<br>Catalogue global (GC)<br>Contrôleur de domaine en lecture | Windows Server 2016<br>Windows Server 2016<br>eleur de domaine<br>em) | ~                 |
| Résultats                                                                                                    | Taper le mot de passe du mode de re<br>Mot de passe :<br>Confirmer le mot de passe :<br>En savoir plus sur les options pour le                                                                                | stauration des services d'annuair                                     | e (DSRM)          |
|                                                                                                    | <                                                                                                    | Précédent Suivant >                                                   | Installer Annuler |

À présent nous configurons le mot de passe du mode de restauration (récupération) de notre Active Directory.

| Il est impossible de créer ur                                       | ne délégation pour ce serveur DNS car la zone parente faisant autorité est intro… Afficher plus | ×   |
|---------------------------------------------------------------------|-------------------------------------------------------------------------------------------------|-----|
| Configuration de déploie<br>Options du contrôleur de<br>Options DNS | Spécifier les options de délégation DNS                                                         |     |
| Options supplémentaires                                             |                                                                                                 |     |
| Chemins d'accès                                                     |                                                                                                 |     |
| Examiner les options                                                |                                                                                                 |     |
| Vérification de la configur                                         |                                                                                                 |     |
| Installation                                                        |                                                                                                 |     |
| Résultats                                                           |                                                                                                 |     |
|                                                                     |                                                                                                 |     |
|                                                                     |                                                                                                 |     |
|                                                                     |                                                                                                 |     |
|                                                                     |                                                                                                 |     |
|                                                                     |                                                                                                 |     |
|                                                                     | En savoir plus sur la délégation DNS                                                            |     |
|                                                                     | < Précédent Suivant > Installer Annu                                                            | ler |

Nous appuyons sur suivant pour continuer l'installation de l'Active Directory.

| Configuration de déploie<br>Options du contrôleur de<br>Options DNS | Vérifiez le nom NetBIOS attribué<br>Le nom de domaine NetBIOS : | é au domaine et modifiez-le si néces<br>SIO | saire.            |
|---------------------------------------------------------------------|-----------------------------------------------------------------|---------------------------------------------|-------------------|
| Options supplémentaires                                             |                                                                 |                                             |                   |
| Chemins d'accès                                                     |                                                                 |                                             |                   |
| Examiner les options                                                |                                                                 |                                             |                   |
| Vérification de la configur                                         |                                                                 |                                             |                   |
|                                                                     |                                                                 |                                             |                   |
|                                                                     |                                                                 |                                             |                   |
|                                                                     |                                                                 |                                             |                   |
|                                                                     |                                                                 |                                             |                   |
|                                                                     |                                                                 |                                             |                   |
|                                                                     |                                                                 |                                             |                   |
|                                                                     |                                                                 |                                             |                   |
|                                                                     |                                                                 |                                             |                   |
|                                                                     | En savoir plus sur d'autres optio                               | ns                                          |                   |
|                                                                     |                                                                 |                                             |                   |
|                                                                     |                                                                 | < Précédent Suivant >                       | Installer Annuler |

Pour le NetBios, nous rentrons "SIO" qui nous permettra plus tard de nous faciliter la connexion au domaine sur un poste client. Puis nous cliquons sur suivant.
| Configuration de déploie<br>Options du contrôleur de<br>Options DNS<br>Options supplémentaires | Spécifier l'emplacement de la base e<br>Dossier de la base de données :<br>Dossier des fichiers journaux : | de données AD DS, des fichiers<br>C:\Windows\NTDS<br>C:\Windows\NTDS | journaux et de SYSVOL |       |
|------------------------------------------------------------------------------------------------|----------------------------------------------------------------------------------------------------|----------------------------------------------------------------------|-----------------------|-------|
| Chemins d'accès                                                                                | Dossier SYSVOL :                                                                                           | C:\Windows\SYSVOL                                                    |                       |       |
| Examiner les options<br>Vérification de la configur<br>Installation<br>Résultats               | En savoir plus sur les chemins d'acc                                                                       | ès Active Directory                                                  |                       |       |
|                                                                                                |                                                                                                    | Précédent Suivant >                                                  | Installer             | nuler |

Nous choisissons de laisser les paramètres par défaut et de continuer l'installation en cliquant sur suivant.

| Options du contrôleur de<br>Options DNS             | Configurez ce serveur en tant que premier contrôleur de domaine Active Directory d'une<br>nouvelle forêt.                    |
|-----------------------------------------------------|----------------------------------------------------------------------------------------------------|
| Options supplémentaires                             | Le nouveau nom de domaine est « sioo.edu ». C'est aussi le nom de la nouvelle forêt.                                         |
| Chemins d'accès                                     | Nom NetBIOS du domaine : SIOO                                                                                                |
| Examiner les options<br>Vérification de la configur | Niveau fonctionnel de la forêt : Windows Server 2016                                                                         |
| Installation                                        | Niveau fonctionnel du domaine : Windows Server 2016                                                                          |
| Résultats                                           | Options supplémentaires :<br>Catalogue global : Oui                                                                          |
|                                                     | Serveur DNS : Oui                                                                                                    |
|                                                     | Ces paramètres peuvent être exportés vers un script Windows PowerShell pour<br>automatiser des installations supplémentaires |
|                                                     | En savoir plus sur les options d'installation                                                                                |

Nous vérifions que toutes les informations remplies soient bonnes, puis nous cliquons sur suivant.

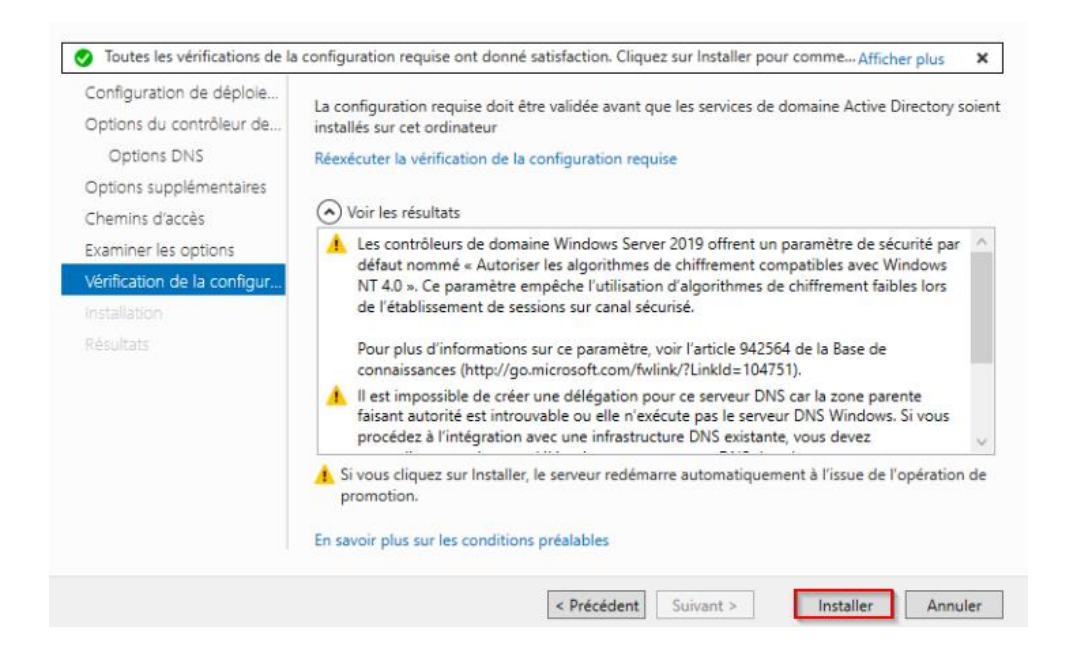

Par la suite, l'écran de vérification de la configuration requise apparaît, et nous cliquons sur installer. Après l'installation, le serveur redémarrera automatiquement.

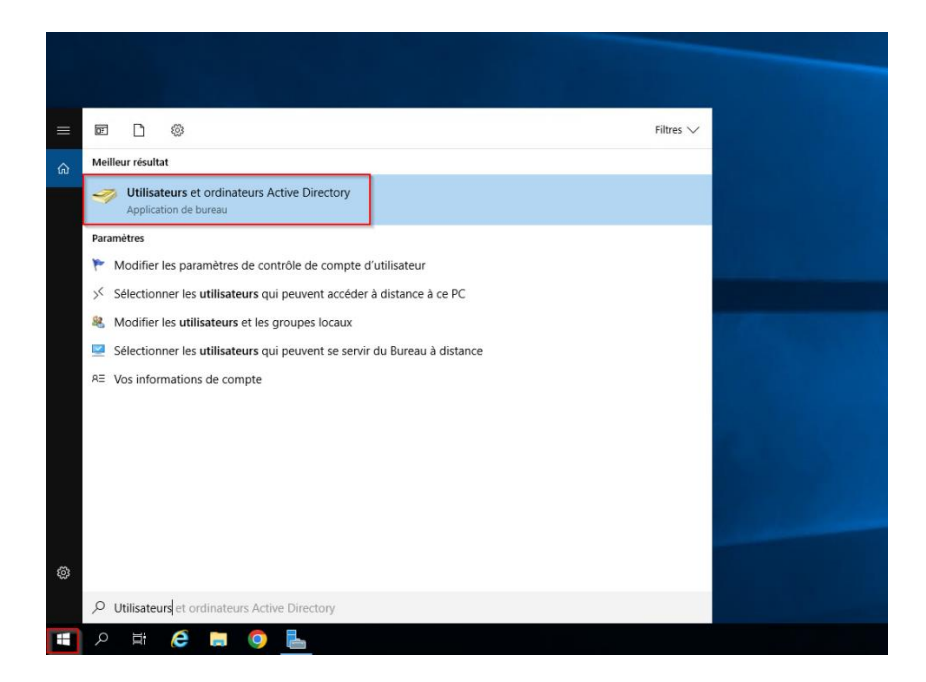

## c- Création Unités d'organisation / Utilisateurs

Une fois redémarré nous tapons (comme dans l'image ci-dessus) dans la barre de recherche de l'ordinateur virtuel « Utilisateurs et ordinateurs Active Directory » puis cliquons sur entrée.

| Utilisateurs et ordinateurs Active Directory                                                                                                    | _ | × |
|----------------------------------------------------------------------------------------------------|---|---|
| Fichier Action Affichage ?                                                                                                    |   |   |
| ⇔ ⇒ 2 📷 🗉 🖾 Q 😹 🛛 🖬 🎖 🎘 🗃 🕈 2 🎘                                                                                                    |   |   |
| Utilisateurs et ordinateurs Active<br>Requêtes enregistrées<br>Sio.edu<br>Computers<br>Domain Controllers<br>ForeignSecurityPrincipal:<br>Managed Service Accour<br>Unités d'organisations créés pour les<br>différentes classes qui utilisent le<br>domaine |   |   |
|                                                                                                    |   |   |
|                                                                                                    |   |   |
| < >>                                                                                                    |   |   |
|                                                                                                    |   |   |

Sur cette interface nous pouvons gérer les comptes utilisateurs et le partage de dossiers en fonction de groupe et de droit définis.

| Utilisateurs et ordinateurs Active                                                                                                    | Directory                                                                                                    |                                                                                                    |             | - | × |
|----------------------------------------------------------------------------------------------------|----------------------------------------------------------------------------------------------------|----------------------------------------------------------------------------------------------------|-------------|---|---|
| Fichier Action Affichage ?                                                                                                    | . 🛛 🚌 🕅 🗞 🐄 🐨 🗔 🗞                                                                                                    |                                                                                                    |             |   |   |
| <ul> <li>Utilisateurs et ordinateurs Active</li> <li>Requêtes enregistrées</li> <li>Builtin</li> <li>Computers</li> <li>Domain Controllers</li> <li>ForeignSecurityPrincipal:</li> <li>Managed Service Accour</li> <li>SICI</li> <li>SIOI</li> <li>SIO2</li> <li>Users</li> </ul> | Nom<br>Alan VENTALON<br>Alexandre MARECHAL<br>Ishaaq BERRAR<br>Julien ESCARRE<br>Laurie TRINTIGNAC<br>Mattéo ZILETTI<br>SIO2<br>Theo VIOLA<br>Tom LECULLEE<br>Vincent FREJABIAU<br>Yoann AIBAR | Type<br>Utilisateur<br>Utilisateur<br>Utilisateur<br>Utilisateur<br>Utilisateur<br>Groupe de séc<br>Utilisateur<br>Utilisateur<br>Utilisateur<br>Utilisateur | Description |   |   |
|                                                                                                    |                                                                                                    |                                                                                                    |             |   |   |

Voici tous les utilisateurs du groupe "SIO2" du domaine "sio.edu".

Nous allons voir comment créer un utilisateur :

Pour ce faire, nous cliquons sur l'icône « nouvel utilisateur » (encadré par un carré rouge ci-dessus).

Une fenêtre apparait, nous entrons le prénom, le nom, et le nom d'utilisateur pour se connecter au domaine (Par exemple pour les SIO2, la syntaxe est 1ere lettre du prénom + nom derrière, le tout attaché)

Puis nous cliquons sur suivant pour continuer la création de l'utilisateur.

À la suite de cela, nous devons créer le mot de passe de l'utilisateur (mot de passe fort), puis ne pas oublier de cocher le mot de passe n'expire jamais (selon la politique de l'entreprise ou de l'école). Nous cliquons sur suivant pour finir la création de l'utilisateur.

PS : Maintenant que nos utilisateurs sont configurés, nous allons créer une "GPO" ou "Stratégie de groupe " qui va faire en sorte qu'un dossier partagé remonte sur toute les sessions des membres du groupe SIO2.

## d- GPO

| 📙   📝 📙 🖛   Partage   |                                  |                  |                     |        |     | - 0                       | ×   |
|-----------------------|----------------------------------|------------------|---------------------|--------|-----|---------------------------|-----|
| Fichier Accueil Parta | ge Affichage                     |                  |                     |        |     |                           | ~ 🕐 |
| ← → ~ ↑ 📘 > Ce        | PC → Disque local (C:) → Partage |                  |                     |        | ~ Ū | Rechercher dans : Partage | Q,  |
| <b>A</b>              | Nom                              | Modifié le       | Туре                | Taille |     |                           |     |
| Acces rapide          | Commun_SIO1                      | 28/02/2024 09:32 | Dossier de fichiers |        |     |                           |     |
| Bureau 🖈              | Commun_SIO2                      | 28/02/2024 09:31 | Dossier de fichiers |        |     |                           |     |
| 🕂 Téléchargement: 🖈   | Instructeur                      | 12/02/2024 08:29 | Dossier de fichiers |        |     |                           |     |
| 🚼 Documents 🛛 🖈       |                                  |                  |                     |        |     |                           |     |
| 📰 Images 🛛 🖈          |                                  |                  |                     |        |     |                           |     |
| System32              |                                  |                  |                     |        |     |                           |     |
| Ce PC                 |                                  |                  |                     |        |     |                           |     |
| 💣 Réseau              |                                  |                  |                     |        |     |                           |     |

Pour cela nous nous rendons sur le disque local (C :) où nous créons un dossier intitulé "Partage" en faisant clic droit nouveau dossier et en tapant Partage.

Dans "Partage" nous créons le dossier "Commun\_SIO2" en faisant un clic droit nouveau dossier et tapant le nom mentionné ci-dessus.

| Général                    | Partage                                             | Sécurité                            | Versions précédentes      | Personnalise  | r           |         |
|----------------------------|-----------------------------------------------------|-------------------------------------|---------------------------|---------------|-------------|---------|
| Partag                     | e de fichie                                         | ers et de do                        | ssiers en réseau          |               |             |         |
| 1                          | Commu<br>Partag                                     | un_SIO2<br>é                        |                           |               |             |         |
| Chem<br>\\AD               | in réseau :<br>\Commun_                             | SIO2                                |                           |               |             |         |
| Pa                         | rtager                                              |                                     |                           |               |             |         |
|                            | indgor                                              |                                     |                           |               |             |         |
| Partag                     | je avancé                                           |                                     |                           |               |             |         |
| Partag<br>Défini<br>d'autr | ge avancé<br>ir des autor<br>res options            | isations pe<br>de partage           | rsonnalisées, créer des i | essources par | agées et d  | léfinir |
| Partag<br>Défini<br>d'autr | ge avancé<br>ir des autor<br>res options<br>Partage | isations pe<br>de partage<br>avancé | rsonnalisées, créer des r | essources par | tagées et d | léfinir |
| Partag<br>Défini<br>d'autr | ge avancé<br>ir des autor<br>res options<br>Partage | isations pe<br>de partage<br>avancé | rsonnalisées, créer des 1 | essources par | tagées et d | léfinir |
| Partag<br>Défini<br>d'autr | ge avancé<br>ir des autor<br>res options            | isations pe<br>de partage<br>avancé | rsonnalisées, créer des 1 | essources par | agées et d  | léfinir |
| Partag<br>Défini<br>d'autr | ge avancé<br>ir des autor<br>res options            | isations pe<br>de partage<br>avancé | rsonnalisées, créer des i | essources par | tagées et d | léfinir |
| Partag<br>Défini<br>d'autr | ge avancé<br>ir des autor<br>res options            | isations pe<br>de partage<br>avancé | rsonnalisées, créer des i | essources par | tagées et d | léfinir |
| Partag<br>Défini<br>d'autr | ge avancé<br>ir des autor<br>res options            | isations pe<br>de partage<br>avancé | rsonnalisées, créer des l | essources par | tagées et d | léfinir |

Maintenant il nous faut partager le dossier, en faisant un clic droit "propriété" sur le dossier, puis en allant dans l'onglet "Partager ", nous cliquons sur partager. Une fois partagé il faut affecter le dossier au groupe "SIO2".

Une fois affecter nous pouvons voir le chemin réseau du dossier.

Gestion des stratégies de groupe

Maintenant nous devons nous rendre dans "Gestion des stratégies de groupe" en le recherchant dans la barre de recherche de notre machine virtuelle.

| 🔜 Gestion de stratégie de groupe      |
|---------------------------------------|
| ✓ A Forêt : sio.edu                   |
| ✓ G Domaines                          |
| 🔽 🏥 sio.edu                           |
| 🛒 Commun_SIO2                         |
| 🛒 Default Domain Policy               |
| > 🖬 Domain Controllers                |
| > 🖬 SIEL                              |
| > 🖬 SIO                               |
| Objets de stratégie de groupe         |
| I Default Domain Controllers Policy   |
| 🧾 Default Domain Policy               |
| > 📑 Filtres WMI                       |
| > 🛅 Objets GPO Starter                |
| > 📫 Sites                             |
| 🔯 Modélisation de stratégie de groupe |
| 💦 Résultats de stratégie de groupe    |
|                                       |

Une fois dans la gestion de GPO nous cliquons sur "sio.edu" puis "Objet de Stratégie de groupe".

Ensuite nous créons une nouvelle stratégie pour notre Fichier partagé.

Pour ce faire, nous faisons un clic droit sur "Objet de Stratégie de groupe" puis nous cliquons sur "Nouveau". Nous le renommons "Commun\_SIO2" qui correspond à la fonction de notre GPO.

Après cela, nous faisons un clic droit sur le nouvel Objet "Commun\_SIO2" et cliquons sur modifier.

| Éditeur de gestion des stratégies de groupe                                                                                                    |                                           |       |       |        |        |                  |           |
|----------------------------------------------------------------------------------------------------|-------------------------------------------|-------|-------|--------|--------|------------------|-----------|
| Fichier Action Affichage ?                                                                                                    |                                           |       |       |        |        |                  |           |
| 🗢 🔿 🔁 📷 🖹 🖨 👘 🗟 🔂 📷 🗌                                                                                                    | ā 💊 🔸                                     |       |       |        |        |                  |           |
| Stratégie Commun_SIO2 [AD.SIO.EDU]                                                                                                    | 🚍 Марраз                                  | ges   | de le | cteurs | 5      |                  |           |
| > Préférences                                                                                                    | _                                         | 0     | Nom   | Ordre  | Action | Chemin d'accès   | Reconnect |
| > Stratégies                                                                                                    | Traitement en cours                       | ۲     | 🖃 Z:  | 1      | Créer  | \\AD\Commun_SIO2 | Oui       |
| Préférences Préférences Préférences Préférences Paramètres Windows Paplications Paplications Pa |                                           |       |       |        |        |                  |           |
| > 👸 Registre<br>🗷 Raccourcis<br>> 🎯 Paramètres du Panneau de configuratio                                                                                                    | Description<br>Aucune stratégie sélection | Année |       |        |        |                  |           |

Nous arrivons sur cette interface, cliquons sur "Préférences" puis "Paramètres Windows" et pour finir "Mappages de lecteurs ". Nous faisons un clic droit puis nous cliquons "Nouveau" -> "Nouveau lecteur ".

| Propriétés de : Z: X                                                                                                    |
|----------------------------------------------------------------------------------------------------|
| Général Commun                                                                                                    |
| Action : Créer V                                                                                                    |
| Emplacement : \\AD\Commun_SIO2<br>Reconnecter : V Libeller en tant que : Commun_SIO2                                                                                                    |
| Lettre de lecteur<br>O Utiliser le premier disponible, O Utiliser : 🕎 Z 🗸                                                                                                    |
| Se connecter en tant que (facultatif) Nom d'utilisateur : Mot de passe : Confirmer le mot de passe                                                                                                    |
| Masquer/Afficher ce lecteur       Masquer/Afficher tous les lecteurs         Aucune modification       Aucune modification         Masquer ce lecteur       Masquer tous les lecteurs         Afficher ce lecteur       Afficher tous les lecteurs |
| OK Annuler Appliquer Aide                                                                                                    |

Une fois dans notre lecteur, il faut insérer l'emplacement du dossier partagé sur le réseau.

Pour le retrouver il faut reprendre le "Chemin réseau" du dossier partagé (\\AD\Commun\_SIO2 dans notre cas).

Nous complétons la ligne "Libeller en tant que :" en donnant "Commun\_SIO2", comme nom de lecteur réseau.

Il faut ensuite assigner une lettre au lecteur. Ici nous choisissons la lettre « Z ». Pour finir il nous faut changer les paramètres "Affichages de ce lecteur "Afficher tous les lecteurs".

| 📓 Gestion de stratégi | e de groupe                                        | sio.e |
|-----------------------|----------------------------------------------------|-------|
| ✓ A Forêt : sio.edu   |                                                    | État  |
| V 📑 Domaines          | 1                                                  |       |
| V III SIO ANU         | Créer un objet GPO dans ce domaine, et le lier ici |       |
|                       | Lier un objet de stratégie de groupe existant      |       |
| > 11                  | Bloquer l'héritage                                 |       |
| 5 🖬                   | Assistant Modélisation de stratégie de groupe      |       |
| ✓                     | Nouvelle unité d'organisation                      |       |
|                       | Rechercher                                         |       |
|                       | Modifier le contrôleur de domaine                  |       |
| > 🚔                   | Supprimer                                          |       |
| > 🧰<br>> 🎁 Sites      | Utilisateurs et ordinateurs Active Directory       |       |
| 👸 Modél               | Affichage                                          | >     |
| 🖳 Résult              | Nouvelle fenêtre à partir d'ici                    |       |
|                       | Actualiser                                         |       |
|                       | Propriétés                                         |       |
|                       | Aide                                               |       |

Pour Finir avec cette GPO, nous allons lier la GPO au domaine. Pour ce faire nous retournons au menu de base de la "Gestion de stratégie de groupe", et nous faisons un clic droit sur le nom du domaine, puis on clique sur "Lier un objet de stratégie de groupe existant".

| Sélectionner un objet GPO                                                        |            | × |
|----------------------------------------------------------------------------------|------------|---|
| Rechercher dans ce domaine :                                                     |            |   |
| sio.edu                                                                          | ,          | ~ |
| Objets de stratégie de groupe :                                                  |            |   |
| Nom<br>Commun_SIO2<br>Default Domain Controllers Policy<br>Default Domain Policy |            |   |
|                                                                                  | OK Annuler |   |

Nous sélectionnons l'objet que nous venons de créer et nous cliquons sur « OK ».

PS : Pour faire apparaître le nouveau lecteur que nous venons de créer, nous devons ouvrir un Cmd et taper la commande "gpupdate / force" sur les sessions utilisateurs. Le compte doit être connecté au domaine "sio.edu " et il doit faire partie du groupe "SIO2" (on peut aussi redémarrer le pc).

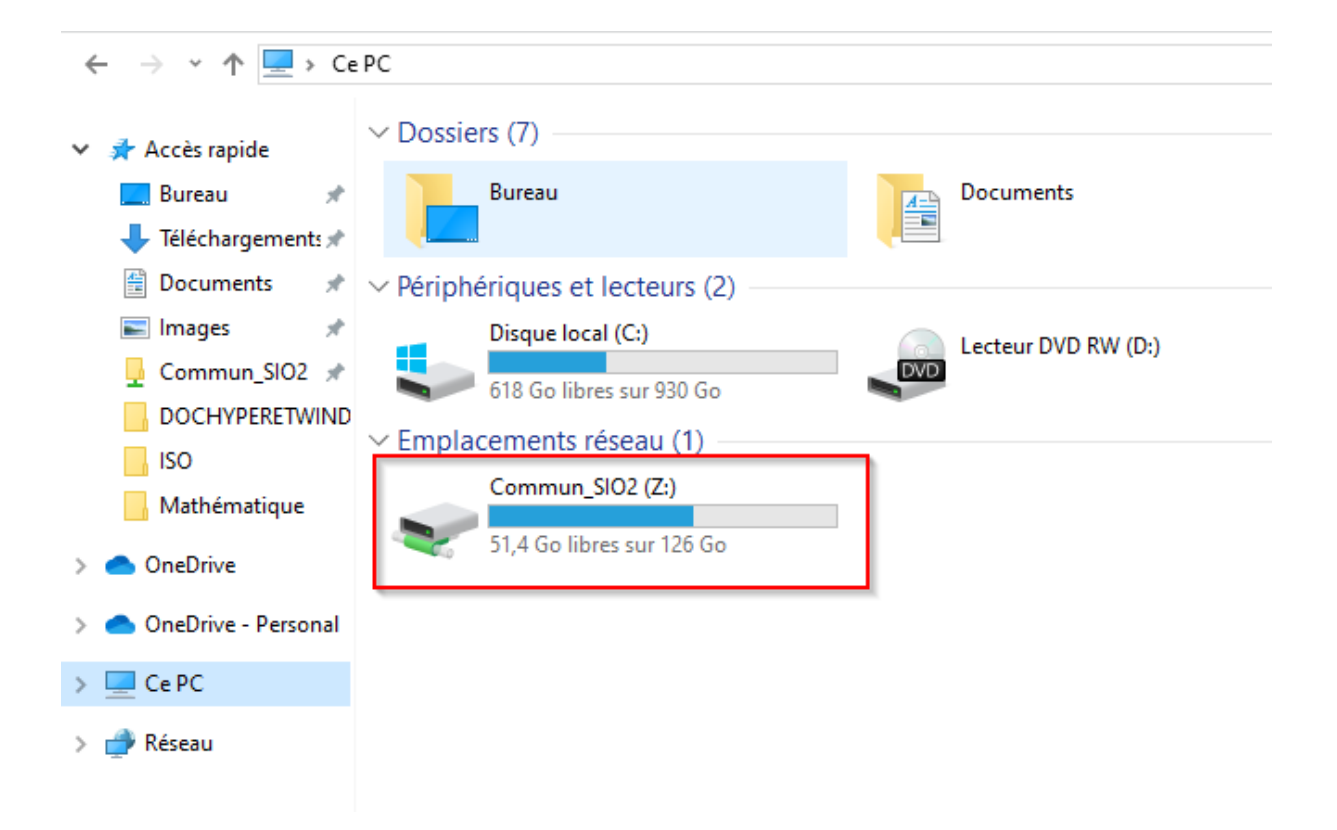

Le dossier devrait apparaître dans « Ce PC » comme nous le voyons dans l'image ci-dessus.